# cisco.

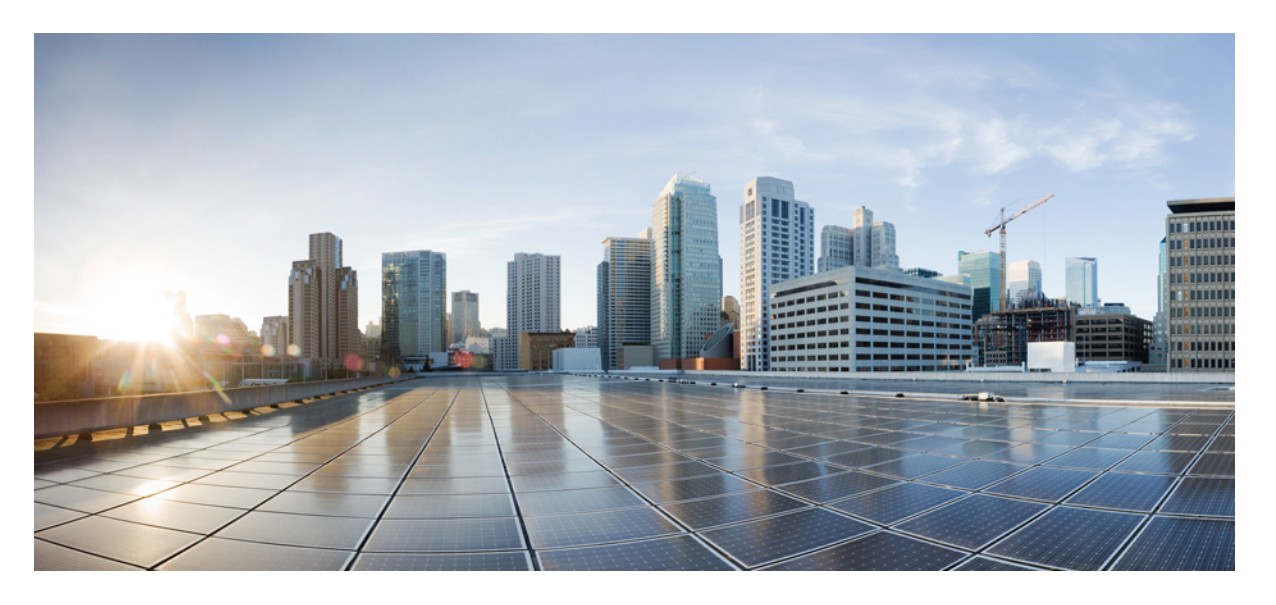

## SAN 展開リリース 11.3(1) の Cisco DCNM インストールおよび アップグレード ガイド

初版: 2019年12月20日

### シスコシステムズ合同会社

〒107-6227 東京都港区赤坂9-7-1 ミッドタウン・タワー http://www.cisco.com/jp お問い合わせ先:シスココンタクトセンター 0120-092-255 (フリーコール、携帯・PHS含む) 電話受付時間:平日 10:00~12:00、13:00~17:00 http://www.cisco.com/jp/go/contactcenter/ 【注意】シスコ製品をご使用になる前に、安全上の注意(www.cisco.com/jp/go/safety\_warning/)をご確認ください。本書は、米国シスコ発行ド キュメントの参考和訳です。リンク情報につきましては、日本語版掲載時点で、英語版にアップデートがあり、リンク先のページが移動/変更され ている場合がありますことをご了承ください。あくまでも参考和訳となりますので、正式な内容については米国サイトのドキュメントを参照くだ さい。また、契約等の記述については、弊社販売パートナー、または、弊社担当者にご確認ください。

THE SPECIFICATIONS AND INFORMATION REGARDING THE PRODUCTS IN THIS MANUAL ARE SUBJECT TO CHANGE WITHOUT NOTICE. ALL STATEMENTS, INFORMATION, AND RECOMMENDATIONS IN THIS MANUAL ARE BELIEVED TO BE ACCURATE BUT ARE PRESENTED WITHOUT WARRANTY OF ANY KIND, EXPRESS OR IMPLIED. USERS MUST TAKE FULL RESPONSIBILITY FOR THEIR APPLICATION OF ANY PRODUCTS.

THE SOFTWARE LICENSE AND LIMITED WARRANTY FOR THE ACCOMPANYING PRODUCT ARE SET FORTH IN THE INFORMATION PACKET THAT SHIPPED WITH THE PRODUCT AND ARE INCORPORATED HEREIN BY THIS REFERENCE. IF YOU ARE UNABLE TO LOCATE THE SOFTWARE LICENSE OR LIMITED WARRANTY, CONTACT YOUR CISCO REPRESENTATIVE FOR A COPY.

The Cisco implementation of TCP header compression is an adaptation of a program developed by the University of California, Berkeley (UCB) as part of UCB's public domain version of the UNIX operating system. All rights reserved. Copyright © 1981, Regents of the University of California.

NOTWITHSTANDING ANY OTHER WARRANTY HEREIN, ALL DOCUMENT FILES AND SOFTWARE OF THESE SUPPLIERS ARE PROVIDED "AS IS" WITH ALL FAULTS. CISCO AND THE ABOVE-NAMED SUPPLIERS DISCLAIM ALL WARRANTIES, EXPRESSED OR IMPLIED, INCLUDING, WITHOUT LIMITATION, THOSE OF MERCHANTABILITY, FITNESS FOR A PARTICULAR PURPOSE AND NONINFRINGEMENT OR ARISING FROM A COURSE OF DEALING, USAGE, OR TRADE PRACTICE.

IN NO EVENT SHALL CISCO OR ITS SUPPLIERS BE LIABLE FOR ANY INDIRECT, SPECIAL, CONSEQUENTIAL, OR INCIDENTAL DAMAGES, INCLUDING, WITHOUT LIMITATION, LOST PROFITS OR LOSS OR DAMAGE TO DATA ARISING OUT OF THE USE OR INABILITY TO USE THIS MANUAL, EVEN IF CISCO OR ITS SUPPLIERS HAVE BEEN ADVISED OF THE POSSIBILITY OF SUCH DAMAGES.

Any Internet Protocol (IP) addresses and phone numbers used in this document are not intended to be actual addresses and phone numbers. Any examples, command display output, network topology diagrams, and other figures included in the document are shown for illustrative purposes only. Any use of actual IP addresses or phone numbers in illustrative content is unintentional and coincidental.

This product includes cryptographic software written by Eric Young (eay@cryptsoft.com).

This product includes software developed by the OpenSSL Project for use in the OpenSSL Toolkit. (http://www.openssl.org/)

This product includes software written by Tim Hudson (tjh@cryptsoft.com).

Cisco and the Cisco logo are trademarks or registered trademarks of Cisco and/or its affiliates in the U.S. and other countries. To view a list of Cisco trademarks, go to this URL: http://www.cisco.com/go/trademarks. Third-party trademarks mentioned are the property of their respective owners. The use of the word partner does not imply a partnership relationship between Cisco and any other company. (1110R)

© 2019 Cisco Systems, Inc. All rights reserved.

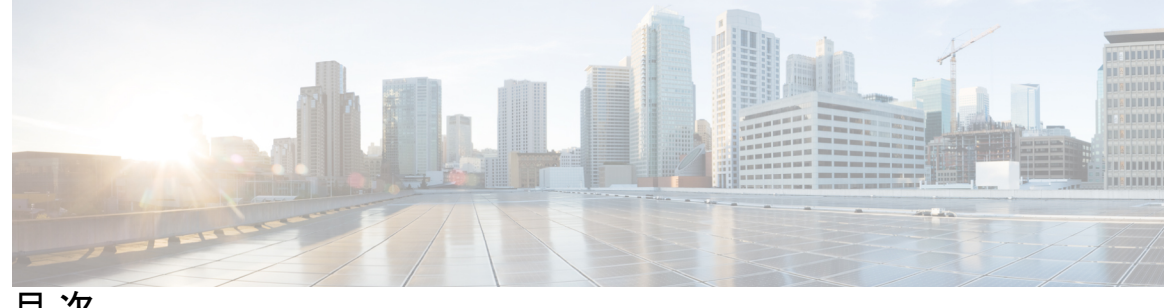

目次

第1章

概要 1

はじめに 1 Installation Options 3 展開オプション 3 Cisco DCNM のアップグレード 4 システム要件 5

第2章 注意事項と制約事項 13 注意事項と制約事項 13

第3章 前提条件 15

> 一般的な前提条件 15 はじめる前に 15 初回のセットアップルーチン 17 スイッチを設定するための準備 17 デフォルトのログイン 19 セットアップオプション 19 セットアップ情報の指定 20 帯域外管理の設定 20 帯域内管理の設定 25 setup コマンドの使用方法 28 Cisco MDS 9000 ファミリのスイッチの始動 28 スイッチへのアクセス 29 Linux で DCNM をインストールするための前提条件 30

```
Linux で DCNM をインストールするための前提条件 31
 ウイルス対策の除外対象 32
DCNM \psi-\varkappa\sigma Oracle \tilde{r}-\varphi\kappa-\lambda 32
 Oracle SQLPlus コマンドライン ツール 33
 init.ora ファイル 33
 Oracle データベースのバックアップ 33
 Oracle データベースの準備 34
  Oracle へ の ロ グ イ ン 34
  SYSTEM テーブルスペースの拡張 35
  セッション数とプロセス数の150への増加 35
  開いているカーソルの数の1000への増加 36
  コマンドプロンプトを使用して Oracle DB ユーザーを作成する 37
  SCAN 機能タイプ DB を使用して Oracle RAC に接続する 37
 フェデレーション セットアップ用のデータベース 38
バックアップおよび復元用のリモート Oracle データベース ユーティリティ スクリプト 38
バックアップおよび復元用のローカル PostgreSQL データベース ユーティリティ スクリプト
   39
```

第 4 章 **Cisco DCNM のインストール** 41

| Windows への Cisco DCNM のインストール 41                     |
|------------------------------------------------------|
| Windows で Cisco DCNM をアンインストールする 41                  |
| Cisco DCNM Windows インストーラおよびプロパティ ファイルのダウンロード 42     |
| GUI を使用した Windows への Cisco DCNM のインストール 43           |
| GUI を使用したサーバ フェデレーション環境への Cisco DCNM Windows のインストール |
| 47                                                   |
| サイレントインストールを通して Cisco DCNM Windows をインストールする 48      |
| Linux への Cisco DCNM のインストール 50                       |
| Linux への Cisco DCNM のアンインストール 50                     |
| Cisco DCNM Linux インストーラおよびプロパティ ファイルのダウンロード 51       |
| GUI を使用した Linux への Cisco DCNM のインストール 52             |
| GUI を使用したサーバフェデレーション環境への Cisco DCNM Linux のインストール 55 |
| サイレントインストールを通して Cisco DCNM Linux をインストールする 56        |
|                                                      |

目次

オープン仮想アプライアンスで DCNM をインストールする 58 オープン仮想アプライアンスファイルのダウンロード 58 OVF テンプレートとしてのオープン仮想アプライアンスの展開 59 スタンドアロンモードでの Cisco DCNM OVA のインストール 64 ネイティブ HA モードでの Cisco DCNM OVA のインストール 68 ISO 仮想アプライアンスで DCNM をインストールする 77 ISO 仮想アプライアンス ファイルのダウンロード 77 UCS (ベア ブレード)上での DCNM ISO 仮想アプライアンスのインストール 78 KVM 上での DCNM ISO 仮想アプライアンスのインストール 85 スタンドアロンモードでの Cisco DCNM ISO のインストール 87 ネイティブ HA モードで Cisco DCNM ISO をインストールする 91 SAN クライアントおよびデバイス マネージャの起動 100 Web UI からの SAN Client および Device Manager の起動 100 DCNM サーバから SAN クライアントおよびデバイス マネージャを起動する 100 SSL が有効な Windows 展開のための DCNM SAN からの DCNM SAN クライアントの起動 101 SSL が有効な Linux 展開のための DCNM SAN からの DCNM SAN クライアントの起動 103 SSL が有効な OVA/ISO 展開のための DCNM SAN からの DCNM SAN クライアントの起動 105

#### 第5章 **Cisco DCNM のアップグレード 107**

Cisco DCNM のアップグレード 107
CA 署名済み証明書の保持 108
Windows で Cisco SAN にアップグレードする 109
Windows で Cisco DCNM をアンインストールする 109
GUI を使用した Cisco DCNM Linux のアップグレード 110
GUI を使用した Cisco DCNM Windows フェデレーションのアップグレード 111
サイレントインストールを通して Cisco DCNM Windows をアップグレードする 111
サイレントインストールを通して Cisco DCNM Windows フェデレーションをアップグレードする 112
Linux で Cisco SAN にアップグレードする 113

SAN 展開リリース 11.3(1)の Cisco DCNM インストールおよびアップグレード ガイド

- Linux への Cisco DCNM のアンインストール 113
- GUI を使用した Cisco DCNM Linux のアップグレード 114
- GUI を使用した Cisco DCNM Linux フェデレーションのアップグレード 115
- サイレントインストールを通して Cisco DCNM Linux をアップグレードする 116
- サイレントインストールを通して Cisco DCNM Linux フェデレーションをアップグレード する 116
- OVA/ISO での Cisco SAN へのアップグレード 118
  - 10.4(x) SAN OVA/ISO/Windows から新しい DCNM 11.3(1) OVA/ISO への PM データ移行 119
  - 11.1(1) および 11.2(1) 以降から 11.3(1) OVA/ISO の新規インストールへの PM データの移 行 120
  - 11.1(1) および 11.2(1) Linux 以降から 11.3(1) OVA/ISO の新規インストールへの PM データの移行 123
- 第6章 ファイアウォール背後での Cisco DCNM の実行 127
   ファイアウォール背後での Cisco DCNM の実行 127
   カスタム ファイアウォールの設定 139
- 第7章 ユーザーとスキーマ 143

新規ユーザーの作成 143

既存ユーザーの新しくスキーマを作成する 144

- 第8章 証明書 145
  - CA署名済み証明書の保持 145

Cisco DCNM の証明書を設定する 146

自己署名 SSL 証明書の使用 146

Windows でキーツールを使用して証明書要求が生成される場合 SSL 証明書を使用する 147

Linux でキーツールを使用して証明書要求が生成されたときに SSL 証明書を使用する148Linux で OpenSSL を使用して証明書要求が生成される場合 SSL 証明書を使用する149

証明書の管理(Certificate Management) 150

証明書管理のベストプラクティス 151

#### インストールされた証明書の表示 151

CA署名付き証明書のインストール 152

Cisco DCNM スタンドアロン セットアップで CA 署名済み証明書をインストールする 153

アップグレード後に証明書を復元する 154

アップグレード後に Cisco DCNM スタンドアロン セットアップで証明書を復元する 155

アップグレード後に Cisco DCNM ネイティブ HA セットアップで証明書を復元する 156 以前にインストールされた CA 署名付き証明書の回復と復元 157

インストールした証明書の確認 158

第9章 Cisco DCNM サーバのセキュアなクライアント通信 161

Cisco DCNM サーバのセキュアなクライアント通信 161

RHEL または Windows 上のフェデレーションの Cisco DCNM で SSL/HTTPS を有効化する 161

第 10 章 DCNM 展開後にユーティリティ サービスを管理する 163

DCNM インストール後のネットワーク プロパティ 163 スタンドアロン モードの DCNM 上でネットワーク プロパティの変更 164 DCNM インストール後に DCNM サーバ パスワードを変更する 166 スタンドアロン セットアップで DCNM データベース パスワードを変更する 167 ユーティリティ サービスの詳細 167 ネットワーク管理 167

オーケストレーション 168

電源オン自動プロビジョニング 168

アプリケーションとユーティリティ サービスの管理 169

展開後にアプリケーションおよびユーティリティ サービス ステータスを確認する 169

ユーティリティサービスの停止、開始、リセット 170

IPv6の SFTP サーバアドレスの更新 171

I

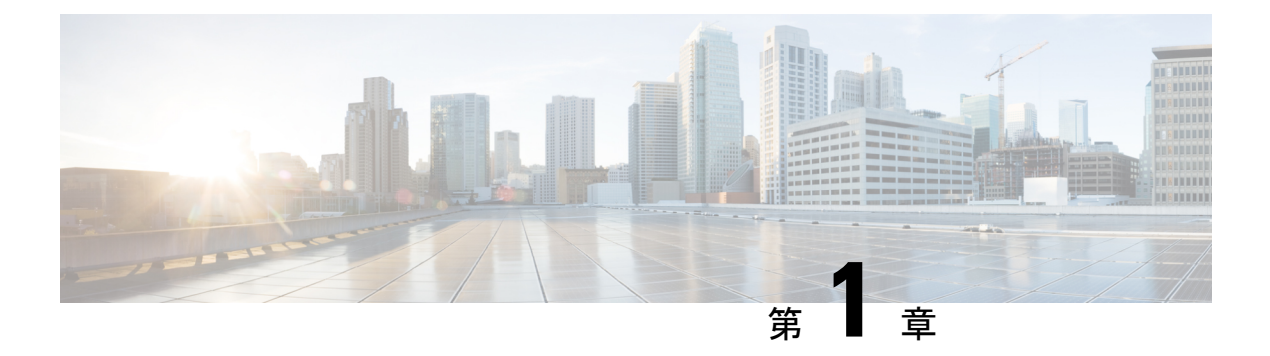

概要

Cisco Data Center Network Manager (DCNM) は、Cisco NXOS ベースのストレージファブリック の管理システムです。データ センター ネットワーク インフラストラクチャのプロビジョニン グ、モニタリング、およびトラブルシューティングに加えて、Cisco DCNM はデータセンター のルーティング、スイッチング、およびストレージ管理のニーズを満たす包括的な機能セット を提供します。これにより、プログラマブルファブリックのプロビジョニングが合理化され、 SAN コンポーネントがモニタされます。

Cisco DCNM は、Cisco Nexus シリーズスイッチ、Cisco MDS および Cisco Unified Computing System (UCS) に単一の Web ベース管理コンソールを通して、高度なレベルの可視性とコントロールを提供します。Cisco DCNM には、Cisco DCNM SAN クライアントとデバイスマネージャの機能も含まれています。

ここでは、次の項目について説明します。

- はじめに, on page 1
- Installation Options, on page 3
- •展開オプション, on page 3
- Cisco DCNM のアップグレード, on page 4
- ・システム要件 (5ページ)

## はじめに

Cisco DCNM は、スイッチ設定コマンドにコマンドライン インターフェイス (CLI) に代理を提供します。

Cisco MDS 9000 スイッチの完全な設定とステータス モニタリング機能に加えて、Cisco DCNM-SAN は強力なちゃんえる トラブルシューティング ツールを提供します。深い健全性と 設定の分析機能では、固有の MDS 9000 スイッチ機能 (ファイバ チャネルおよびトレースルート) を活用します。

リリース 11.1(1)から、Cisco DCNM では Cisco UCS ブレード サーバもモニタできるようになりました。

Cisco DCNM には、これらの管理アプリケーションが含まれます。

#### **Cisco DCNM Server**

Cisco DCNM-SAN Server コンポーネントは、Cisco DCNM-SAN を実行する前に起動する必要が あります。Cisco DCNM-SAN サーバはサービスとしてインストールされます。このサービスを 管理するには、[Control Panel]の [Windows Services] を使用します。Cisco DCNM-SAN Server は 物理および論理ファブリックを検出し、SNMPトラップ、Syslogメッセージ、および Performance Manager しきい値イベントをリッスンします。

#### **Cisco DCNM Web UI**

Cisco DCNM Web UI では、Web ブラウザを使用してリモートの場所から Cisco MDS and Nexus イベント、パフォーマンス、インベントリのレポートをモニタし取得するように操作できま す。ライセンシングと検索は Cisco DCNM Web UI の一部です。MDS9000 ファブリックも設定 できます。

#### Cisco DCNM-SAN クライアント

DCNM-SAN Client では、Cisco MDS 9000 ファミリ スイッチ、サードパーティ製スイッチ、ホ スト、ストレージデバイスなどのネットワーク ファブリックのマップが表示されます。Cisco DCNM-SAN クライアントは、Cisco DCNM SAN 機能にアクセスするために複数のメニューを 提供します。

#### **Device Manager**

デバイス マネージャは、Cisco DCNM Web UI に埋め込まれています。スイッチが検出された 後、[インベントリ (Inventory)]>[スイッチ (Switches)]>[デバイスマネージャ (Device Manager)] に移動し、デバイスマネージャを起動します。

Cisco DCNM-SAN は、デバイス マネージャを自動的にインストールします。Device Manager は、1 台のスイッチに対し2 つのビューを表示します。

- Device View:スイッチ設定を図にして示し、統計情報と設定情報へのアクセスを提供します。
- Summary View:スイッチ、ファイバチャネル、IP 隣接デバイスのxEポート(スイッチ間 リンク)、Fx ポート(ファブリックポート)、Nx ポート(接続されたホストとストレージ)の概要を表示します。表を作成したり、印刷したり、タブ区切りの形式でファイルに概要 やリアルタイムの統計情報を保存できます。

#### **Performance Manager**

Performance Manager は SNMP を使用してデータを取り込み、詳細なトラフィック分析を行い ます。このデータは、Cisco DCNM Web UI で表示可能なさまざまなグラフや表にコンパイルさ れます。パフォーマンスマネージャは、伸縮可能な検索時間シリーズデータベースにデータ を保存します。DCNM は伸縮可能な検索への API アクセスをサポートしていません。

## Installation Options

Cisco DCNM ソフトウェアイメージは、Cisco DCNM インストーラ、しょめ証明書、および署 名検証スクリプトを使用してパッケージ化されます。目的のCisco DCNM インストーライメー ジの ZIP ファイルをディレクトリに解凍します。README ファイルの手順に従って、イメー ジの署名を確認します。このパッケージからのインストラーにより、Cisco DCNM ソフトウェ アがインストールされます。

#### DCNM オープン仮想アプライアンス (OVA) インストーラ

このインストーラは、オープン仮想アプライアンスファイル(.ova)として使用できます。イン ストーラには、事前にインストールされた OS、DCNM、およびプログラミング可能なファブ リックに必要なその他のアプリケーションが含まれています。

#### DCNM ISO 仮想アプライアンス (ISO) インストーラ

このインストーラはISOイメージファイル(.iso)として使用できます。インストーラは、動的 ファブリック自動化に必要なOS、DCNM、およびその他のアプリケーションのバンドルです。

#### DCNM Windows インストーラ

このインストーラは、実行可能ファイル (.exe) として使用できます。

#### DCNM Linux インストーラ

このインストーラはバイナリ (.bin) ファイルとして使用できます。

## 展開オプション

Cisco DCNM インストーラは、次のいずれかのモードで展開できます。

#### スタンドアロン サーバ

すべてのタイプのインストーラは、PostgreSQLデータベースとともにパッケージ化されます。 各インストーラのデフォルトのインストール手順によって、このモードの展開が行われます。

#### 外部 Oracle を備えたスタンドアロン

セットアップに多くのスイッチがある場合、またはセットアップが一定時間にわたって増加す ると予想される場合は、外部 Oracle サーバを使用することを推奨します。この展開モードで は、デフォルトのインストール セットアップが必要です。その後、外部 Oracle を使用するよ うに DCNM を設定する手順を実行します。スケーラビリティの詳細については、 https://www.cisco.com/c/en/us/td/docs/switches/datacenter/sw/11\_0\_1/scalability\_guide/b\_scale\_guide\_

#### dcnm\_11.html を参照してください。

概要

#### DCNM フェデレーション

Cisco DCNM フェデレーションは、SAN デバイスの HA メカニズムです。DCNM フェデレー ションセットアップ内のすべてのノードは、多くのSAN デバイスのグループを管理できます。 単一のクライアントインターフェイスは、すべてのデバイスを管理できます。フェデレーショ ンモードは、復元力とスケーラビリティのために使用されます。これにより、20,000 個の FC ポートをモニタできます。DCNM Windows および Linux インストーラは、アプリケーションま たは OS で障害が発生した場合に復元力を持つように、フェデレーションモードで展開できま す。Cisco DCNM-SAN フェデレーションの場合、データベース URL (プロパティ) は、フェ デレーション内のすべての Cisco DCNM-SAN ノードで同じである必要があります。

## Cisco DCNM のアップグレード

Cisco DCNM リリース 11.0(1) より前に、DCNM OVA、および ISO は SAN 機能をサポートして いました。Cisco DCNM リリース 11.3(1) 以降では、OVA と ISO 仮想アプライアンスの両方に SAN 展開用の Cisco DCNM をインストールできます。ただし、SAN OVA\ISO. のアップグレー ドパスはありません。

リリース 11.3(1) 以降では、Cisco DCNM OVA および ISO は SAN 機能に対してサポートされて います。

次の表は、リリース 11.3(1) にアップグレードするために従う必要があるアップグレードのタ イプをまとめたものです。

| 現在のリリース番号 | リリース <b>11.3(1)</b> にアップグレードするアップグレード<br>タイプ                            |
|-----------|-------------------------------------------------------------------------|
| 11.2(1)   | Windows 向け:インラインアップグレード                                                 |
|           | Linux向け:インライン アップグレード                                                   |
|           | OVA\ISO 向け:                                                             |
|           | 1. 新しい 11.3(1) SAN のみのインストール。                                           |
|           | 2. パフォーマンス マネージャの収集を停止します。                                              |
|           | Note 古いパフォーマンス マネージャ データ<br>は、11.3(1) の既存のパフォーマンス マ<br>ネージャ データを置き換えます。 |

Table 1: Cisco DCNM SAN 展開のアップグレードのタイプ

| 現在のリリース番号    | リリース 11.3(1) にアップグレードするアップグレード<br>タイプ                                   |
|--------------|-------------------------------------------------------------------------|
| 11.1(1)      | Windows 向け:インラインアップグレード                                                 |
|              | Linux向け:インライン アップグレード                                                   |
|              | OVA\ISO 向け:                                                             |
|              | 1. 新しい 11.3(1) SAN のみのインストール。                                           |
|              | 2. パフォーマンスマネージャの収集を停止します。                                               |
|              | Note 古いパフォーマンス マネージャ データ<br>は、11.3(1) の既存のパフォーマンス マ<br>ネージャ データを置き換えます。 |
| 10.4(2) OVA  | 11.3(1) OVA\ISO 向け:                                                     |
| 10.4 (1) OVA | 1. 新しい 11.3(1) SAN のみのインストール。                                           |
|              | 2. パフォーマンスマネージャの収集を停止します。                                               |
|              | Note 古いパフォーマンス マネージャ データ<br>は、11.3(1) の既存のパフォーマンス マ<br>ネージャ データを置き換えます。 |

## システム要件

ここでは、Cisco DCNM リリース 11.3(1)を正しく機能させるためのさまざまなシステム要件に ついて説明します。

#### Java の要件

Cisco DCNM サーバは、次のディレクトリに JRE 11.0.2 を使用して配信されます。 DCNM\_root\_directory/java/jdk11

#### サーバ要件

Cisco DCNM リリース 11.3(1) では、次の 64 ビットオペレーティング システム上の Cisco DCNM サーバがサポートされています。

- ・SAN 展開:
  - Microsoft Windows 2016
  - Microsoft Windows 2012 R2
  - Red Hat Enterprise Linux リリース 7.3、7.4、7.6、7.7

• CentOS Linux リリース 7.6 と統合したオープン仮想アプライアンス (OVA)

概要

・CentOS Linux リリース 7.6 と統合した ISO 仮想アプライアンス (ISO)

Cisco DCNM リリース 11.3(1) では、次のデータベースをサポートします。

- Oracle11g Express (XE)、標準、エンタープライズエディション、および Oracle 11g Real Application Clusters (RAC)
- Oracle 12c エンタープライズ エディション (従来)--(非プラグ接続型インストール)

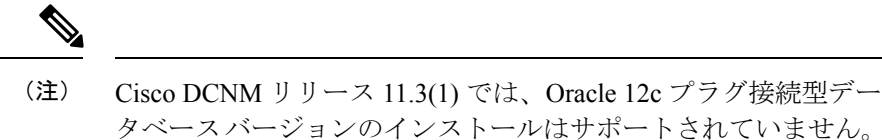

- Oracle 12c RAC (非プラグ接続型インストール)
- PostgreSQL 9.4.5

(注) データベースサイズは、パフォーマンスマネージャ収集が有効になっている DCNM が管理するノード数およびポート数に応じて増加します。データベースのサイズを制限することはできません。Oracle データベースを選択する場合、表スペースの制限の問題により、Oracle SEまたはエンタープライズエディションを使用することをお勧めします。

(注)

メンテナンス、トラブルシューティング、リカバリを含むOracleデータベースに関連するすべ てのサポートに責任を負います。毎日または毎週など、定期的にデータベースのバックアップ を取得し、すべてのデータが保持されているようにすることをお勧めします。

(注) ISO/OVA iインストールは、組み込み型 PostgreSQL データベースのみをサポートします。

Cisco DCNM リリース 11.2(1) から、Cisco DCNM では次のサーバ プラットフォーム上のベアメ タル サーバ (ハイパーバイザなし) での ISO のインストールがサポートされています。

| サーバ              | 製品 ID(PID)    | 推奨される最小メモリ、ドラ<br>イブ容量、CPU 数 <sup>1</sup>                                                                    |
|------------------|---------------|----------------------------------------------------------------------------------------------------|
| Cisco UCS C240M4 | UCSC-C240-M4S | RAID 運用のために Cisco ハー<br>ドウェア RAID コントローラ<br>[UCSC-MRAID12G-1GB/2 GB]<br>を備えた 32G / 500G 16-vCPU<br>コア (小規模) |

| サーバ                | 製品 ID(PID)     | 推奨される最小メモリ、ドラ<br>イブ容量、CPU 数 <sup>1</sup>                                                                    |
|--------------------|----------------|----------------------------------------------------------------------------------------------------|
| Cisco UCS C240M4   | UCSC-C240-M4L  | RAID 運用のために Cisco ハー<br>ドウェア RAID コントローラ<br>[UCSC-MRAID12G- GB/2 GB]<br>を備えた 32G / 500G 16-vCPU<br>コア (大規模) |
| Cisco UCS C240 M5S | UCSC-C240-M5SX | RAID 運用のために Cisco ハー<br>ドウェア RAID コントローラ<br>[UCSC-SAS-M5 を備えた 32G<br>/ 500G 16-vCPU コア (小規模)                |
| Cisco UCS C220 M5L | UCSC-C220-M5L  | 32G / 500G<br>RAID 運用のために Cisco ハー<br>ドウェア RAID コントローラ<br>[UCSC-SAS-M5 を備えた<br>16-vCPU コア (小規模)             |

<sup>1</sup> 16vCPUs、64G RAM、および 500 GB のハード ディスクを搭載した Cisco DCNM コン ピューティング ノードをインストールします。32G RAM サーバでコンピューティング ノードをインストールしないようにしてください。

(注) Cisco が Cisco UCS でのみテストしている場合でも、Cisco DCNM は代理のコンピューティン グ ハードウェアで動作します。

#### Cisco DCNM の VMware Snapshot サポート

スナップショットでは、スナップショットを撮影した時点の仮想マシン全体の状態をキャプ チャします。仮想マシンの電源をオンにして、電源をオフにすると、スナップショットを取得 できます。

(注) vCenter サーバは、Cisco DCNM OVA インストーラを展開するために必須です。

VM でスナップショットを撮影するには、次の手順を実行します。

- 1. インベントリ内の仮想マシンを右クリックして、[スナップショット (Snapshot)] > [スナッ プショットの撮影 (Take Snapshot)] をクリックします。
- **2.** [スナップショットの撮影 (Take Snapshot)] ダイアログ ボックスに、スナップショットの**名** 前と説明を入力します。
- 3. [OK] をクリックし、スナップショットを保存します。

次のスナップショットを VM に使用できます。

- •VMの電源がオフの状態。
- •VMの電源がオンまたはアクティブの状態。

(注) VM の電源がオンまたはオフのとき、Cisco DCNM はスナップショットをサポートします。仮 想マシン メモリ オプションが選択されているとき、DCNM はスナップショットをサポートし ません。

次の図に示すように、仮想マシンのメモリ チェック ボックスが選択されていないことを示す スナップショットに注意してください。ただし、VMの電源がオフになっている場合グレーに なっています。

| Take Snapshot d                  | cnm-va.11.3.1          |               | ×         |
|----------------------------------|------------------------|---------------|-----------|
| Name                             | VM Snapshot taken      | powered on 12 | 2/8/2019, |
| Description                      |                        |               |           |
|                                  |                        |               |           |
|                                  |                        |               |           |
| Snapshot the virtual machine's r | nemory                 |               |           |
| Quiesce guest file system (Need  | ls VMware Tools instal | led)          |           |
|                                  |                        |               |           |
|                                  |                        | CANCEL        | ок        |

スナップショットの状態に VM を復元できます。

| Manage Snapshots dcnm1111                                                                                                    |                                                                                     | ×                                                                           |  |
|----------------------------------------------------------------------------------------------------|-------------------------------------------------------------------------------------|-----------------------------------------------------------------------------|--|
| <ul> <li>✓ (a) dcnm1111</li> <li>✓ (b) VM Snapshot 12%252f12%252f2019, 11:56:07 AM</li> <li>✓ (b) 1131 Snapshot 12%252f12%252f2019, 3:04:31 PM</li> <li>✓ (b) VM Snapshot 12%252f16%252f2019, 6:55:02</li> <li>♀ You are here</li> </ul> | Name                                                                                | VM Snapshot<br>12%252f16%252f2019,<br>6:55:02 AM<br>12/15/2019, 11:55:31 PM |  |
|                                                                                                    | Disk usage<br>Snapshot the virtual<br>machine's memory<br>Quiesce guest file system | 510.03 MB<br>No<br>No                                                       |  |
| DELETE ALL DELETE REVERT TO                                                                                                    |                                                                                     | EDIT                                                                        |  |

仮想マシンを右クリックし、[スナップショットの管理 (Manage Snapshots)] を選択します。復元するスナップショットを選択し、[終了 (Done)] をクリックします。

表 2:従来の LAN、LAN ファブリック、SAN OVA 展開のスナップショット サポート

| VMware vSphere<br>Hypervisor<br>(ESXi) | 6.0 | 6.5 | 6.7 | 6.7 更新 3 |
|----------------------------------------|-----|-----|-----|----------|
| VMware vCenter<br>サーバ                  | 6.0 | 6.5 | 6.7 | 6.7 更新 3 |

| サーバ | い | ソ | ース要件 |
|-----|---|---|------|
|-----|---|---|------|

| 配置  | 展開タイプ                                                                        | 小規模 (Lab ま<br>たは POC)                         | 大規模 (生産)                                          | 大規模 (生産)                                                                     | コンピュー<br>ティング |
|-----|------------------------------------------------------------------------------|-----------------------------------------------|---------------------------------------------------|------------------------------------------------------------------------------|---------------|
| SAN | Windows                                                                      | CPU: 8 vCPUs<br>RAM: 24 GB<br>DISK: 500 GB    | CPU : 16<br>vCPUs<br>RAM : 32 GB<br>DISK : 500 GB | N/A                                                                          | N/A           |
|     | Windows (スタ<br>ンドアロンま<br>たは VM)                                              | CPU : 8 vCPUs<br>RAM : 24 GB<br>DISK : 500 GB | CPU : 16<br>vCPUs<br>RAM : 32 GB<br>DISK : 500 GB | SAN Insights<br>を使用:<br>・CPU:32<br>vCPUs<br>・RAM:<br>128 GB<br>・DISK:2<br>TB | N/A           |
|     | <ul> <li>• OVA スタ<br/>ンドアロ<br/>ン</li> <li>• ISO スタ<br/>ンドアロ<br/>ン</li> </ul> | CPU : 8 vCPUs<br>RAM : 24 GB<br>DISK : 500 GB | CPU: 16<br>vCPUs<br>RAM: 32 GB<br>DISK: 500 GB    | CPU:<br>32vCPUs<br>RAM:128GB<br>DISK:2TB<br>(SAN Insights<br>を使用)            | N/A           |

(注)

) 大規模かつコンピューティング展開の場合、ディスクを追加できます。ディスクのサイズは、 最小 32GB から最大 1.5TB の範囲まで使用できます。

rootパーティションに十分なディスクスペースがあることを確認するか、インストールまたは アップグレード中に /tmp ディレクトリが取り付け可能な別のディスクの取り付けます。

DCNM セットアップにディスク スペースを追加できます。SSH を使用して DCNM サーバにロ グオンします。appmgr system scan-disks-and-extend-fs コマンドを使用して、ディスク ファイ  $\mu$  システムを拡張します。

### Ŵ

#### (注)

- リリース 11.3(1) から、Cisco DCNM Windows 展開では、SAN Insights 機能はサポートされていません。
  - ・Cisco DCNM 小規模展開では、SAN Insights 機能はサポートされていません。
  - ・2 TB のディスク スペースがある中規模展開で SAN Insights 機能を使用できます。
  - フェデレーションノードはそれぞれ3つの大規模な設定ノードで構成されています。
  - Cisco DCNM リリース11.2(1)以降では、プライマリノードからのみフェデレーションノー ドを同期します。

#### クライアント要件

Cisco DCNM SAN デスクトップ クライアントおよび Cisco デバイス マネージャは、Microsoft Windows 10、Microsoft Windows 2012、Microsoft Windows 2016、Red Hat Linux をサポートしま す。次の表に、これらのクライアント システムの最小ハードウェア要件を示します。

#### 表3:クライアントのハードウェア要件

| ハードウェア           | 最小要件        |
|------------------|-------------|
| RAM (空き)         | 6 GB 以上     |
| CPU 速度           | 3 GHz 以上の速さ |
| ディスク容量(空き容<br>量) | 20 GB       |

仮想マシンの Cisco DCNM をインストールする場合、サーバ リソース要件と同等のリソース を予約し、物理マシンを持つベースラインを確保する必要があります。

一部の Cisco DCNM 機能はライセンスが必要です。ライセンス付与されている機能を使用する 前に、各 Nexus 管理または MDS 管理プラットフォームに Cisco DCNM ライセンスをインストー ルする必要があります。DCNM のライセンシングに関する詳細は、https://www.cisco.com/c/en/ us/td/docs/switches/datacenter/sw/11\_x/licensing/cisco\_dcnm\_licensing\_guide\_11\_x.html を参照して ください。

#### サポートされる Web ブラウザ

Cisco DCNM は次の Web ブラウザをサポートします。

- Google Chrome バージョン 79.0.3945.79
- Mozilla Firefox バージョン 71.0 (32/64 ビット)
- Microsoft Internet Explorer バージョン 11.706 更新バージョン 11.0.120

#### その他のサポート対象のソフトウェア

次の表に、Cisco DCNM リリース11.3(1)でサポートされているその他のソフトウェアを示します。

表 4:その他のサポート対象のソフトウェア

| コンポーネント        | 機能                                                                  |
|----------------|---------------------------------------------------------------------|
| セキュリティ         | • ACS バージョン 4.0、5.1、5.5、および 5.8                                     |
|                | • ISE バージョン 2.6                                                     |
|                | • Telnet 無効:SSH バージョン 1、SSH バージョン 2、グローバ<br>ル適用 SNMP プライバシー暗号化。     |
|                | •Web Client および Cisco DCNM-SAN サーバ暗号化:TLS 1、<br>1.1、1.2 を使用する HTTPS |
| OVA/ISO インストーラ | CentOS 7.6/Linux カーネル 3.10.x                                        |

Cisco DCNM は call-home イベント、ファブリック変更イベント、トラップおよびメールで転送されるイベントをサポートしています。

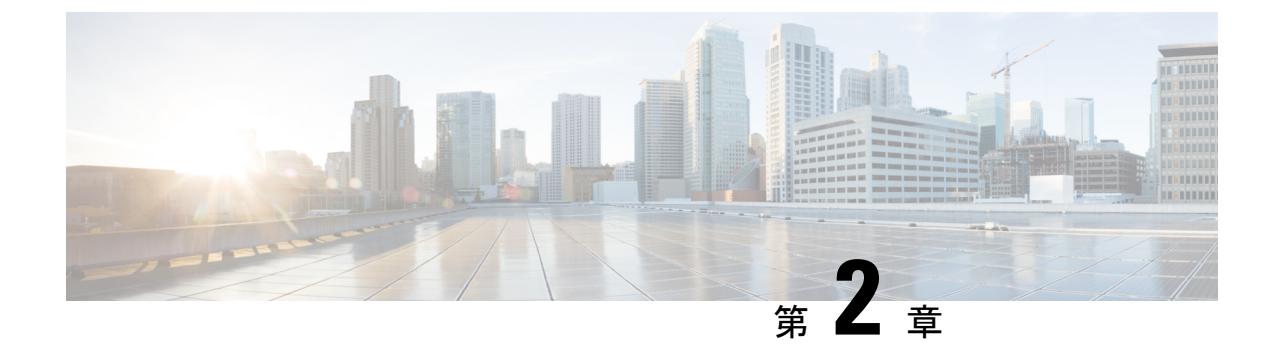

## 注意事項と制約事項

注意事項と制約事項, on page 13

## 注意事項と制約事項

Cisco DCNM をインストールおよびアップグレードのガイドラインと制限は、次の通りです。

- 一般的なガイドラインと制限事項
  - •次のパスワード要件に従います。要件に従わない場合、DCNMアプリケーションは適切に 機能しない場合があります。
    - ・最小でも8文字を含み、1個のアルファベットと1個の数字を含む必要があります。
    - •アルファベット、数字、特殊文字(-\_.#@&\$など)の組み合わせを含むことができます。
    - DCNM パスワードにこれらの特殊文字を使用しないでください。<SPACE>&\$%' " ^=<>;:
    - Cisco DCNM リリース 11.0(1)から、管理パスワードに許可されている文字は、OVA およびISOインストールに制限されています。従って、アップグレード中に、DCNM 11.0(1)または 11.1(1)に使用されている古いパスワードは無効です。ただし、アップ グレード中は別のパスワードが許可されています。

入力されている新しい管理パスワードは、次のシナリオで使用されています。

—コンソールを経由して DCNM アプライアンスにアクセスします。

-SSH を経由してアプライアンスにアクセスします。

—アプライアンスで実行されているアプリケーション (例: Postgres DBMS)

ただし、アップグレード後 Postgres DBMS は DCNM 10.4(2) で取得されているバック アップから復元されているため、DCNM リリース 10.4(2) で使用されているパスワー ドを使用して、Cisco DCNM Web UI にログオンする必要があります。

- DCNM をインストールするときに、起動プロセスを中断しないでください (Ctrl+ALT + DELETE キーを押すなど)。中断する場合は、インストール プロセスを再起動する必要があります。
- インストールまたはアップグレード後、そして Cisco DCNM アプライアンスでその他の操作を実行する前に、タイムゾーンを設定します。タイムゾーンの設定には NTP サーバを使用します。

#### 新規インストール

- Windows および Linux インストーラの場合、インストーラはシステムに Cisco DCNM-SAN および Cisco SMI-S エージェントをインストールします。
- リリース 11.3(1) から、OVA および ISO に Cisco DCNM SAN 展開をインストールできます。

#### アップグレード

- Windows および Linux インストーラの場合、デフォルトは最新の Cisco DCNM バージョン にアップグレードすることです。
- Network Insights アプリケーションを実行する必要がある場合、3個のコンピューティング ノードをインストールする必要があります。

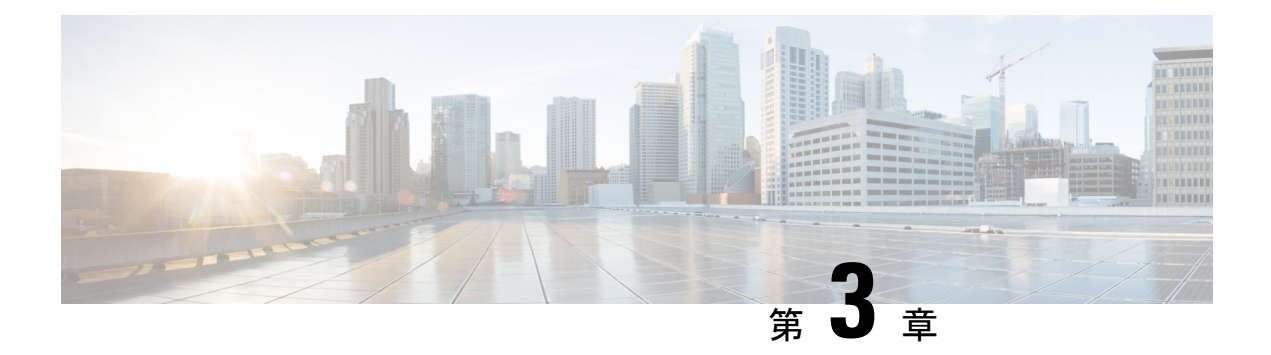

## 前提条件

この章では、*Cisco Data Center Network Manager*の展開に関するリリース固有の前提条件について説明します。

- 一般的な前提条件, on page 15
- ・Linux で DCNM をインストールするための前提条件, on page 30
- ・Linux で DCNM をインストールするための前提条件, on page 31
- DCNM サーバの Oracle データベース, on page 32
- バックアップおよび復元用のリモート Oracle データベース ユーティリティ スクリプト, on page 38
- バックアップおよび復元用のローカル PostgreSQL データベース ユーティリティ スクリプト, on page 39

## 一般的な前提条件

この項では、次のトピックについて取り上げます。

### はじめる前に

Cisco DCNM をインストールする前に、Cisco DCNM システムで次の前提条件が満たされていることを確認します。

- Cisco DCNM をインストールする前に、ホスト名が次の場所にあるホスト ファイルの IP アドレスにマッピングされていることを確認します。
  - Microsoft Windows : C:\WINDOWS\system32\drivers\etc\hosts
  - Linux : /etc/hosts

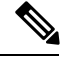

- Note Cisco DCNM のデータベースとして Oracle RAC が選択されている 場合は、データベース ホスト IP アドレスと仮想 IP アドレスがホ スト名を使用してホストファイルに追加されていることを確認し ます。
- RHEL の場合、共有メモリの最大サイズは 256 MB 以上である必要があります。共有メモリの最大サイズを 256 MB に設定するには、次のコマンドを使用します。

#### sysctl -w kernel.shmmax=268435456

この設定 (kernel.shmmax=268435456) を /etc/sysctl.conf ファイルに保存する必要が あります。この設定が存在しなかったり、268435456未満に設定されていたりすると、サー バシステムの再起動後に Cisco DCNM サーバが失敗します。詳細については、次の URL を参照してください。

http://www.postgresql.org/docs/8.3/interactive/kernel-resources.html

サーバシステムは、DNSサーバに登録されている必要があります。DCNMアプリケーショ ンをホストするサーバは、DCNMのみを実行するために専用とする必要があり、メモリ リソースとシステムリソースを使用する他のアプリケーションと共有することはできませ ん。

- リモート PostgreSQL データベース サーバを使用しているときに、Cisco DCNM ホストの IP アドレスが PostgreSQL インストール ディレクトリに存在するpg\_hba conf ファイル に追加されていることを確認します。エントリが追加されたら、データベースを再起動し ます。
- Cisco DCNM をインストールするユーザには、ユーザアカウントを作成し、サービスを起動するためのすべての管理者権限が必要です。また、すべてのポートへのアクセス権も必要です。詳細については、「ファイアウォール背後での Cisco DCNM の実行, on page 127」を参照してください。
- ・最初にサーバを接続する場合、Cisco DCNM は正しい Sun Java 仮想マシンバージョンが ローカルワークステーションにインストールされているか確認します。Cisco DCNM デス クトップクライアントは、インストール中にバージョン1.8(x)を検索します。必要な場合 は、Sun Java Virtual Machine ソフトウェアをインストールします。

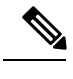

**Note** Cisco DCNM インストーラを起動する場合に、*console* コマンドオ プションはサポートされません。

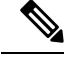

Note Cisco DCNM インストーラを GUI モードで使用するには、VNC または XWindows を使用してリモート サーバにログインする必要があります。Telnet または SSH を使用して Cisco DCNM を GUI モードでインストールすることはできません。

Cisco DCNM を使用してネットワークスイッチを管理する前に、次のタスクを実行する必要があります。

- ・管理するスイッチごとに、スーパーバイザモジュールを搭載します。
- スーパーバイザモジュールには、セットアップルーチンまたはCLIを使用して次の値を 設定します。
  - ・mgmt0 インターフェイスに割り当てられる IP アドレス
  - SNMP クレデンシャル (v3 ユーザー名とパスワード、または v1/v2 コミュニティ)、 ファブリック内のすべてのスイッチで同じユーザー名とパスワードを保持します。

### 初回のセットアップ ルーチン

MDS または Nexus の Cisco NXOS ベース スイッチに初めてアクセスすると、セットアッププ ログラムが実行され、IP アドレスや、スイッチがスーパーバイザモジュールのイーサネット インターフェイスを介して通信するために必要なその他の設定情報を入力するよう求められま す。この情報は、スイッチを設定および管理するために必要です。すべての Cisco Nexus また は Cisco MDS スイッチにおいて、デフォルトユーザはネットワーク管理者 (Admin)です。デ フォルトのユーザはどの時点でも変更できません。Cisco Nexus または Cisco MDS のすべての スイッチに、強固なパスワードを明示的に設定する必要があります。セットアップ方法は、新 しいスイッチを追加するサブネットによって異なります。

- ・帯域外管理:スーパーバイザモジュールの前面パネルのイーサネットポートを介したネットワーク接続を提供します。
- ・帯域内管理:スイッチ管理用のIP over Fibre Channel (IPFC)を提供します。帯域内管理機 能はネットワーク管理システム (Network Management System) に透過的です。

**Note** Cisco Nexus スイッチまたは Cisco MDS スイッチの IP アドレスは、CLI または USB キーまたは POAP を使用して設定できます。

## スイッチを設定するための準備

Cisco Nexus または Cisco MDS 9000ファミリのスイッチを初めて設定する際には、事前に次の 情報を用意しておく必要があります。

- 次に示す管理者パスワード
  - ・管理者パスワードの作成(必須)
  - ・その他のログインアカウントおよびパスワードの作成(任意)
- スイッチ管理インターフェイスの IP アドレス:管理インターフェイスには、帯域外イー サネットインターフェイスまたは帯域内のファイバチャネルインターフェイス(推奨) を使用できます。
- スイッチ管理インターフェイスのサブネットマスク(任意)
- 次の IP アドレス
  - ・送信先プレフィックス、送信先プレフィックスのサブネットマスク、およびネクストホップの IP アドレス(IP ルーティングをイネーブルにする場合)。さらに、デフォルトネットワークの IP アドレスも用意します(任意)。
  - •あるいは、デフォルトネットワークの IP アドレスも用意します(任意)。
- スイッチの SSH サービス:この任意のサービスをイネーブルにする場合は、SSH キーの タイプ(dsa/rsa/rsa1)とキービット数(768~2048)を選択します。
- •DNS IP アドレス(任意)
- デフォルトドメイン名(任意)
- •NTP サーバの IP アドレス(任意)
- SNMP コミュニティ ストリング (任意)
- スイッチ名:これは、スイッチプロンプトに使用されます(任意)。

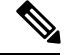

Note SNMP アクセスをイネーブルにする場合は、必ず IP ルート、IP デフォルト ネットワーク アド レス、および IP デフォルト ゲートウェイ アドレスを設定してください。IP ルーティングがイ ネーブルの場合、スイッチは IP ルートとデフォルト ネットワーク IP アドレスを使用します。 IP ルーティングがディセーブルの場合、スイッチはデフォルト ゲートウェイ IP アドレスを使 用します。

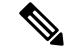

**Note** インストール時に Cisco DCNM-SAN Server が特定のインターフェイスにバインドするように設定されている場合を除き、Cisco DCNM-SAN Server のホスト名エントリが DNS サーバに存在していることを確認する必要があります。

## デフォルトのログイン

すべての Cisco Nexus および Cisco MDS 9000 ファミリ スイッチにおいて、デフォルトユーザー はネットワーク管理者(admin)です。デフォルトのユーザはどの時点でも変更できません。 (『Security Configuration Guide, Cisco DCNM for SAN』を参照)。

Cisco MDS 9000 ファミリのいずれのスイッチにも、安全なパスワードを強制するオプションが あります。パスワードが簡潔である場合(短く、解読しやすい場合)、パスワード設定は拒否 されます。安全なパスワードを設定するようにしてください(セキュリティ設定ガイドの SAN 用 Cisco DCNM を参照してください)。パスワードの設定後に、その新しいパスワードを忘れ てしまった場合は、パスワードを回復することもできます(『Security Configuration Guide, Cisco DCNM for SAN』を参照)。

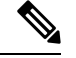

Note 次のパスワード要件に従います。要件に従わない場合、DCNMアプリケーションは適切に機能 しない場合があります。

- ・最小でも8文字を含み、1個のアルファベットと1個の数字を含む必要があります。
- ・アルファベット、数字、特殊文字(-\_#@&\$など)の組み合わせを含むことができます。
- ・展開モード用のDCNMパスワードにこれらの特殊文字を使用しないでください。<SPACE> & \$% ` \* ^ = < > ; :

## セットアップ オプション

セットアップ方法は、新しいスイッチを追加するサブネットによって異なります。スイッチ外部からの管理接続を有効にするには、Cisco MDS 9000 ファミリスイッチまたは Cisco Nexus スイッチにIP アドレスを設定する必要があります (Figure 1: スイッチへの管理者アクセス, on page 20 を参照)。

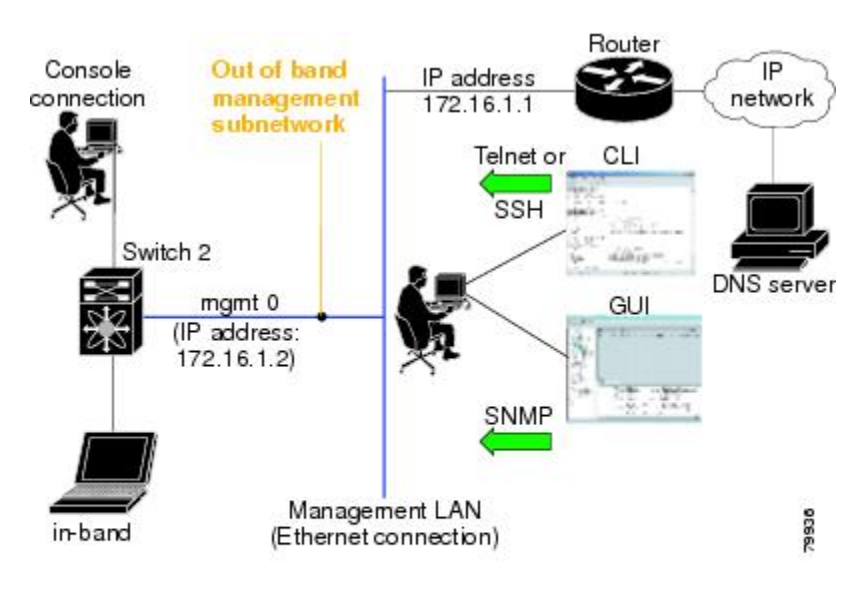

Figure 1: スイッチへの管理者アクセス

### セットアップ情報の指定

ここでは、帯域外と帯域内の両方の管理について、初回のスイッチ設定方法を説明します。

Note 任意のプロンプトでCtrl+Cキーを押すと、残りの設定オプションを飛ばして、設定手順を先 に進めることができます。管理者用の新しいパスワードの入力は必須の手順であり、飛ばすこ とはできません。

### $\rho$

**Tip** 以前に設定した項目の値を再度入力しない場合や、入力を省略する場合は、**Enter**キーを押し ます。デフォルトの回答が見つからない場合(たとえば、スイッチ名)、スイッチは以前の設 定を使用して、次の質問にスキップします。

### 帯域外管理の設定

次の手順でインバンドおよびアウトオブバンド設定の両方にYesを入力することで、両方を一 緒に設定できます。

#### Procedure

ステップ1 スイッチの電源を入れます。Cisco Nexus とCisco MDS 9000 ファミリ スイッチは自動的に起動 します。

Do you want to enforce secure password standard (Yes/No)?

- ステップ2 Yes と入力して、安全なパスワードを強制します。
  - a) 管理者パスワードを入力します。

Enter the password for admin: 2008asdf\*lkjh17

- Note パスワードはアルファベット、数字、特殊文字(-\_.#@&\$など)の組み合わせを含 むことができます。展開モード用の DCNM パスワードにこれらの特殊文字を使 用しないでください。<SPACE> & \$% ' \* ^ = <> ;:
- b) 管理者パスワードを確認します。

Confirm the password for admin: 2008asdf\*lkjh17

- Tip パスワードが簡潔である場合(短く、解読しやすい場合)、パスワード設定は拒 否されます。サンプル設定のように、強力なパスワードを設定してください。パ スワードは大文字と小文字が区別されます。
- **ステップ3** yes を入力して、セットアップモードを開始します。
  - Note このセットアップユーティリティでは、手順に従って、システムの基本的な設定を行 えます。セットアップで設定されるのは、システムの管理に必要な接続のみです。

Please register Cisco MDS 9000 Family devices promptly with your supplier. Failure to register may affect response times for initial service calls. MDS devices must be registered to receive entitled support services. Press Enter anytime you want to skip any dialog. Use ctrl-c at anytime to skip away remaining dialogs. Would you like to enter the basic configuration dialog (yes/no): **yes** 

セットアップユーティリティでは、手順に従って、基本的な設定プロセスを完了できます。どのプロンプトでも、**Ctrl+C**キーを押すと、設定プロセスが終了します。

**ステップ4** 管理者に新しいパスワードを入力します (Admin がデフォルトです)。

Enter the password for admin: admin

**ステップ5 yes** (no がデフォルトです) を入力して、追加のアカウントを作成します。

Create another login account (yes/no) [n]: yes

初期セットアップを設定する際に、管理者アカウントに加えて、追加のユーザーアカウント (ネットワーク管理者ロール)を作成できます。デフォルトのロールと権限については、『Security Configuration Guide, Cisco DCNM for SAN』を参照してください。

Note ユーザ ログイン ID には、数字以外の文字を含める必要があります。

a) ユーザログイン ID [administrator] を入力します。

Enter the user login ID: user\_name

b) ユーザ パスワードを入力します。

Enter the password for user name: user-password

パスワードはアルファベット、数字、特殊文字(-\_.#@&\$ など)の組み合わせを含むことができます。展開モード用の DCNM パスワードにこれらの特殊文字を使用しないでください。<SPACE>& \$% ' \* ^= <>;:

c) ユーザパスワードを確認します。 Confirm the password for user\_name: **user-password** 

**ステップ6** yesを入力して SNMPv3 アカウントを追加します(デフォルトは no)。 Configure read-only SNMP community string (yes/no) [n]: yes

- a) ユーザー名を入力します (デフォルトは Admin です)。 SNMPv3 user name [admin]: admin
- b) SNMPv3 パスワードを入力します(8文字以上)。デフォルトは admin123 です。
   SNMPv3 user authentication password: admin\_pass
- **ステップ7** yes (no がデフォルトです)を入力して、読み取り専用または読み取り書き込み SNMP コミュニ ティ文字列を設定します。

Configure read-write SNMP community string (yes/no) [n]: yes

- a) SNMP コミュニティ ストリングを入力します。 SNMP community string: snmp\_community
- **ステップ8** スイッチの名前を入力します。 Enter the switch name: switch\_name
- **ステップ9** yes (yes がデフォルトです) を入力して、アウトオブバンド管理を設定します。 Continue with Out-of-band (mgmt0) management configuration? [yes/no]: yes
  - a) mgmt0 IP アドレスを入力します。 Mgmt0 IPv4 address: ip\_address
  - b) mgmt0 サブネットマスクを入力します。
     Mgmt0 IPv4 netmask: subnet\_mask
- **ステップ10** yes (yes がデフォルトです)を入力して、デフォルトゲートウェイ(推奨)を設定します。 Configure the default-gateway: (yes/no) [y]: yes
  - a) デフォルトゲートウェイ IP アドレスを入力します。 IPv4 address of the default gateway: **default\_gateway**
- ステップ11 yes (no がデフォルトです)を入力して、インバンド管理、静的ルート、デフォルトネットワーク、DNS、ドメイン名などの高度な IP オプションを設定します。

Configure Advanced IP options (yes/no)? [n]: yes

- a) インバンド管理設定プロンプトで **no** (no がデフォルトです)を入力します。 Continue with in-band (VSAN1) management configuration? (yes/no) [no]: **no**
- b) yes (no がデフォルトです)を入力して、IP ルーティング機能を有効にします。
   Enable the ip routing? (yes/no) [n]: yes
- c) yes (no がデフォルトです)を入力して、静的ルート(推奨)を設定します。

Configure static route: (yes/no) [n]: yes

送信先プレフィックスを入力します。

Destination prefix: dest\_prefix

送信先プレフィックスマスクを入力します。

Destination prefix mask: dest\_mask

ネクストホップ IP アドレスを入力します。

Next hop ip address: next\_hop\_address

- Note SNMP アクセスを有効にする場合は、必ず IP ルート、デフォルト ネットワーク IP アドレス、およびデフォルト ゲートウェイ IP アドレスを設定してください。 IP ルーティングがイネーブルの場合、スイッチは IP ルートとデフォルト ネット ワーク IP アドレスを使用します。IP ルーティングがディセーブルの場合、スイッ チはデフォルト ゲートウェイ IP アドレスを使用します。
- d) yes (no がデフォルトです)を入力して、デフォルトネットワーク(推奨)を設定します。
   Configure the default network: (yes/no) [n]: yes
   デフォルトネットワーク IP アドレスを入力します。

**Note** デフォルトネットワークIPアドレスは、で入力した送信先プレフィックスです。 Default network IP address [dest\_prefix]: **dest\_prefix** 

e) yes (no がデフォルトです)を入力して、DNS IP アドレスを設定します。

Configure the DNS IPv4 address? (yes/no) [n]: yes

DNS IP アドレスを入力します。

DNS IPv4 address: name\_server

- f) yes (no がデフォルトです)を入力して、デフォルトのドメイン名を設定します。
   Configure the default domain name? (yes/no) [n]: yes
   デフォルト ドメイン名を入力します。
   Default domain name: domain\_name
- **ステップ12** yesを入力して、Telnet サービスをイネーブルにします(デフォルトは no)。 Enable the telnet server? (yes/no) [n]: yes
- ステップ13 yes (no がデフォルトです) を入力して、サービスを有効にします。 Enabled SSH server? (yes/no) [n]: yes

ステップ14 SSH キーのタイプを入力します。

Type the SSH key you would like to generate (dsa/rsa)? dsa

**ステップ15** 指定範囲内でキーのビット数を入力します。

Enter the number of key bits? (768 to 2048): 768

ステップ16 yes (no がデフォルトです) を入力して、NTP サーバを設定します。

Configure NTP server? (yes/no) [n]: yes Configure clock? (yes/no) [n] :yes Configure clock? (yes/no) [n] :yes Configure timezone? (yes/no) [n] :yes Configure summertime? (yes/no) [n] :yes Configure the ntp server? (yes/no) [n] : yes

a) NTP サーバの IP アドレスを入力します。

NTP server IP address: ntp\_server\_IP\_address

- **ステップ17** noshut (shut がデフォルトです) を入力して、デフォルトのスイッチ ポート インターフェイス をシャット状態に設定します。 Configure default switchport interface state (shut/noshut) [shut]: noshut
- **ステップ18** on (on がデフォルトです)を入力して、スイッチポート トランク モードを設定します。 Configure default switchport trunk mode (on/off/auto) [on]: on
- **ステップ19** no と入力して、スイッチ ポートのモード F を設定します (on がデフォルト)。 Configure default switchport port mode F (yes/no) [n] : **no**
- ステップ20 permit (deny がデフォルトです)を入力して、デフォルト ゾーン ポリシー設定を拒否します。 Configure default zone policy (permit/deny) [deny]: permit デフォルト ゾーンのすべてのメンバーへのトラフィック フローを許可します。
- ステップ21 yes (no がデフォルトです)を入力して、完全ゾーン設定宛先を無効にします(「SAN 向け Cisco DCNM、ファブリック設定ガイド」を参照してください)。フル ゾーン セット配布機能につい て、スイッチ全体のデフォルトをディセーブルにします。 Enable full zoneset distribution (yes/no) [n]: yes

- 新しい設定を参照します。ここまでに入力した設定を確認して修正します。
- ステップ22 設定に満足した場合は、no (no がデフォルトです) を入力します。

The following configuration will be applied: username admin password admin\_pass role network-admin username user\_name password user\_pass role network-admin snmp-server community snmp\_community ro switchname switch interface mgmt0 ip address ip\_address subnet\_mask no shutdown ip routing ip route dest\_prefix dest\_mask dest\_address ip default-network dest\_prefix ip default-gateway default gateway

```
ip name-server name_server
ip domain-name domain_name
telnet server enable
ssh key dsa 768 force
ssh server enable
ntp server ipaddr ntp_server
system default switchport shutdown
system default switchport trunk mode on
system default port-channel auto-create
zone default-zone permit vsan 1-4093
zoneset distribute full vsan 1-4093
Would you like to edit the configuration? (yes/no) [n]: no
```

ステップ23 yes と入力すると(デフォルトは yes)、この設定を保存して使用できます。

Use this configuration and save it? (yes/no) [y]: yes

Caution ここで、設定を保存しておかないと、次回のスイッチ再起動時に設定が更新されません。yes を入力して、新しい設定を保存し、キックスタートとシステムイメージも自動設定されていることを確認します。

### 帯域内管理の設定

帯域内管理の論理インターフェイスは VSAN 1 です。この管理インターフェイスはファイバ チャネルインフラストラクチャを使用して IP トラフィックを伝送します。VSAN 1 のインター フェイスはファブリック内のすべてのスイッチで作成されます。各スイッチには、同じサブ ネットワークの IP アドレスで設定されている VSAN 1 インターフェイスが必要です。IP ネッ トワークへのアクセスを提供するスイッチを指すデフォルト ルートをファイバ チャネル ファ ブリックのスイッチすべてに対して設定します(『Fabric Configuration Guide, Cisco DCNM for SAN』を参照)。

Note

次の手順を入力して、インバンドとアウトオブバンドの両方の設定をまとめて設定できます。

#### Procedure

- ステップ1 スイッチの電源を入れます。Cisco MDS 9000 ファミリのスイッチは自動的にブートします。
- **ステップ2** 管理者の新しいパスワードを入力します。

Enter the password for admin: 2004asdf\*lkjh18

パスワードはアルファベット、数字、特殊文字(-\_#@&\$など)の組み合わせを含むことができ ます。パスワードはアルファベット、数字、特殊文字(-\_#@&\$など)の組み合わせを含むこと ができます。展開モード用のDCNMパスワードにこれらの特殊文字を使用しないでください。 <SPACE> & \$% ' \* ^ = <>;:

**ステップ3** yes を入力して、セットアップモードを開始します。

This setup utility will guide you through the basic configuration of the system. Setup configures only enough connectivity for management of the system. Please register Cisco MDS 9000 Family devices promptly with your supplier. Failure to register may affect response times for initial service calls. MDS devices must be registered to receive entitled support services. Press Enter incase you want to skip any dialog. Use ctrl-c at anytime to skip away remaining dialogs. Would you like to enter the basic configuration dialog (yes/no): **yes** 

セットアップユーティリティでは、手順に従って、基本的な設定プロセスを完了できます。どのプロンプトでも、Ctrl-Cキーを押すと、設定プロセスが終了します。

ステップ4 追加のアカウントを作成しない場合、no (no がデフォルトです) を入力します。

Create another login account (yes/no) [no]: no

- **ステップ5** 読み取り専用または読み書きの SNMP コミュニティ ストリングを設定します。
  - a) **no** (no がデフォルトです)を入力して、読み取り専用 SNMP コミュニティ文字列を設定し ないようにします。

Configure read-only SNMP community string (yes/no) [n]: no

- ステップ6 スイッチの名前を入力します。
  - Note スイッチの名前は、英数字 32 文字以内で指定してください。デフォルトは switch です。

Enter the switch name: switch\_name

**ステップ7** 設定プロンプトで no (yes がデフォルトです)を入力して、アウトオブバンド管理を設定します。

Continue with Out-of-band (mgmt0) management configuration? [yes/no]: no

ステップ8 yes (yes がデフォルトです)を入力して、デフォルトゲートウェイを設定します。

Configure the default-gateway: (yes/no) [y]: yes

- a) デフォルトゲートウェイ IP アドレスを入力します。 IP address of the default gateway: **default\_gateway**
- **ステップ9** yes (no がデフォルトです)を入力して、インバンド管理、静的ルート、デフォルトネットワーク、DNS、ドメイン名などの高度な IP オプションを設定します。

Configure Advanced IP options (yes/no)? [n]: yes

a) インバンド管理設定プロンプトで yes (no がデフォルトです) を入力します。
 Continue with in-band (VSAN1) management configuration? (yes/no) [no]: yes
 VSAN1 IP アドレスを入力します。
 VSAN1 IP address: ip\_address
 サブネットマスクを入力します。

VSAN1 IP net mask: subnet\_mask

b) no (yes がデフォルトです)を入力して、IP ルーティング機能を有効にします。
 Enable ip routing capabilities? (yes/no) [y]: no

- c) no (yes がデフォルトです)を入力して、静的ルートを設定します。
   Configure static route: (yes/no) [y]: no
- d) no (yes がデフォルトです)を入力して、デフォルトネットワークを設定します。
   Configure the default-network: (yes/no) [y]: no
- e) **no** (yes がデフォルトです)を入力して、DNS IP アドレスを設定します。 Configure the DNS IP address? (yes/no) [y]: **no**
- f) no (no がデフォルトです)を入力して、デフォルトのドメイン名設定をスキップします。
   Configure the default domain name? (yes/no) [n]: no
- **ステップ10 no** (yes がデフォルトです) を入力して、Telnet サービスを無効にします。 Enable the telnet service? (yes/no) [y]: **no**
- ステップ11 yes (no がデフォルトです)を入力して、サービスを有効にします。 Enabled SSH service? (yes/no) [n]: yes
- ステップ12 生成する SSH キータイプ(「SAN 向け Cisco DCNM、セキュリティ設定ガイド」を参照してください)を入力します。 Type the SSH key you would like to generate (dsa/rsa/rsa1)? rsa
- ステップ13 指定範囲内でキーのビット数を入力します。Enter the number of key bits? (768 to 1024): 1024
- **ステップ14 no** (no がデフォルトです) を入力して、NTP サーバを設定します。 Configure NTP server? (yes/no) [n]: **no**
- ステップ15 shut (shut がデフォルトです) を入力して、デフォルトのスイッチ ポート インターフェイスを シャット状態に設定します。 Configure default switchport interface state (shut/noshut) [shut]: shut
  - Note 管理イーサネットインターフェイスはこの時点ではシャットダウンされません。シャッ トダウンされるのはファイバチャネル、iSCSI、FCIP、およびギガビットイーサネッ トインターフェイスだけです。
- **ステップ16** auto (off がデフォルトです)を入力して、スイッチポート トランク モードを設定します。 Configure default switchport trunk mode (on/off/auto) [off]: auto
- ステップ17 deny (deny がデフォルトです)を入力して、デフォルト ゾーン ポリシー設定を拒否します。 Configure default zone policy (permit/deny) [deny]: deny デフォルト ゾーンのすべてのメンバーへのトラフィック フローを拒否します。
- ステップ18 no (no がデフォルトです)を入力して、完全ゾーン設定配信を無効にします。 Enable full zoneset distribution (yes/no) [n]: no この手順では、完全ゾーンセット配信機能のスイッチ全体のデフォルトを無効にします。

新しい設定を参照します。入力した設定を確認し、編集します。

**ステップ19** 設定に満足した場合は、no (no がデフォルトです)を入力します。

```
The following configuration will be applied:
  username admin password admin pass role network-admin
  snmp-server community snmp community rw
  switchname switch
  interface vsan1
   ip address ip address subnet mask
   no shutdown
  ip default-gateway default_gateway
  no telnet server enable
  ssh key rsa 1024 force
  ssh server enable
  no system default switchport shutdown
  system default switchport trunk mode auto
 no zone default-zone permit vsan 1-4093
 no zoneset distribute full vsan 1-4093
Would you like to edit the configuration? (yes/no) [n]: no
```

ステップ20 yes (yes がデフォルト)と入力すると、この設定を使用および保存できます。

Use this configuration and save it? (yes/no) [y]: yes

Caution ここで、設定を保存しておかないと、次回のスイッチ再起動時に設定が更新されません。yesを入力して、新しい設定を保存します。キックスタートイメージとシステム イメージも自動的に設定されるようにします。

### setup コマンドの使用方法

あとで初回の設定を変更する場合は、EXEC モードで setup コマンドを実行します。

```
switch# setup
```

---- Basic System Configuration Dialog ----This setup utility will guide you through the basic configuration of the system. Setup configures only enough connectivity for management of the system. \*Note: setup always assumes a predefined defaults irrespective of the current system configuration when invoked from CLI. Press Enter incase you want to skip any dialog. Use ctrl-c at anytime to skip away remaining dialogs. Would you like to enter the basic configuration dialog (yes/no): **yes** 

セットアップ ユーティリティでは、手順に従って、基本的な設定プロセスを完了できます。

### **Cisco MDS 9000** ファミリのスイッチの始動

ここでは、スイッチの始動など、ハードウェアインストレーション時に完了しておく必要のある作業手順をまとめます。これらの作業を完了しないと、スイッチを設定できません。

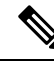

Note

初回のスイッチ始動時には CLI を使用する必要があります。
#### Procedure

- **ステップ1**新しい Cisco MDS 9000 ファミリスイッチの物理的な接続を確認します。次の接続を確認して ください。
  - コンピュータ端末(または端末サーバ)にコンソールポートが物理的に接続されている。
  - ・管理 10/100 イーサネット ポート (mgmt0) が外部ハブ、スイッチ、またはルータに接続 されている。
  - Tip後で使用するためにホスト ID 情報を控えておいてください(たとえば、ライセンス<br/>機能をイネーブルにする場合など)。ホスト ID 情報は、スイッチに同梱されている<br/>Proof of Purchase 文書に記載されています。
- **ステップ2** デフォルトのコンソール ポートのパラメータが、スイッチ コンソール ポートに接続されたコ ンピュータ端末(または端末サーバ)のパラメータと同じであることを確認します。
  - ・9600 ボー
  - ・8 データ ビット
  - •1ストップビット
  - ・パリティなし
- ステップ3 スイッチの電源を入れます。

スイッチは自動的にブートし、ターミナル ウィンドウに switch# プロンプトが表示されます。

### スイッチへのアクセス

初期設定後は、次の3つのいずれかの方法でスイッチにアクセスできます。

- ・シリアル コンソール アクセス:シリアル ポート接続を使用して CLI にアクセスできます。
- ・帯域内 IP (IPFC) アクセス: Telnet または SSH を使用して Cisco DCNM-SAN 9000 ファミリのスイッチにアクセスできます。または SNMPを使用して Cisco DCNM-SAN アプリケーションに接続できます。
- ・帯域外(10/100BASE-Tイーサネット)アクセス: TelnetまたはSSHを使用してCisco MDS 9000ファミリのスイッチにアクセスできます。またはSNMPを使用してCisco DCNM-SAN アプリケーションに接続できます。

初回の設定後は、次の3つのいずれかの方法でスイッチにアクセスできます (Figure 2: スイッチアクセスのオプション, on page 30 を参照)。

- ・シリアル コンソール アクセス:シリアル ポート接続を使用して CLI にアクセスできます。
- ・帯域内 IP (IPFC) アクセス: Telnet または SSH を使用して Cisco MDS 9000 ファミリのス イッチにアクセスできます。または Cisco DCNM-SAN を使用してスイッチにアクセスで きます。
- ・帯域外(10/100BASE-Tイーサネット)アクセス: Telnet または SSH を使用して Cisco MDS 9000 ファミリのスイッチにアクセスできます。または Cisco DCNM-SAN を使用してスイッ チにアクセスできます。

Figure 2: スイッチ アクセスのオプション

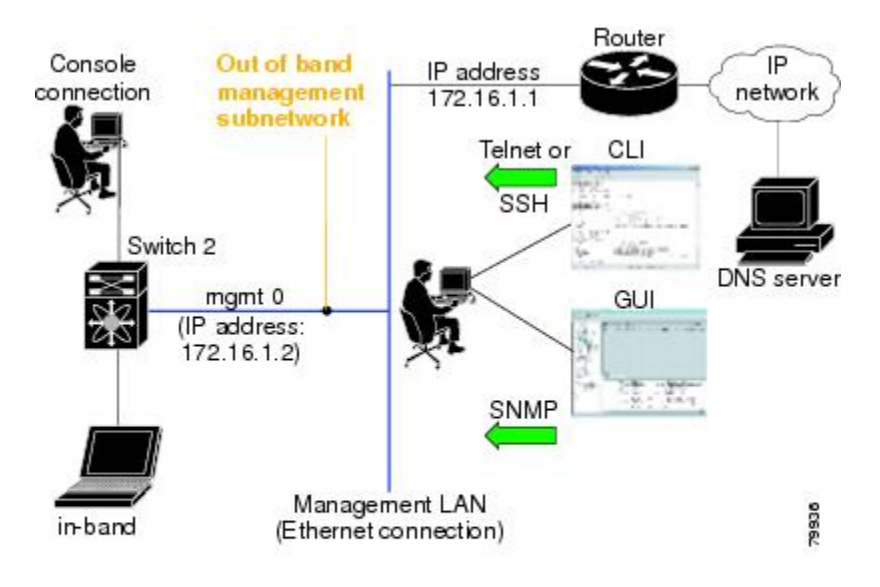

# Linux で DCNM をインストールするための前提条件

- 初期インストール時に、Windowsサーバで実行されているすべてのセキュリティおよびウイルス対策ツールを無効にします。
- Cisco DCNM サーバまたは Cisco DCNM データベース サーバ上で他の管理アプリケーショ ンを実行しないでください。
- Cisco DCNM をインストールする前に、ホスト名が C:\WINDOWS\system32\drivers\etc\hosts の下のホスト ファイルの IP アドレスにマッピングされていることを確認します。
- Windows で、リモート Cisco DCNM インストールまたはアップグレードが VNC を使用したコンソールを通して、またはコンソール モード (RDC が /Console オプションとともに

使用されていることを確認します)のリモート デスクトップ クライアント (RDC) を通し て完了する必要があります。このデータベースではすべてのインストールとアップグレー ドにローカル コンソールが必要なため、このプロセスは、デフォルトの PostgreSQL デー タベースが Cisco DCNM で使用されている場合に重要です。

- Telnet Client アプリケーションはデフォルトでは Microsoft Windows Vista にインストール されていません。Telnet Client をインストールするには、[スタート (Start)]>[プログラム (Programs)]>[コントロールパネル (Control Panel)]>[Windows 機能のオンまたはオフを クリックする (Click Turn Windows features on or off)] を選択します (UAC をオンにした場 合、権限を提供して続行します)。[Telnet Client] チェック ボックスをオンにして、[OK] をクリックします。
- Cisco DCNM と同じ PC で CiscoWorks を実行できますが、Java 要件は異なります。Cisco DCNM に最新の Java バージョンをインストールする場合は、CiscoWorks に必要な以前の Java バージョンが上書きされないようにしてください。両方の Java バージョンは PC上 で 共存できます。
- フェデレーションセットアップのすべてのノードに対して、同じオペレーティングシス テムを使用していることを確認します。
- フェデレーションセットアップで、サーバ時間がフェデレーションセットアップのすべてのノードで同期されていることを確認します。時間が同期されていない場合、サーバが通信できません。NTPサーバを使用して、すべてのノードで時間を同期することを推奨します。
- Windows 2016 サーバに Cisco DCNM をインストールする前に、Windows Defender アプリ ケーションをアンインストールし、Windows 2016 サーバを再起動してください。

## Linux で DCNM をインストールするための前提条件

RHELの場合、共有メモリの最大サイズは 256 MB 以上である必要があります。最大共有メモリを 256 MB に設定するには、次のコマンドを使用します。sysctl -w
 kernel.shmmax=268435456。/etc/sysctl.conf ファイルに kernel.shmmax=268435456 値を保存します。この値が正しくない場合、サーバシステムの再起動後に Cisco DCNM サーバに障害が発生します。詳細については、次の URL を参照してください。

http://www.postgresql.org/docs/8.4/interactive/kernel-resources.html

- ・サーバシステムは、DNS サーバに登録されている必要があります。
- •その他のプログラムはサーバ上で実行する必要はありません。
- ・RHELのインストール時に、推奨言語として英語を選択していることを確認します。
- フェデレーションセットアップのすべてのノードに対して、同じオペレーティングシス テムを使用していることを確認します。
- フェデレーションセットアップで、サーバ時間がフェデレーションセットアップのすべてのノードで同期されていることを確認します。時間が同期されていない場合、サーバが

通信できません。NTPサーバを使用して、すべてのノードで時間を同期することを推奨します。

Linux スタンドアロン サーバで Cisco DCNM リリース 11.2(1) からアップグレードした後は、Web UI を起動して SAN クライアントをダウンロードする前に、ブラウザのキャッシュと Java コンソールキャッシュを消去していることを確認してください。Java コンソールには、以前のバージョンの SAN クライアントデータが記憶されています。Java コンソールキャッシュを消去しないと、ダウンロードした最新の SAN クライアントを使用できなくなります。

### ウイルス対策の除外対象

Cisco DCNM のスキャンには、データベースファイルのスキャンが含まれます。このプロセス は、動作中の DCNM のパフォーマンスを阻害します。Linux RHEL サーバで Cisco DCNM をス キャン中、ディレクトリ /usr/local/cisco/dcm/db and /var/lib/dcnm を除外しま す。

詳細については、https://wiki.postgresql.org を参照してください。

Note ポートの使用またはブロックにより障害が発生する可能性があるため、DCNMのインストール 中にウイルス対策のスキャンを停止することをお勧めします。インストール後、特定のガイド ラインがあるウイルス対策アプリケーションを有効またはインストールすることで、スキャン の一部となる DCNM ディレクトリを避けることができます。

# DCNM サーバの Oracle データベース

ここでは、DCNM サーバのインストールに必要なデータベースについて詳しく説明します。

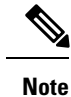

このセクションは、Cisco DCNM ネイティブ HA のインストールには適用されません。

Cisco DCNM では、次のデータベースをサポートします。

- Oracle Database 11g
- Oracle データベース 12c
- Oracle RAC 11g および 12c

必要に応じて、ローカル データベースから外部 Oracle データベースに変更できます。

**Note** Cisco DCNM は、AL32UTF8 文字セットを使用して設定されます。

Cisco DCNM データベースのサイズは制限されず、DCNM が Performance Manager コレクショ ンを有効にして管理するノードとポートの数に基づいて増加します。データベースのサイズを 制限することはできません。表スペースの制限により、Oracle XE の代わりに Oracle SE または エンタープライズ エディションを使用することを推奨します。

この項の内容は、次のとおりです。

### Oracle SOLPlus コマンドライン ツール

ここで示す Oracle データベースの手順を実行するには、SQL\*Plus コマンドライン ツールを使 用する必要があります。SQL\*Plus 実行可能ファイルは、通常、Oracle ホーム ディレクトリの 下の bin ディレクトリにインストールされています。

#### Linuxの環境変数

Linuxを使用している場合は、SQL\*Plusコマンドラインツールを使用する前に、ORACLE\_HOME および ORACLE SID 環境変数を正しい値に設定する必要があります。

たとえば、Linux で Oracle 11g を使用している場合は、次のコマンドを実行して、これらの環 境変数をデフォルトの Oracle ホームディレクトリと SID に設定します (bash シェルを使用して いる場合)。

```
export ORACLE_HOME=<usr_home_directory>/app/oracle/product/11.2.0/
(or identify the Oracle home on the Oracle installed server)
export ORACLE_SID=XE
```

### init.ora ファイル

init.oraファイルでは、起動パラメータを指定します。次の表に示すように、このファイルのデフォルトの名前と格納場所はプラットフォームによって異なります。

| Oracle バー<br>ジョン | オペレーティング<br>システム  | init.ora ファイルの場所                                                                   |
|------------------|-------------------|------------------------------------------------------------------------------------|
| 12c              | Microsoft Windows | C:\app\Administrator\virtual\product\12.2.0\<br>dbhome_1 \ srvm\\ admin\ init. ora |
|                  | Linux             | /usr/lib/oracle/orcl/app/oracle/product/12.2.0/db_1/Srvn/initorclora               |
| 11g              | Microsoft Windows | $\label{eq:c:app} \  \  \  \  \  \  \  \  \  \  \  \  \ $                          |
|                  | Linux             | /usr/lib/oracle/orcl/app/oracle/product/11.1.0/db_1/dbs/initORCL.ora               |

Table 5: init.ora ファイルの名前とデフォルトの格納場所

### Oracle データベースのバックアップ

Cisco DCNM サーバディレクトリ DCNM\_SERVER\_Install/dcm/dcnm/bin から Oracle バッ クアップ/復元スクリプトをコピーします。 Linux の場合、スクリプト名は backup-remote-oracledb.sh/restore-remote-oracledb.sh であり、 DB HOME 変数を編集してOracle インストールを指定します。

Windows の場合、スクリプト名は **backup-remote-oracledb.bat/restore-remote-oracledb.bat** であり、*DB\_HOME* 変数を編集して Oracle インストールを指定します。

Oracle DBHOME に次のパスを使用します。

• Linux の場合:/usr/lib/oracle/xe/app/oracle/product/10.2.0/server

/usr/lib/oracle を Oracle インストール パスに置き換えます。

• Windows の場合: C: \oraclexe \app \oracle \product \10.2.0 \server

C:\oraclexeをOracle インストールパスに置き換えます。

### Oracle データベースの準備

Oracle データベースを準備できます。

#### Procedure

- ステップ1 セッション数とプロセス数をそれぞれ150に増やします。詳細については、セッション数とプロセス数の150への増加, on page 35を参照してください。
- ステップ2 開いているカーソルの数を 1000 に増やします。詳細については、開いているカーソルの数の 1000 への増加, on page 36を参照してください。

#### Oracle へのログイン

SQL\*Plus コマンドライン ツールを使用して Oracle データベースにログインできます。

#### Before you begin

データベース管理者のユーザ名とパスワードを確認します。

#### Procedure

ステップ1 SQL\*Plus 実行可能ファイルを実行します。

コマンドプロンプトが表示されます。

- ステップ2 connect コマンドを入力します。 ユーザ名プロンプトが表示されます。
- **ステップ3** データベース管理者のユーザ名を入力します。 パスワード プロンプトが表示されます。

ステップ4 指定したユーザ名のパスワードを入力します。

たとえば、Oracle 管理者のユーザ名が system でパスワードが oracle である場合は、次のように 入力してログインします。

#### Example:

Username: **sys as sysdba** Password: **oracle** 

#### What to do next

SQL\*Plus の使用の詳細については、使用している Oracle データベース バージョンのマニュア ルを参照してください。

#### SYSTEM テーブルスペースの拡張

SYSTEM テーブルスペースを拡張できます。

#### Procedure

- ステップ1 Oracle データベースにログインするには、SQL\*Plus コマンドライン ツールを使用します。詳細については、Oracle SQLPlus コマンドライン ツール, on page 33を参照してください。
- ステップ2次のコマンドを入力します。

select file\_name, bytes, autoextensible, maxbytes
from dba\_data\_files where tablespace\_name='SYSTEM';

ステップ3 次のコマンドを入力します。

alter database datafile filename autoextend on next 100m maxsize 2000m;

file\_name は前の手順で select コマンドの出力ファイル名です。

SYSTEM テーブルスペースが拡張されます。

ステップ4 exit コマンドを入力します。

#### セッション数とプロセス数の150への増加

同じ Oracle データベースに設定されている DCNM インスタンスごとに、カーソルとプロセス 数を 150 と 1000 よりも大きくする必要があります。

たとえば、2 つの DCNM スタンドアロン (非 HA) インスタンスが同じ Oracle データベースを 使用するように設定されている場合は、いずれかの DCNM インスタンスが通常の動作中に発 生したパフォーマンスの低下または SQL 例外エラーに応じて、カーソルとプロセスを約 300 および 2000 に増やす必要があります。

#### Procedure

**ステップ1** init.ora ファイルが存在し、このファイルに使用中の Oracle データベース インストールに 該当する1行が含まれていることを確認します。それ以外の行が含まれている場合は削除しま す。

詳細については、init.ora ファイル, on page 33を参照してください。

- ステップ2 Oracle データベースにログインするには、SQL\*Plus コマンドライン ツールを使用します。詳細については、Oracle SQLPlus コマンドライン ツール, on page 33を参照してください。
- **ステップ3** shutdown コマンドを入力してシステムをシャット ダウンします。このコマンドが失敗する場合は、shutdown abort コマンドを使用します。
- ステップ4 次のコマンドを入力します。

startup pfile='init\_file\_name';

*init\_file\_name* は、使用中の Oracle データベース インストールの init.ora ファイル名です。詳細 については、init.ora ファイル, on page 33を参照してください。

**ステップ5** 次のコマンドを入力して、セッション数を150に設定します。

alter system set sessions = 150 scope=spfile;

- **ステップ6** shutdown コマンドを入力してシステムをシャット ダウンします。このコマンドが失敗する場合は、shutdown abort コマンドを使用します。
- ステップ7 startup コマンドを入力して、システムを起動します。
- **ステップ8** 次のコマンドを入力して、セッション数とプロセス数が150に変更されていることを確認します。

show parameter sessions

ステップ9 exit コマンドを入力して、終了します。

#### 開いているカーソルの数の 1000 への増加

開いているカーソルの数を1000に増やすことができます。

#### Procedure

ステップ1 init.ora ファイルが存在し、このファイルに使用中の Oracle データベース インストールに該当 する1行が含まれていることを確認します。それ以外の行がファイルに含まれている場合は削 除します。

詳細については、init.ora ファイル, on page 33を参照してください。

ステップ2 Oracle データベースにログインするには、SQL\*Plus コマンドライン ツールを使用します。詳細については、Oracle SQLPlus コマンドライン ツール, on page 33を参照してください。

- **ステップ3** shutdown コマンドを入力してシステムをシャット ダウンします。このコマンドが失敗する場 合は、shutdown abort コマンドを使用します。
- ステップ4 次のコマンドを入力します。

startup pfile='init file name'

*init\_file\_name* は、使用中の Oracle データベース インストールの init.ora ファイル名です。詳細 については、init.ora ファイル, on page 33を参照してください。

**ステップ5** 次のコマンドを入力して、開いているカーソルの数を 1000 に設定します。

alter system set open cursors = 1000 scope=spfile;

- **ステップ6** shutdown コマンドを入力してシステムをシャット ダウンします。このコマンドが失敗する場 合は、shutdown abort コマンドを使用します。
- ステップ7 startup コマンドを入力して、システムを起動します。
- ステップ8 次のコマンドを入力して、開いているカーソルの数が 1000 に変更されていることを確認しま す。

show parameter open\_cursors

ステップ9 exit コマンドを入力して、終了します。

#### コマンド プロンプトを使用して Oracle DB ユーザーを作成する

コマンドプロンプトを使用して Oracle DB ユーザーを作成するには、次の手順に従います。

```
export ORACLE SID=XE
export ORACLE HOME=/usr/lib/oracle/xe/app/oracle/product/10.2.0/server
cd $ORACLE HOME/bin
sqlplus
sys as sysdba
create user dcnmdbusername identified by dcnmdbuserpassword default tablespace users
temporary tablespace temp;
grant connect, resource to dcnmdbusername;
grant create session to dcnmdbusername;
grant dba to dcnmdbusername;
```

Note

Oracle\_SID および Oracle\_Home を設定していることを確認し、DB ユーザー名とパスワード フィールドの値を入力します。

Note DBAアカウントが作成できない場合、DML/DDL/スキーマ権限を持つアカウントで十分です。

#### SCAN 機能タイプ DB を使用して Oracle RAC に接続する

SCAN 機能タイプ DB を使用して Oracle RAC に接続するには、次のコマンドを入力します。

# appmgr update -u jdbc:oracle:thin:@//[ip addr]:1521/[service name] -n [username] -p [password]

### フェデレーション セットアップ用のデータベース

Cisco DCNM は、Cisco DCNM-SAN フェデレーションとして展開できます。Cisco DCNM-SAN フェデレーションの場合、データベースURL(プロパティ)は、フェデレーション内のすべての Cisco DCNM-SAN ノードで同じである必要があります。

Note

フェデレーションを形成するためにマルチキャストアドレスを指定していないことを確認します。

# バックアップおよび復元用のリモート Oracle データベー ス ユーティリティ スクリプト

プラットフォームに関係なく、Cisco DCNM がインストールされており (Windows またはLinux)、 リモート Oracle データベースをバックアップおよび復元するには、次のスクリプトを作成しま す。

Linux プラットフォームにインストールされている Oracle データベースのユーティリティスク リプト:

- 1. backup-remote-oracledb.sh
- 2. restore-remote-oracledb.sh

Windows プラットフォームにインストールされている Oracle データベースのユーティリティ スクリプトは次のとおりです。

- 1. backup-remote-oracledb
- 2. restore-remote-oracledb

Cisco DCNM ホストは、リモート Oracle データベースを使用して実行するように設定されてい ます。ハウスキーピングの一環として、DCNM ユーティリティ スクリプトをリモート Oracle データベースにコピーし、DCNM データベーススキーマを復元することができます。

ユーティリティスクリプトを実行するには、データベース管理者のクレデンシャルが必要で す。これらのスクリプトでは、次のプロンプトが表示されます。

- 1. DCNM データベース パスワード (ユーザー名はすでに存在します)
- 2. 管理者ユーザーのユーザー名/パスワード。

DBAユーザークレデンシャルを入力する際には、「sys」として「sys」を入力しないようにし てください。一部のバージョンの Oracle では、スペースが存在するとバックアップ/復元が失 敗する可能性があります。代わりに、ユーザーはシステムやsysdbaなどのユーザー名にスペー スがない有効なユーザークレデンシャルを提供する必要があります。管理者クレデンシャルは 保存またはキャッシュされないため、機密性の高いクレデンシャル情報は漏洩しません。

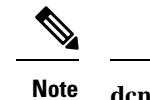

e dcnm/binのユーザー スクリプトは、管理者ユーザーのみが実行できます。

# バックアップおよび復元用のローカル PostgreSQL データ ベース ユーティリティ スクリプト

RHEL マシンにインストールされているローカル PostgreSQL データベースのユーティリティ スクリプトは次のとおりです。

- 1. backup-pgsql-dcnm-db.sh
- 2. restore-pgsql-dcnm-db.sh

Windows マシンにインストールされているローカル PG データベースのユーティリティスクリプトは次のとおりです。

- 1. backup-pgsql-dcnm-db.bat
- 2. restore-pgsql-dcnm-db.bat

I

バックアップおよび復元用のローカル PostgreSQL データベース ユーティリティ スクリプト

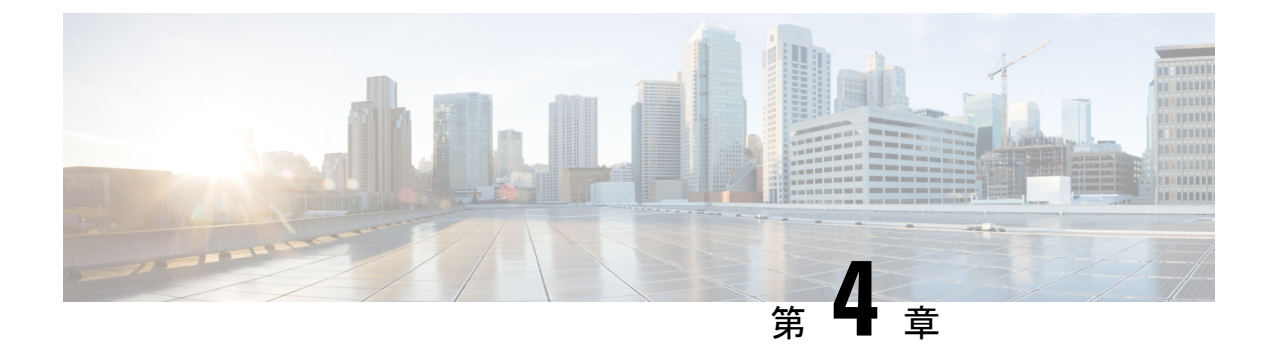

# Cisco DCNM のインストール

この章は、次の項で構成されています。

- Windows への Cisco DCNM のインストール  $(41 \, \sim \, \vec{\vee})$
- ・Linux への Cisco DCNM のインストール  $(50 \ \ \sim \ \ )$
- ・オープン仮想アプライアンスで DCNM をインストールする (58ページ)
- ISO 仮想アプライアンスで DCNM をインストールする (77 ページ)
- SAN クライアントおよびデバイスマネージャの起動 (100ページ)

### Windows への Cisco DCNM のインストール

Windows に Cisco DCNM をインストールするには、次のタスクを実行します。

### Windows で Cisco DCNM をアンインストールする

Windows で Cisco DCNM をアンインストールするには、次の手順を実行します。

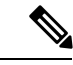

(注) 同じ順番でこれらの手順に従うことをお勧めします。

始める前に

同じサーバを使用して異なるバージョンの DCNM をインストールする前に、Cisco DCNM iインスタンスを完全に削除する必要があります。

#### 手順

- ステップ1 Cisco DCNM サービスを停止します。
- ステップ2 Postgres データベースをアンインストールします。
- ステップ3 Cisco DCNM をアンインストールします。

ステップ4 C:\Users\Administrator に移動し、cisco\_mds9000 フォルダを削除します。

- **ステップ5** C:\Program Files\Zero G Registryに移動し、ゼロGレジストリフォルダを削除しま す。
- ステップ6 C:\Users\Administrator に移動し、installanywhere フォルダを削除します。
- **ステップ7** Cisco DCNM インストールに必要なすべてのポートが空いており、利用できることを確認します。
- ステップ8 Cisco DCNM ディレクトリを削除します。
- ステップ9 Windows VM を再起動します。

### Cisco DCNM Windows インストーラおよびプロパティ ファイルのダウ ンロード

Windows に DCNM をインストールする最初の手順は、dcnm.exe ファイルをダウンロードする ことです。

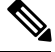

Note フェデレーション アプリケーション機能を使用する予定の場合は、dcnm.exe ファイルを2回 展開する必要があります。

#### Procedure

- ステップ1 次のサイトに移動します。http://software.cisco.com/download/。
- **ステップ2** [製品の選択 (Select a Product)] 検索ボックスに「Cisco Data Center Network Manager」と入力します。

[検索 (Search)] アイコンをクリックします。

- ステップ3 検索結果から [Data Center Network Manager] をクリックします。 ダウンロード可能な Cisco DCNM の最新リリース ソフトウェアのリストが表示されます。
- ステップ4 最新リリースのリストで、を選択します。
- ステップ5 DCNM Windows インストーラを見つけて、[ダウンロード (Download)] アイコンをクリックします。

インストーラファイルの形式は、です。

**ステップ6** DCNM サイレント インストーラのプロパティ ファイルを検索し、[ダウンロード (Download)] アイコンをクリックします。

このファイルは、サイレントインストール時に使用されます。

**ステップ1** インストールを開始したときに簡単に見つけることができるように、両方のファイルをディレクトリに保存します。

### **GUI** を使用した Windows への Cisco DCNM のインストール

GUI を使用して DCNM Windows をインストールするには、次の手順を実行します。

#### Procedure

| ステップ1         | ダウンロードした dcnm .exe ファイルを検索します。                                                                                                    |
|---------------|----------------------------------------------------------------------------------------------------|
|               | dcnm.exe ファイルをダブル クリックします。                                                                                                    |
|               | [InstallAnywhere] 進捗バーが表示され、進行状況が表示されます。                                                                                                    |
| ステップ <b>2</b> | [はじめに (Introduction)] 画面の指示を読みます。                                                                                                    |
|               | OEM ベンダー ドロップダウン リストからベンダーを選択します。                                                                                                    |
|               | Cisco Data Center Network Manager                                                                                                    |
|               | • IBM: IBM Data Center Network Manager をインストールする場合。                                                                                                    |
|               | [次へ (Next)] をクリックします。                                                                                                    |
| ステップ <b>3</b> | フェデレーション セットアップで DCNM がセカンダリ アプライアンスとしてインストールさ<br>れている場合、[既存のフェデレーションにサーバを追加する (Add server to existing federation)<br>チェックボックスをオンにします。                                                                                                    |
| ステップ4         | [セキュア暗号 (Secure Ciphers)] チェックボックスをオンにすると、強力な暗号を持つスイッ<br>チだけが DCNM によって検出されます。                                                                                                    |
| ステップ5         | 初めて DCNM-SAN および SMI-S をインストールする場合、インストールする場所を選択しま<br>す。[インストール場所 (Install Location)] フィールドで、[選択 (Choose)] をクリックして、適切<br>なフォルダ パスを提供します。DCNM がフェデレーション セットアップの一部としてインス<br>トールされている場合、[デフォルト フォルダの復元 (Restore Default Folder)] をクリックしま<br>す。 |
|               | [次へ (Next)] をクリックします。                                                                                                    |

ステップ6 DCNM サーバに適切な RDBMS を選択します。

要求に基づいてデータベースを選択します。

- PostgreSQL のインストール: dcnm.exe にバンドルされている PostgreSQL データベースを インストールします。
- ・既存の PostgreSQL 9.4
- ・既存の Oracle 10g/11g/12c

・既存の Oracle 10g/11g/12c RAC

[サービス名 (Service Name)] フィールドに、Oracle RAC サーバのサービス名を入力します。 最大3つのIPアドレスを入力します。[OK]をクリックします。DBURL が生成されます。

Cisco DCNM インストーラによって RDBMS がすでにインストールされていることが検出された場合は、[DB URL] フィールドにホスト名が表示されます。

既存の PostgresSQL を使用した Cisco DCNM インストールでは、同じユーザー名によって所有 されているDCNM ユーザー名と同じ名前の既存のスキーマが必要です。DCNM ユーザー名の スキーマが存在しない場合、または同じ dcnmuser 名のスキーマを所有していない場合は、 「public」という名前のデフォルトのスキーマで表が作成されます。

- Note デフォルトのパブリックスキーマで作成された表を使用して DCNM サーバをアップ グレードすることはできません。
- **Note** Oracleでは、新しいユーザが作成された場合に、ユーザ名と同じ名前のスキーマ名が 自動的に作成されます。

[DCNM DB ユーザー (DCNM DB User)] フィールドに、Cisco DCNM がデータベースにアクセ スするために使用するユーザー名を入力します。[DCNM DB Password] フィールドに、指定し たデータベースユーザアカウントのパスワードを入力します。[既存のフェデレーションに サーバを追加する (Add Server to an existing federation)] を選択する場合、対応する RDBMS オ プションを選択して、データベース URL を変更します。フェデレーション内のすべてのサー バが同じデータベースを参照しているため、プライマリサーバの dcnmuser 名とパスワードを 指定する必要があります。

[次へ (Next)] をクリックします。Oracle データベースの制限を確認し、[OK] をクリックします。

[次へ (Next)] をクリックします。

- ステップ7 [ポート設定オプション (Port Configuration Options)] 画面で、Cisco DCNM のインターフェイス と Web ポートを選択します。
  - [Server IP Address] リストから、Cisco DCNM サーバで使用する IP アドレスを選択します。
     このリストには、サーバシステムのネットワーク インターフェイスに現在割り当てられている IP アドレスだけが表示されます。
  - Cisco DCNM-SAN Web サーバがリッスンするポートを変更する場合は、[SAN Web Server Port] フィールドに新しいポート番号を入力します。デフォルトでは、Cisco DCNM-SAN Web サーバは TCP ポート 443 をリッスンします。
    - Note Cisco DCNM のインストール中に、一般的に使用されていないポート番号を使用 します。たとえば、87 と 23 は、予約または制限された Web ポートです。

[次へ (Next)] をクリックします。

ステップ8 [DCNM のアーカイブフォルダを選択する (Choose archive Folder for DCNM)] 画面で、フォルダ パスを提供し、デバイス設定ファイル、ユーザーの基本設定などを保存します。

次のいずれかを実行します。

- •[選択 (Choose)] をクリックして、DCNM LAN アーカイブ ディレクトリを保存するパスを 選択します。
- **Note** リモート システムを選択する必要がある場合、UNIC パスを提供します。 例://Server/Share/directorypath.
- •[デフォルトフォルダの復元 (Restore Default Folder)] をクリックし、デフォルトフォルダ を保持します。
  - Note このフォルダが、フェデレーションセットアップのすべてのノードからアクセス 可能であることを確認します。

[次へ (Next)] をクリックします。

- ステップ9 [ローカルユーザークレデンシャル(Local User Credentials)] 画面で、DCNM SAN および DCNM LAN アプライアンスの両方にアクセスするための有効なユーザー名とパスワードを入力しま す。
  - •[管理ユーザー名 (Admin Username)] フィールドに、Cisco DCNM サーバのユーザーの名前 を入力します。インストーラによって、Cisco DCNM サーバのユーザが作成され、そのユー ザに管理者ロールが割り当てられます。
  - [Password] フィールドにそのユーザのパスワードを入力し、[Confirm Password] フィールド にそのパスワードを再入力します。

次のパスワード要件に従います。要件に準拠していない場合、DCNMアプリケーションが 正常に機能しない可能性があります。

- ・最小でも8文字を含み、1個のアルファベットと1個の数字を含む必要があります。
- アルファベット、数字、特殊文字(-\_.#@&\$など)の組み合わせを含むことができます。
- ・展開モード用の DCNM パスワードにこれらの特殊文字を使用しないでください。
   <SPACE> & \$% ' \* ^ = <>;:

[次へ (Next)] をクリックします。

- ステップ10 [認証設定 (Authentication Settings)] 画面で、Cisco DCNM サーバが Cisco DCNM クライアントに ログオンするユーザーを認証するために使用する認証方式を選択します。次のいずれかを選択 できます。
  - ローカル: Cisco DCNM クライアントユーザーは、Cisco DCNM サーバのユーザーアカウントによってのみ認証されます。
  - **RADIUS**: Cisco DCNM クライアント ユーザーは、RADIUS サーバによって認証されま す。
  - •**TACACS+**: Cisco DCNM クライアント ユーザーは、TACACS+ サーバによって認証され ます。

DCNM のインストール後に LDAP 認証を設定できます。

Note TACACS/RADIUS/LDAP を有効にすると、ローカル ユーザー「admin」にアクセスで きなくなります。これはデフォルトの動作です。

TACACS/RADIUS/LDAP サーバが到達不能またはダウンしている場合にのみ、ローカ ルユーザーが検証され、ログインできるようになります。

LDAP/RADIUS/TACACSサーバが到達可能で、TACACS/LDAP/RADIUSで認証に失敗 した場合は、ローカルにフォールバックしません。

- ステップ11 [RADIUS] または [TACACS+] を選択した場合は、次の手順を実行します。
  - a) [primary server address] フィールドに、サーバの IPv4 アドレスをドット付き 10 進数形式で 入力します。
  - b) [primary server key] フィールドに、サーバの共有秘密キーを入力します。
  - c) (Optional) Cisco DCNM がサーバと通信可能なことを確認する場合は、[検証 (Verify)] をク リックします。
  - d) [secondary server address] フィールドに、サーバの IPv4 アドレスをドット付き 10 進数形式 で入力します。
  - e) [secondary server key] フィールドに、サーバの共有秘密キーを入力します。
  - f) (Optional) Cisco DCNM がサーバと通信可能なことを確認する場合は、[検証 (Verify)] をク リックします。
  - g) [tertiary server address] フィールドに、サーバのアドレスをドット付き 10 進数形式で入力します。
  - h) [第三次サーバ キー (tertiary server key)] フィールドに、サーバの共有秘密キーを入力します。
  - i) (Optional) Cisco DCNM がサーバと通信可能なことを確認する場合は、[検証 (Verify)] をク リックします。

[次へ (Next)] をクリックします。

ステップ12 [ショートカットフォルダの選択 (Choose Shortcut Folder)] 画面で、DCNM アイコンを作成する パスを指定します。

> サーバシステムにログイン可能なすべてのユーザーにショートカットが作成されるようにする 場合は、[すべてのユーザーにアイコンを作成する (Create Icons for All Users)] チェックボック スをオンにします。

[次へ (Next)] をクリックします。

- ステップ13 [インストール前の概要 (Pre-Installation Summary)] 画面で、インストール設定を確認します。 前のタブに移動して設定を変更するには、[前 (previous)] をクリックします。 [次へ (Next)] をクリックします。
- **ステップ14** 確認ウィンドウで、[はい (Yes)] をクリックし、DCNM インストールを開始します。 進捗バーの説明では、インストール中の進行状況を示します。
- ステップ15 [インストール完了 (Install Complete)] 画面で、インストールが完了したコンポーネントが一覧 表示されます。[完了 (Done)] をクリックし、DCNM サーバを開始します。

Note [インストール完了 (Install Complete)] 画面で [終了 (Done)] をクリックします。[終了 (Done)] をクリックしなかった場合、installvariables.properties および dcnm\_installer.log が生成されません。これにより、DCNM セットアップの次のアップグレード/アンインストールが制限されます。

システムに DCNM が展開されるまで待ちます。

サイレントインストールが完了すると、プロンプトが返されます。

ステップ16 ブラウザを開き、https://<<DCNM\_server\_IP\_Address>> を入力します。

[**Return**] キーを押して、LAN および SAN 管理用の Windows で CISCO DCNM の Web インター フェイスを起動します。

### **GUI**を使用したサーバフェデレーション環境への**Cisco DCNM Windows** のインストール

サーバフェデレーション環境で DCNM をインストールするには:

#### Before you begin

プライマリ サーバで DCNM をインストールしていることを確認します。GUI を使用した Windows への Cisco DCNM のインストール, on page 43 セクションの指示に従ってください。

#### Procedure

ステップ1 セカンダリサーバでDCNMをインストールしながら、[既存のフェデレーションにサーバを追 加する (Add server to existing federation)] チェックボックスをオンにします。

> これにより、フェデレーションセットアップでセカンダリアプライアンスとして DCNM をイ ンストールします。[事前インストール概要 (Pre-installation Summary)] 画面には、[フェデレー ション設定 (Federation Settings)] でフェデレーション ステータスとノードを表示します。

ステップ2 [セキュア暗号 (Secure Ciphers)] チェックボックスをオンにすると、セキュア暗号がプライマリ で有効になっている場合にのみ、強力な暗号を持つスイッチだけが DCNM によって検出され ます。

> Cisco DCNMは、スイッチに接続するときに強力な暗号と脆弱な暗号の両方を使用します。uses both strong and weak ciphers when connecting to switches. ユーザーがネットワークに強力な暗号の みを使用する場合は、このチェックボックスをオンにします。DCNMは強力な暗号をサポート していないスイッチに接続できないため、チェックボックスを選択する前にネットワーク内の スイッチが強力な暗号をサポートしていることを確認します。

ステップ3 対応する RDBMS オプションを選択して、データベース URL を変更します。

Note フェデレーション内のすべてのサーバは同じデータベースを参照するため、プライマ リサーバの DCNM ユーザー名とパスワードを指定する必要があります。また、プラ イマリサーバのデータベース ユーザー名とパスワードを指定する必要があります。

データベースのユーザー名とパスワードは、フェデレーションを形成するすべてのサーバイン ストールで同じです。同様に、DCNMのユーザー名とパスワードは、フェデレーションを形成 するすべてのサーバインストールで同じです。

### サイレントインストールを通して Cisco DCNM Windows をインストー ルする

Cisco DCNM は、リモート認証モードではなく、ローカル認証モードでのみサイレントインス トールをサポートしています。

サイレントインストールを使用して DCNM ウィンドウをインストールするには、次の手順を 実行します。

#### Procedure

**ステップ1** 解凍し、installer.propertiesファイルを展開して開き、次のプロパティを更新します。

```
#-----BASIC Properties-----
DCNM_IP_ADDRESS=<ip_address_of_host_machine>
USER_INSTALL_DIR=C:\\Program Files\\Cisco Systems
INSTALLATION_TYPE=NEW_INSTALL
#INSTALLATION_TYPE=UPGRADE
SAN_FEDERATION=FALSE
#SAN_FEDERATION=TRUE
```

ステップ2 データベース パラメータを設定します。

PostgreSQL データベースを使用している場合は、次のブロックを編集します。

#-----DATABASE Properties------#User can configure these properties to use existing database or # install fresh Postgres as database for the DCNM. Existing database # can be postgres (remote or local), Oracle (remote or local) # or it can be Oracle RAC. #------USE\_EXISTING\_DB=FALSE #USE\_EXISTING\_DB=TRUE

PG\_DB\_PATH=C:\\Program Files\\Cisco Systems\\dcm\\db

```
#-----New Postgres------
DCNM_DB_URL=jdbc\:postgresql\://localhost\:5432/dcmdb
DCNM_DB_NAME=dcmdb
SELECTED_DATABASE=postgresql
DCNM_DB_USERNAME=dcnmuser
DCNM_DB_USER PASSWORD=dcnmuser
```

Oracle データベースを使用している場合は、次のブロックを編集します。

```
#-----DATABASE Properties------
#User can configure these properties to use existing database or
# install fresh Postgres as database for the DCNM. Existing database
# can be postgres (remote or local), Oracle (remote or local)
# or it can be Oracle RAC.
#------
USE_EXISTING_DB=FALSE
#USE_EXISTING_DB=TRUE
```

ORA DB PATH=C:\\oraclexe\\app\\oracle\\product\\10.2.0\\server

#### ステップ3 DCNM のユーザー クレデンシャルを設定します。

#-----User Configuration------#DCNM User Configuration Properties #If you want to use special characters in DCNM\_ADMIN #credentials,Please use escape character(\) before #the symbol [For eg. Password "an\$6x12" must be specified as "an\\$6x12" ]. #------

DECRYPT\_PASSWORDS=FALSE DCNM\_ADMIN\_USER=admin DCNM\_ADMIN\_USER\_PASSWORD=admin123

#-----User Configuration-----

#### ステップ4 セキュアな暗号方式を有効にします。

#-----Secure Ciphers-----#DCNM uses both strong and weak ciphers when connecting to switches #If user wants to use only strong ciphers for connection, please set #property to TRUE. Make sure your switches support strong ciphers before #setting the property as DCNM will not be able to connect to switches which #support only weak ciphers.

#-----SECURE\_CIPHER=FALSE #SECURE\_CIPHER=TRUE #-----

ステップ5 IBM Raven を設定し、IBM Data Center Network Managerをインストールします。

**ステップ6** Cisco DCNM Windows ソフトウェアをダウンロードしたディレクトリに移動し、次のコマンド を使用して適切なインストーラを実行します。

dcnm-release.exe -i silent -f path\_of\_installer.properties\_file

タスクマネージャプロセスでインストールのステータスを確認できます。

ステップ1 ブラウザを開き、https://<<DCNM\_server\_IP\_Address>> を入力します。

[Return] キーを押して、SAN 管理用の CISCO Dcnm の Web インターフェイスを起動します。

### Linux への Cisco DCNM のインストール

Linux に Cisco DCNM をインストールするには、次のタスクを実行します。

### Linux への Cisco DCNM のアンインストール

Linux で Cisco DCNM をアンインストールするには、次の手順を実行します。

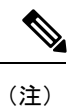

同じ順番でこれらの手順に従うことをお勧めします。

#### 始める前に

同じサーバを使用して異なるバージョンの DCNM をインストールする前に、Cisco DCNM iイ ンスタンスを完全に削除する必要があります。

#### 手順

- ステップ1 /root/Stop\_DCNM\_Servers コマンドを使用して DCNM サーバで DCNM サービスを停止します。
- **ステップ2** <<*dcnm\_directory\_location*>/**db/uninstall-postgresql** コマンドを使用して Postgres データベース をアンインストールします。
- ステップ3 /root/Uninstall\_DCNM コマンドを使用して、Cisco DCNM サーバをアンインストールします。
- **ステップ4 rm -rf.cisco\_mds9000** コマンドを使用して、非表示の .cisco\_mds9000 ファイルを削除しま す。
- ステップ5 rm -rf /var/.com.zerog.registry.xml コマンドを使用して、ゼロ G レジストリを削除します。
- **ステップ6 rm -rf.InstallAnywhere** コマンドを使用して、非表示のInstallAnywhere フォルダを削除し ます。
- **ステップ7** Cisco DCNM インストールに必要なすべてのポートが空いており、利用できることを確認します。
- ステップ8 rm -rf /usr/local/cisco/\* を使用して DCNM ディレクトリを削除します。他のディレクトリに保存した場合は、DCNM ディレクトリを削除します。
- ステップ9 RHEL システムを再起動します。

#### Linux への Cisco DCNM のアンインストール

次の例は、Linux で te Cisco DCNM をアンインストールするために実行する必要がある コマンドのリストを示しています。

```
[dcnm-linux]# /root/Stop_DCNM_Servers
[dcnm-linux]# /<<dcnm_installed dir>>/db/uninstall-postgresql
[dcnm-linux]# /root/Uninstall_DCNM
[dcnm-linux]# rm -rf .cisco_mds9000
[dcnm-linux]# rm -rf /var/.com.zerog.registry.xml
[dcnm-linux]# rm -rf .InstallAnywhere
[dcnm-linux]# rm -rf /usr/local/cisco/*
[dcnm-linux]# restart
[dcnm-linux]#
```

### Cisco DCNM Linux インストーラおよびプロパティ ファイルのダウン ロード

Linux に DCNM をインストールする最初の手順は、dcnm .bin ファイルをダウンロードすることです。

```
Note
```

フェデレーションアプリケーション機能を使用する予定の場合は、dcnm.binファイルを2回展開する必要があります。

#### Procedure

- ステップ1 次のサイトに移動します。http://software.cisco.com/download/。
- **ステップ2** [製品の選択 (Select a Product)] 検索ボックスに「Cisco Data Center Network Manager」と入力しま す。

[検索 (Search)] アイコンをクリックします。

ステップ3 検索結果から [Data Center Network Manager] をクリックします。

ダウンロード可能な Cisco DCNM の最新リリース ソフトウェアのリストが表示されます。

- ステップ4 最新リリースのリストで、[リリース 11.1(1) (Release 11.1(1))]を選択します。
- **ステップ5** DCNM Linux インストーラを検索し、[ダウンロード (Download)] アイコンをクリックします。 インストーラ ファイルの形式は、dcnm-installer-x64.11.1.1.bin です。
- **ステップ6** DCNM サイレント インストーラのプロパティ ファイルを検索し、[ダウンロード (Download)] アイコンをクリックします。

このファイルは、サイレントインストール時に使用されます。

**ステップ7** インストールを開始したときに簡単に見つけることができるように、両方のファイルをディレクトリに保存します。

### **GUI** を使用した Linux への Cisco DCNM のインストール

GUI を使用して DCNM Linux をインストールするには、次の手順を実行します。

#### Procedure

| ステップ1 | ダウンロードした dcnm-installer-x64. <release-name>.bin ファイルを検索します。</release-name> |
|-------|----------------------------------------------------------------------------|
|       | dcnm.bin インストーラ ファイルを実行します。                                                |

[InstallAnywhere 進捗バーが表示され、進行状況が示されます。

ステップ2 [はじめに (Introduction)] 画面の指示を読みます。

[OEM ベンダー (OEM Vendor)] ドロップダウン リストからベンダーを選択します。

- Cisco Data Center Network Manager
- IBM: IBM Data Center Network Manager をインストールする場合。

[次へ (Next)] をクリックします。

- **ステップ3** フェデレーション セットアップで DCNM がセカンダリ アプライアンスとしてインストールさ れている場合、[既存のフェデレーションにサーバを追加する (Add server to existing federation) チェックボックスをオンにします。
- ステップ4 [セキュア暗号 (Secure Ciphers)] チェックボックスをオンにすると、強力な暗号を持つスイッ チだけが DCNM によって検出されます。
- ステップ5 初めて DCNM-SAN および SMI-S をインストールする場合、インストールする場所を選択しま す。[インストール場所 (Install Location)] フィールドで、[選択 (Choose)] をクリックして、適切 なフォルダ パスを提供します。DCNM がフェデレーション セットアップの一部としてインス トールされている場合、[デフォルト フォルダの復元 (Restore Default Folder)] をクリックしま す。

[次へ (Next)] をクリックします。

ステップ6 DCNM サーバに適切な RDBMS を選択します。

要求に基づいてデータベースを選択します。

- PostgreSQLのインストール:dcnm.binとともにバンドルされている PostgreSQLデータ ベースをインストールします。
- •既存の PostgreSQL 9.4: クリーン スキーマを使用してすでに設定されている既存の PostgreSQL データベース。
- ・既存の Oracle 10g/11g/12c: クリーン スキーマを使用してすでに設定されている既存の Oracle データベース。
- •既存の Oracle 10g/11g/12c RAC: クリーンスキーマを使用してすでに設定されている既存の Oracle データベース。

[サービス名 (Service Name)] フィールドに、Oracle RAC サーバのサービス名を入力します。最大3つの IP アドレスを入力します。[OK] をクリックします。DB URL が生成されます。

Cisco DCNM インストーラによって RDBMS がすでにインストールされていることが検出された場合は、[DB URL] フィールドにホスト名が表示されます。

Note 既存の PostgresSQL を使用した Cisco DCNM インストールでは、同じユーザー名に よって所有されているDCNM ユーザー名と同じ名前の既存のスキーマが必要です。 DCNM ユーザー名のスキーマが存在しない場合、または同じ dcnmuser 名のスキーマ を所有していない場合は、「public」という名前のデフォルトのスキーマで表が作成 されます。

表がデフォルトスキーマで作成されている場合は、Cisco DCNMのアップグレード後に認証の 問題が発生する可能性があります。同じユーザー名で所有する DCNM ユーザー名として、同 じ名前を持つスキーマを作成する必要があります。手順については、ユーザーとスキーマ, on page 143を参照してください。

Note Oracleでは、新しいユーザが作成された場合に、ユーザ名と同じ名前のスキーマ名が 自動的に作成されます。

[DCNM DB ユーザー (DCNM DB User)] フィールドに、Cisco DCNM がデータベースにアクセ スするために使用するユーザー名を入力します。[DCNM DB パスワード (DCNM DB Password)] フィールドに、指定したデータベースユーザーアカウントのパスワードを入力します。[既存 のフェデレーションにサーバを追加する (Add Server to an existing federation)] を選択する場 合、対応する RDBMS オプションを選択して、データベース URL を変更します。フェデレー ション内のすべてのサーバが同じデータベースを参照しているため、プライマリサーバの dcnmuser 名とパスワードを指定する必要があります。

[次へ (Next)] をクリックします。Oracle データベースの制限を確認し、[OK] をクリックします。

[次へ (Next)] をクリックします。

- **ステップ7** [ポート設定オプション (Port Configuration Options)] 画面で、Cisco DCNM のインターフェイス と Web ポートを選択します。
  - [Server IP Address] リストから、Cisco DCNM サーバで使用する IP アドレスを選択します。
     このリストには、サーバ システムのネットワーク インターフェイスに現在割り当てられている IP アドレスだけが表示されます。
  - Cisco DCNM-SAN Web サーバがリッスンするポートを変更する場合は、[SAN Web Server Port] フィールドに新しいポート番号を入力します。デフォルトでは、Cisco DCNM-SAN Web サーバは TCP ポート 443 をリッスンします。
    - Note Cisco DCNM のインストール中に、空いているポート番号を使用します。たとえば、87 と 23 は、予約または制限された Web ポートです。

[次へ (Next)] をクリックします。

**ステップ8** [DCNM のアーカイブフォルダを選択する (Choose archive Folder for DCNM)] 画面で、フォルダ パスを提供し、デバイス設定ファイル、ユーザーの基本設定などを保存します。

次のいずれかを実行します。

- •[選択 (Choose)] をクリックして、DCNM アーカイブ ディレクトリを保存するパスを選択 します。
  - **Note** リモート システムを選択する必要がある場合、UNIC パスを提供します。 例://Server/Share/directorypath.
- •[デフォルトフォルダの復元 (Restore Default Folder)] をクリックし、デフォルトフォルダ を保持します。

[次へ (Next)] をクリックします。

- **ステップ9** [ローカルユーザークレデンシャル (Local User Credentials)] 画面で、DCNM SAN アプライアン スの両方にアクセスするための有効なユーザー名とパスワードを入力します。
  - •[管理ユーザー名 (Admin Username)] フィールドに、Cisco DCNM サーバのユーザーの名前 を入力します。インストーラによって、Cisco DCNM サーバのユーザが作成され、そのユー ザに管理者ロールが割り当てられます。
  - [Password] フィールドにそのユーザのパスワードを入力し、[Confirm Password] フィールド にそのパスワードを再入力します。

次のパスワード要件に従います。要件に準拠していない場合、DCNMアプリケーションが 正常に機能しない可能性があります。

- ・最小でも8文字を含み、1個のアルファベットと1個の数字を含む必要があります。
- アルファベット、数字、特殊文字(-\_.#@&\$など)の組み合わせを含むことができます。
- ・展開モード用の DCNM パスワードにこれらの特殊文字を使用しないでください。
   <SPACE> & \$% ` \* ^ = <> ; :

[次へ (Next)] をクリックします。

- ステップ10 [認証設定 (Authentication Settings)] 画面で、Cisco DCNM サーバが Cisco DCNM クライアントに ログオンするユーザーを認証するために使用する認証方式を選択します。次のいずれかを選択 できます。
  - ローカル: Cisco DCNM クライアントユーザーは、Cisco DCNM サーバのユーザーアカウントによってのみ認証されます。
  - **RADIUS**: Cisco DCNM クライアント ユーザーは、RADIUS サーバによって認証されま す。
  - TACACS+: Cisco DCNM クライアント ユーザーは、TACACS+ サーバによって認証され ます。
- ステップ11 [RADIUS] または [TACACS+] を選択した場合は、次の手順を実行します。

- a) [primary server address] フィールドに、サーバの IPv4 アドレスをドット付き 10 進数形式で 入力します。
- b) [primary server key] フィールドに、サーバの共有秘密キーを入力します。
- c) (Optional) Cisco DCNM がサーバと通信可能なことを確認する場合は、[検証 (Verify)] をク リックします。
- d) [secondary server address] フィールドに、サーバの IPv4 アドレスをドット付き 10 進数形式 で入力します。
- e) [secondary server key] フィールドに、サーバの共有秘密キーを入力します。
- f) (Optional) Cisco DCNM がサーバと通信可能なことを確認する場合は、[検証 (Verify)] をク リックします。
- g) [tertiary server address] フィールドに、サーバのアドレスをドット付き 10 進数形式で入力します。
- h) [第三次サーバ キー (tertiary server key)] フィールドに、サーバの共有秘密キーを入力します。
- i) (Optional) Cisco DCNM がサーバと通信可能なことを確認する場合は、[検証 (Verify)] をク リックします。

[次へ (Next)] をクリックします。

[リンクの選択(Choose Link)]フォルダはスキップされ、デフォルトではその場所は/rootディレクトリになります。

- ステップ12 [インストール前の概要 (Pre-Installation Summary)] 画面で、インストール設定を確認します。 前のタブに移動して設定を変更するには、[前 (previous)] をクリックします。 [次へ (Next)] をクリックします。
- **ステップ13** 確認ウィンドウで、[はい (Yes)] をクリックし、DCNM インストールを開始します。 進捗バーの説明では、インストール中の進行状況を示します。
- ステップ14 [インストール完了 (Install Complete)] 画面で、インストールが完了したコンポーネントが一覧 表示されます。[完了 (Done)] をクリックし、DCNM サーバを開始します。 システムに DCNM が展開されるまで待ちます。
- ステップ15 ブラウザを開き、https://<<DCNM\_server\_IP\_Address>> を入力します。
   [Return] キーを押して、SAN 管理用の CISCO Dcnm の Web インターフェイスを起動します。

### GUI を使用したサーバフェデレーション環境への Cisco DCNM Linux の インストール

サーバフェデレーション環境で DCNM をインストールするには:

#### Before you begin

プライマリサーバでDCNMをインストールしていることを確認します。GUIを使用したLinux への Cisco DCNM のインストール, on page 52 の指示に従ってください。

#### Procedure

ステップ1 セカンダリサーバでDCNMをインストールしながら、[既存のフェデレーションにサーバを追 加する (Add server to existing federation)] チェックボックスをオンにします。

> これにより、フェデレーションセットアップでセカンダリアプライアンスとして DCNM をイ ンストールします。[事前インストール概要 (Pre-installation Summary)] 画面には、[フェデレー ション設定 (Federation Settings)] でフェデレーション ステータスとノードを表示します。

ステップ2 [セキュア暗号 (Secure Ciphers)] チェックボックスをオンにすると、セキュア暗号がプライマリ で有効になっている場合にのみ、強力な暗号を持つスイッチだけが DCNM によって検出され ます。

> Cisco DCNMは、スイッチに接続するときに強力な暗号と脆弱な暗号の両方を使用します。uses both strong and weak ciphers when connecting to switches. ネットワークに強力な暗号のみを使用す る場合は、このチェックボックスをオンにします。DCNMは強力な暗号をサポートしていない スイッチに接続できないため、チェックボックスを選択する前にネットワーク内のスイッチが 強力な暗号をサポートしていることを確認します。

- ステップ3 対応する RDBMS オプションを選択して、データベース URL を変更します。
  - Note フェデレーション内のすべてのサーバは同じデータベースを参照するため、プライマ リ サーバの DCNM ユーザー名とパスワードを指定する必要があります。また、プラ イマリ サーバのデータベース ユーザー名とパスワードを指定する必要があります。

データベースのユーザー名とパスワードは、フェデレーションを形成するすべてのサーバイン ストールで同じです。同様に、DCNMのユーザー名とパスワードは、フェデレーションを形成 するすべてのサーバインストールで同じです。

# サイレントインストールを通して Cisco DCNM Linux をインストールする

Cisco DCNM は、リモート認証モードではなく、ローカル認証モードでのみサイレントインス トールをサポートしています。

サイレントインストールを使用して DCNM Linux ウィンドウをインストールするには、次の 手順を実行します。

#### Procedure

**ステップ1** installer.properties ファイルを解凍、抽出して開き、次のプロパティを更新します。

```
#-----BASIC Properties------
DCNM_IP_ADDRESS=<ip_address_of_host_machine>
USER_INSTALL_DIR=/usr/local/cisco/dcm
INSTALLATION_TYPE=NEW_INSTALL
#INSTALLATION_TYPE=UPGRADE
SAN_FEDERATION=FALSE
#SAN_FEDERATION=TRUE
```

ステップ2 データベース パラメータを設定します。

PostgreSQL データベースを使用している場合は、次のブロックを編集します。

#-----PG DB PATH=/usr/local/cisco/dcm/db

#PG\_DB\_PATH=/opt/dctest/cisco/dcm/db /\*non-default installation directory\*/
#BACKUP\_FILE=/opt/dctest/cisco/dcm/dcnm/bin/<backup-filename> /\*non-default backup file
directory\*/

DCNM\_DB\_URL=jdbc\:postgresql\://localhost\:5432/dcmdb DCNM\_DB\_NAME=dcmdb SELECTED\_DATABASE=postgresql DCNM\_DB\_USERNAME=dcnmuser DCNM\_DB\_USER\_PASSWORD=dcnmuser #CLEAN\_DATABASE=TRUE

Oracle データベースを使用している場合は、次のブロックを編集します。

#-----DATABASE Properties------#User can configure these properties to use existing database or # install fresh Postgres as database for the DCNM. Existing database # can be postgres (remote or local), Oracle (remote or local) # or it can be Oracle RAC. #------USE\_EXISTING\_DB=FALSE #USE\_EXISTING\_DB=TRUE ORA DB PATH=C:\\oraclexe\\app\\oracle\\product\\10.2.0\\server

#### ステップ3 DCNM のデータ パスを設定します。

#-----#Data path is the folder location where DCNM LAN related
#information like Config archives, templates etc. are stored.
# In DCNM LAN Cluster mode this folder has to be a shared folder.
#For linux and windows it will be different as the folder structure vaires
#-------

DATA\_PATH=/usr/local/cisco/dcm/dcnm #-----DATA\_PATH------

#### ステップ4 DCNM のユーザー クレデンシャルを設定します。

 DECRYPT\_PASSWORDS=FALSE DCNM\_ADMIN\_USER=admin DCNM ADMIN\_USER PASSWORD=admin123

#-----User Configuration-----

ステップ5 セキュアな暗号方式を有効にします。

#-----Secure Ciphers-----#DCNM uses both strong and weak ciphers when connecting to switches #If user wants to use only strong ciphers for connection, please set #property to TRUE. Make sure your switches support strong ciphers before #setting the property as DCNM will not be able to connect to switches which #support only weak ciphers.

#-----SECURE\_CIPHER=FALSE #SECURE\_CIPHER=TRUE #-----

ステップ6 IBM Raven を設定し、IBM Data Center Network Managerをインストールします。

**ステップ7** Cisco DCNM Linux ソフトウェアをダウンロードしたディレクトリに移動し、次のコマンドを 使用して適切なインストーラを実行します。

dcnm-release.bin -i silent -f path\_of\_installer.properties\_file

インストールのステータスを確認するには、コマンド ps -ef | grep 'LAX' を使用します。サイレントインストールが完了すると、プロンプトが返されます。

ステップ8 ブラウザを開き、https://<<DCNM\_server\_IP\_Address>> を入力します。

[**Return**]キーを押して、SAN 管理用の Linux で Cisco DCNM の Web インターフェイスを起動 します。

# オープン仮想アプライアンスで DCNM をインストールす る

この章は、次の項で構成されています。

### オープン仮想アプライアンス ファイルのダウンロード

オープン仮想アプライアンスをインストールする最初の手順は、dcnm.ovaファイルをダウン ロードすることです。OVF テンプレートを展開するとき、コンピュータの dcnm.ova ファイ ルを指します。

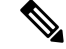

Note HAアプリケーション機能を使用する予定の場合は、dcnm.ovaファイルを2回展開する必要 があります。

#### Procedure

- ステップ1 次のサイトに移動します。http://software.cisco.com/download/。
- ステップ2 [製品の選択 (Select a Product)] 検索ボックスに「Cisco Data Center Network Manager」と入力 します。

[検索 (Search)] アイコンをクリックします。

- **ステップ3** 検索結果から [Data Center Network Manager] をクリックします。 ダウンロード可能な Cisco DCNM の最新リリース ソフトウェアのリストが表示されます。
- ステップ4 最新リリースのリストで、[11.3(1)]を選択します。
- **ステップ5** DCNM オープン仮想アプライアンス インストーラを検索し、[ダウンロード (Download)] アイ コンをクリックします。
- ステップ6 dcnm.ova ファイルをディレクトリに保存し、OVF テンプレートの展開を開始するときに見つけやすくなります。

### OVF テンプレートとしてのオープン仮想アプライアンスの展開

OVA 仮想アプライアンス ファイルをダウンロードしたら、vSphere Client アプリケーションからまたは vCenter サーバから OVF テンプレートを展開します。

Note HA セットアップ用に 2 つの OVA を展開します。

#### Procedure

**ステップ1** vCenter サーバ アプリケーションを開き、vCenter ユーザー クレデンシャルを使用して vCenter サーバに接続します。

Note ESXi ホストを vCenter サーバ アプリケーションに追加する必要があります。

VMware vsphere のバージョンによっては、大規模またはコンピューティング OVA を展開する 場合に、ユーザーが追加のディスクサイズを指定できないため、Web HTML5 インターフェイ スが適切に動作しない場合があります。したがって、VMを展開するにはFlex インターフェイ スを使用することをお勧めします。 ESXi 6.7 を使用して OVF テンプレートを展開している場合、HTML5 で Internet Explorer ブラ ウザを使用すると、インストールが失敗します。ESXi および 6.7 を使用して OVF テンプレー トを正常に展開するには、次のいずれかのオプションを確認します。

• Mozilla Firefox ブラウザ、HTML 5 サポートあり

HTML 5 がサポートされていない場合の flex インターフェイスの使用

- Mozilla Firefox ブラウザ、flex\flash サポートあり
- Google Chrome ブラウザ、HTML 5 サポートあり

HTML 5 がサポートされていない場合の flex インターフェイスの使用

- ステップ2 [ホーム (Home)] > [インベントリ (Inventory)] > [ホストおよびクラスタ (Hosts and Clusters)] に 移動し、OVF テンプレートが展開されているホストを選択します。
- **ステップ3** [ホスト (Host)] を右クリックして [**OVF テンプレートの展開 (Deploy OVF Template**)] を選択し ます。

[**アクション** (Actions)] > [OVF テンプレートの展開 (Deploy OVF Template)] を選択することも できます。

[OVF テンプレートの展開 (Deploy OVF Template)] ウィザードが表示されます。

ステップ4 [テンプレートの選択 (Select template)] 画面で、OVA イメージをダウンロードした場所に移動 します。

次のいずれかの方法で OVA ファイルを選択できます。

- ・[URL]オプションボタンを選択します。イメージファイルの場所へのパスを入力します。
- •[ローカル ファイル (Local File)] オプション ボタンを選択します。[参照 (Browse)] をク リックします。イメージが保存されているディレクトリに移動します。[OK] をクリック します。

[次へ (Next)]をクリックします。

- **ステップ5** OVF テンプレートの詳細を確認して、[次へ (Next)] をクリックします。
- **ステップ6** [エンドユーザー ライセンス契約 (End User License Agreement)] 画面で、ライセンス契約書をお 読みください。

[承認 (Accept)] をクリックし、[次へ (Next)] をクリックします。

- **ステップ7** [名前と場所 (Name and Location)] 画面で、次の情報を入力します。
  - [名前 (Name)] フィールドに、OVF の適切な名前を入力します。

Note VM 名がインベントリ内で固有であることを確認します。

 [参照 (Browse)] タブで、適切な ESXi ホストの下の展開場所として [データセンター (Datacenter] を選択します。

[次へ (Next)] をクリックします。

- **ステップ8** [設定の選択 (Select Configuration)] ドロップダウン リストから設定を選択します。
  - [小規模 (Small)] (ラボまたは POC) を選択して、8 個の vCPU、24 GB RAM を搭載した仮想 マシンを設定します。

コンセプト実証には [小規模 (Small)]、時間の増加が期待されないスイッチ 50 個未満のその他の小規模環境の場合は [小規模 (small-scale)] を選択します。

• 16 個の vCPU、32GB RAM を搭載した仮想マシンを設定するには、[大規模 (Large)](生産)
 を選択します。

より優れた RAM、ヒープメモリ、および CPU を利用するために、50 個を超えるデバイ スを管理する場合は、大規模な展開構成を使用することを推奨します。設定が増える可能 性がある場合は、[大規模 (Large)] を選択します。

•[コンピューティング (Compute)] を選択して、16 個の vCPU、64GB RAM を搭載した仮想 マシンを設定するには、

展開でアプリケーションを使用するには、コンピューティング モードで DCNM を展開す る必要があります。

[特大 (Huge)] を選択して、32 vCPU、128GB RAM を搭載した仮想マシンを設定します。
 SAN Insights 機能を展開する場合は、この設定を選択することを推奨します。

[次へ (Next)] をクリックします。

ステップ9 [リソースの選択 (Select a resource)] 画面で、OVA テンプレートを展開するホストを選択します。

[次へ (Next)] をクリックします。

- **ステップ10** [ストレージの選択 (Select storage)] 画面で、データストアと使用可能なスペースに基づいて、 仮想マシン ファイルのディスク形式と宛先ストレージを選択します。
  - a) ドロップダウンリストから仮想ディスク形式を選択します。

使用可能なディスクの形式は次のとおりです。

- Note 仮想アプライアンスで必要なストレージとして十分な容量があり、仮想ディスク に対して領域の特定の割り当てを設定したい場合は、次のシック プロビジョン タイプのいずれかを選択します。
  - Thick Provision Lazy Zeroed: 仮想ディスクが作成されるときに、仮想ディスクファイルに対して指定された領域全体が割り当てられます。仮想ディスクが作成されたが、仮想ディスクから最初に書き込む際に後でオンデマンドでゼロ設定されると、物理デバイスに残っているデータは消去されません。
  - Thin Provision:使用可能なディスク容量は100 GB 未満です。最初のディスク使用量は3GBで、データベースのサイズは管理対象デバイス数が増加するにつれて増加します。

- Thick Provision Eager Zeroed:仮想ディスクに必要なスペースは、仮想ディスクを作成する際に割り当てられます。Lazy Zeroedオプションと異なり、仮想ディスクの作成時に、物理デバイスに残っているデータは消去されます。
- Note 500G を使用すると、DCNM インストールはオプション Thick Provision Eager Zeroed を使用してスタックされているように見えます。ただし、完了するに は時間がかかります。
- b) ドロップダウン リストから VM ストレージ ポリシーを選択します。

デフォルトでは、ポリシーは選択されていません。

- c) クラスタデータストアを表示するには、[ストレージ DRS クラスタからデータストアを表示する (Show datastores from Storage DRS clusters)] をオンにします。
- d) データストアで利用可能な仮想マシンの宛先ストレージを選択します。

[次へ (Next)] をクリックします。

ステップ11 [ネットワークの選択 (Select Networks)] ページで、OVF テンプレートで使用されているネット ワークをインベントリのネットワークにマッピングします。

#### dcnm-mgmt network

このネットワークは、Cisco DCNMオープン仮想アプライアンスに接続(SSH、SCP、HTTP、 HTTPS)を提供します。DCNM管理ネットワークに関連付けられているサブネットに対応 するポートグループにこのネットワークを関連付けます。

enhanced-fabric-mgmt

このネットワークは、Nexus スイッチのファブリック管理を強化します。リーフおよびス パイン スイッチの管理ネットワークに対応するポート グループに、このネットワークを 関連付ける必要があります。

enhanced-fabric-inband

このネットワークは、ファブリックへのインバンド接続を行います。このネットワーク を、ファブリック インバンド接続に対応するポート グループに関連付ける必要がありま す。

**Note** enhanced-fabric-inband ネットワークを設定しない場合、エンドポイントロケータ およびテレメトリ機能は操作できません。

ただし、appmgr update network-properties コマンドを使用して、必要に応じてインストール 後にネットワーク プロパティを編集できます。詳細については、「DCNM インストール後の ネットワーク プロパティ, on page 163」を参照してください。

[宛先ネットワーク (Destination Network)] ドロップダウン リストから、対応するネットワーク に関連付けられているサブネットに対応しているポート グループに、ネットワーク マッピン グを関連付けることを選択します。

HA機能用に複数のDCNMオープン仮想アプライアンスを展開する場合は、次の条件を満たす 必要があります。

- 両方のOVAには、同じサブネット内に管理アクセス(eth0)、拡張ファブリック管理(eth1)、 およびインバンド管理(eth2)インターフェイスが必要です。
- •各 OVA には、異なるサブネットに eth0 と eth2 のインターフェイスが必要です。
- 両方の OVA は、同じ管理パスワードを使用して展開する必要があります。これは、両方の OVA がアプリケーション アクセスのため互いに重複していることを確認するためです。パスワードには次の文字を使用しないでください。

[次へ (Next)] をクリックします。

ステップ12 [テンプレートのカスタマイズ (Customize template)] 画面で、管理プロパティの情報を入力します。

[IPアドレス (IP Address): (DCNM の外部管理アドレス用)、[サブネットマスク (Subnet Mask)]、 および [デフォルト ゲートウェイ (Default Gateway)] を入力します。

**Note** ネイティブHAのインストールとアップグレード時に、アクティブアプライアンスと スタンバイアプライアンスの両方に適切な管理プロパティが提供されていることを確 認します。

[管理ネットワーク (Management Network)] プロパティに有効な値が追加されていることを確認します。無効な値を持つプロパティは割り当てられません。有効な値を入力するまで、VMの電源はオンになりません。

リリース 11.3(1) 以降では、大規模なコンピューティング構成の場合、VM に追加のディスク 領域を追加できます。32GBから最大1.5TBのディスク領域を追加できます。[追加ディスクサ イズ (Extra Disk Size)] フィールドに、VM に作成される追加のディスクサイズを入力します。

[次へ (Next)] をクリックします。

**ステップ13** [完了の準備 (Ready to Complete)] 画面で、展開設定を確認します。

[戻る (Back)] をクリックして前の画面に移動し、設定を変更します。

[終了 (Finish)] をクリックし、OVF テンプレートを展開します。

vSphere クライアントの [最近のタスク (Recent Tasks)] 領域に展開ステータスが表示されます。

- ステップ14 インストールが完了したら、インストールされている VM を右クリックし、[電源 (Power)]> [電源オン (Power On)] を選択します。
  - Note VMの電源をオンにする前に、選択した展開設定に基づき、CPUやメモリなどVMに 予約されている適切なリソースがあることを確認します。

[最近のタスク(最近のタスク)]領域にステータスが表示されます。

ステップ15 [概要 (Summary)] タブに移動し、[設定 (Settings)] アイコンをクリックして、[Web コンソールの起動 (Launch Web Console)] を選択します。

DCNM アプライアンスが設定されていることを示すメッセージが画面に表示されます。

https://<IP-address>:<port-number>

Please point your web browser to

ブラウザに URL をコピーして貼り付け、Web インストーラを使用してインストールを完了します。

#### What to do next

DCNM インストーラは、DCNM VM フォルダに \_deviceImage-0.iso を作成し、その ISO を VM に永続的にマウントします。この ISO が削除されるか、CD/DVD が切断されると、VM は起動 しません。VM は緊急モードに入り、次のメッセージが表示されます。管理用の root パスワー ドを指定します。VM がダウンしている場合は、CD/DVD ドライブの接続を解除できます。た だし、再度電源をオンにすると、VM は緊急モードに入り、プロンプトを表示します。

スタンドアロン モードまたはネイティブ HA モードで DCNM をインストールするように選択 できます。詳細については、スタンドアロンモードでの Cisco DCNM OVA のインストール, on page 64またはネイティブ HA モードでの Cisco DCNM OVA のインストール, on page 68を参照 してください。

### スタンドアロン モードでの Cisco DCNM OVA のインストール

[コンソール (Console)] タブに表示されている URL を貼り付け、[Enter] キーを押します。初期 メッセージが表示されます。

Web インストーラから Cisco DCNM のインストールを完了するには、次の手順を実行します。

#### Procedure

- ステップ1 [Cisco DCNM へようこそ (Welcome to Cisco DCNM)] 画面から、[開始 (Get Started)] をクリック します。
- ステップ2 [Cisco DCNM インストーラ (Cisco DCNM Installer)] 画面で、[新規インストール スタンドアロン (Fresh Installation Standalone)] オプション ボタンを選択します。

[Continue] をクリックします。

**ステップ3** [管理(Administration)] タブで、Cisco DCNM オープン仮想アプライアンスのすべてのアプリケー ションに接続するために使用されるパスワードを入力します。

> 次のパスワード要件に従います。要件に準拠していない場合、DCNMアプリケーションが正常 に機能しない可能性があります。

- ・最小でも8文字を含み、1個のアルファベットと1個の数字を含む必要があります。
- アルファベット、数字、特殊文字(-\_.#@&\$など)の組み合わせを含むことができます。
- DCNM パスワードにこれらの特殊文字を使用しないでください。
   <SPACE> "& \$%'^=<>;:`\|/,.\*
[パスワードの文字列を表示する (Show passwords in clear text)] チェックボックスをオンにして、入力したパスワードを表示します。

[次へ (Next)] をクリックします。

**ステップ4** [インストール モード (Install Mode)] タブで、ドロップダウン リストから OVA DCNM アプラ イアンスの [SAN のみ (SAN Only)] インストール モードを選択します。

クラスタ モードで Cisco DCNM を展開する場合は、[クラスタ モードを有効にする (Enable Clustered Mode)] チェックボックスをオンにします。

コンピューティング ノードが Cisco DCNM [Web UI] > [アプリケーション (Applications)] > [コ ンピューティング (Compute)] に表示されます。後でコンピューティング ノードをクラスタに 追加できます。You can add the compute nodes to a Cluster, later.

Note [クラスタモードを有効にする (Enable Clustered Mode)] がオンになっている場合、設 定、コンプライアンス、EPL、NIA などのアプリケーションはコンピューティング ノードがインストールされるまで動作しません。

[次へ (Next)] をクリックします。

- ステップ5 [システム設定 (System Settings)] で、DCNM アプライアンスの設定を行います。
  - [完全修飾ホスト名 (Fully Qualified Hostname)] フィールドで、RFC1123 セクション 2.1 の通りに、完全修飾ドメイン名 (FQDN) のホスト名を入力します。
  - [DNS サーバアドレス (DNS Server Address)] フィールドで、DNS IP アドレスを入力します。
    - リリース 11.2(1) から、IPv6 アドレスを使用した DNS サーバも設定できます。
  - [NTP サーバ (NTP Server)] フィールドに、NTP サーバの IP アドレスを入力します。 値は IP または IPv6 アドレスか RFC 1123 に準拠した名前である必要があります。

リリース 11.3(1) から、1 個以上の DNS サーバと NTP サーバを設定できます。

[次へ (Next)] をクリックします。

ステップ6 [ネットワーク設定 (Network Settings)] タブで、ネットワーク パラメータを設定します。

Figure 3: Cisco DCNM 管理ネットワーク インターフェイス

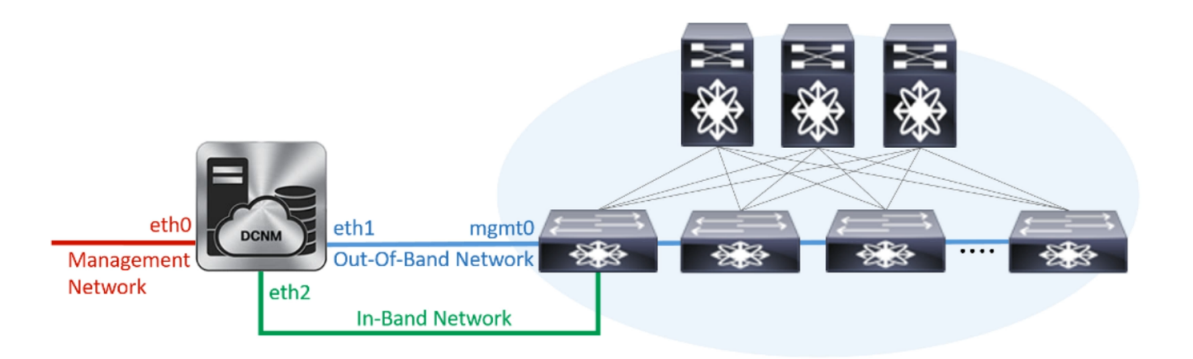

- a) [管理ネットワーク (Management Network)] 領域で、自動入力 IP アドレスとデフォルトゲー トウェイ アドレスが正しいことを確認します。必要に応じて変更します。
  - **Note** Cisco DCNM リリース 11.2(1) から、管理ネットワークの IPv6 アドレスも使用で きます。

(オプション)プレフィックスとともに有効なIPv6アドレスを入力し、管理アドレスと管理 ネットワーク デフォルト IPv6 ゲートウェイを設定します。

b) [アウトオブバンドネットワーク (Out-of-Band Network)] 領域で、IP アドレス、ゲートウェ イ IP アドレスを入力します。DCNM が IPv6 ネットワークにある場合、IPv6 アドレスを使 用してネットワークを設定します。

アウトオブバンド管理では、デバイス管理ポート(通常 mgmt0)への接続を提供します。

- Note アウトオブバンド管理が設定されていない場合、クラスタモードで Cisco DCNM を設定できません。
- c) [インバンドネットワーク (In-Band Network)] 領域で、インバンドネットワークの IP アド レスおよびゲートウェイ IP アドレスを入力します。

インバンドネットワークにより、前面パネルのポートを介してデバイスへ到達可能になり ます。

**Note** インバンド ネットワークを設定しない場合、エンドポイント ロケータおよびテレメトリ機能は操作できません。

ただし、appmgr update network-properties コマンドを使用して、必要に応じてインストール 後にネットワーク プロパティを編集できます。詳細については、「DCNM インストール後の ネットワーク プロパティ, on page 163」を参照してください。

[Next] をクリックします。

ステップ7 [アプリケーション(Applications)] タブの [IPv4 サブネット(IPv4 Subnet)] フィールドで、DCNM に対して内部で実行するアプリケーションへアクセスするための IP サブネットを入力します。 すべてのアプリケーションがこのサブネットからの IP アドレスを使用します。 手順 ステップ 4, on page 65 で [クラスタ モードを有効にする (Enable Clustered Mode)] チェック ボックスをオンにしている場合、[クラスタモード設定 (Cluster Mode configuration)] 領域が表示 されます。

- Note [クラスタモード(Clustered mode)]では、Cisco DCNM アプリケーションは別の DCNM コンピューティング ノード実行します。
  - a. [アウトオブバンド IPv4 ネットワーク アドレス プール (Out-of-Band IPv4 Network Address Pool)] で、クラスタ モードで使用するアウトオブバンド IPv4 ネットワー クからアドレス プールを入力します。

アドレスは eth1 サブネットから利用可能で小さい IP アドレスのプレフィックス である必要があります。例: eth1 サブネットがインストール中に 10.1.1.0/24 に設 定された場合、10.1.1.240/28 を使用します。

このサブネットは、最小で/28(16アドレス)および最大で/24(256アドレス)であ る必要があります。また、east-west プール以上にしないでください。このサブ ネットは、スイッチとの通信のためコンテナに割り当てられます。

- b. [アウトオブバンド IPv6 ネットワークアドレス プール (Out-of-Band IPv6 Network Address Pool)] で、クラスタモードで使用するアウトオブバンド IPv6 ネットワー クからアドレス プールを入力します。アドレス プールは IPv6 サブネットである 必要があります。
- c. [インバンド IPv4 ネットワーク アドレス プール (In-Band IPv4 Network Address Pool)]で、クラスタモードで使用するアウトオブバンド IPv4 ネットワークからア ドレス プールを入力します。

アドレスは利用可能な IP アドレスの eth2 サブネットより小さい IP アドレスのプ レフィックスである必要があります。例: eth2 サブネットがインストール中に 11.1.1.0/24 に設定された場合、11.1.1.240/28 を使用します。

このサブネットは、最小で/28(16アドレス)および最大で/24(256アドレス)であ る必要があります。また、east-west プール以上にしないでください。このサブ ネットは、スイッチとの通信のためコンテナに割り当てられます。

d. [インバンド IPv6 ネットワーク アドレス プール (In-Band IPv6 Network Address Pool)] で、クラスタモードで使用するインバンド IPv6 ネットワークからアドレス プールを入力します。アドレスプールは IPv6 サブネットである必要があります。

[次へ (Next)] をクリックします。

**ステップ8** [概要 (Summary)] タブで、設定の詳細を確認します。

前のタブに移動して設定を変更するには、[前 (previous)] をクリックします。[インストールの 開始 (Start Installation)] をクリックし、選択した展開モードの Cisco DCNM インストールを完 了します。

進行状況バーが表示され、完了したパーセンテージ、動作の説明、およびインストール中の経 過時間が表示されます。経過表示バーに 100% と表示されたら、[続行 (Continue)] をクリック します。 DCNM Web UI にアクセスするための URL とともに成功メッセージが表示されます。

```
Your Cisco Data Center Network Manager software has been installed.
DCNM Web UI is available at
https://<<IP Address>>:2443
You will be redirected there in 60 seconds.
Thank you
```

- **Note** Cisco DCNM がファイアウォールの背後で実行されている場合、ポート2443を開き、 Cisco DCNM Web UI を起動します。
- Note インストールが進行中に管理 IP アドレスを使用して DCNM Web UI にアクセスする 場合、エラーメッセージがコンソールに表示されます。

\*\*\*\*\*

#### What to do next

適切なクレデンシャルを使用して DCNM Web UI にログオンします。

[設定 (Settings)] アイコンをクリックし、[DCNM の詳細 (About DCNM)] を選択します。展開 したインストール タイプを表示して確認できます。

デバイス管理にインバンド管理 (eth2) IP アドレスを設定している場合、スタンドアロン サー バにログインし、次のコマンドを使用して、サーバの eth2 からスイッチにインバンド ネット ワーク到達可能性を設定します。

dcnm# appmgr setup inband-route --subnet switches-fabric-links-IP-subnet/mask
dcnm# appmgr setup inband-route --subnet switch-loopback-IP-subnet>/mask

例:10.0.0.x/30サブネットを介して接続しているすべてのファブリックリンクを備えた4つの スイッチがある場合、およびサブネット40.1.1.0/24のインバンド到達可能性に対してすべて のスイッチがループバックインターフェイスで設定されている場合、次のコマンドを使用しま す。

```
dcnm# appmgr setup inband-route --subnet 10.0.0.0/24
dcnm# appmgr setup inband-route --subnet 40.1.1.0/24
```

### ネイティブ HA モードでの Cisco DCNM OVA のインストール

ネイティブ HA は ISO または OVA インストールのみを使用した DCNM アプライアンスでサ ポートされています。

デフォルトでは、Cisco DCNM を使用した組み込み型 PostgreSQL データベースエンジンです。 ネイティブ HA 機能は、Cisco DCNM アプライアンスによって、リアルタイムで同期されてい る組み込みデータベースを使用したアクティブおよびスタンバイアプリケーションとして実行 可能です。したがって、アクティブ DCNM が機能していない場合、スタンバイ DCNM は同じ データベースデータを引き継ぎ、操作を再開します。 DCNM のネイティブ HA をセットアップするには、次の作業を実行します。

#### Procedure

ステップ1 2つの DCNM 仮想アプライアンス (OVA または ISO のいずれか)を展開します。

```
例えば、dcnm1 および dcnm2 として示します。
```

ステップ2 dcnm1 をプライマリノードとして設定します。dcnm1 の [コンソール (Console)] タブに表示さ れている URL を貼り付け、[Enter] キーを押します。

初期メッセージが表示されます。

- a) [Cisco DCNM へようこそ (Welcome to Cisco DCNM)] 画面から、[開始 (Get Started)] をク リックします。
- b) [Cisco DCNM インストーラ (Cisco DCNM Installer)] 画面で、[新規インストール HA プラ イマリ (Fresh Installation - HA Primary)] オプション ボタンを選択して、 dcnm1 をプライ マリ ノードとしてインストールします。

[Continue] をクリックします。

c) [管理 (Administration)] タブで、Cisco DCNM オープン仮想アプライアンスのすべてのアプ リケーションに接続するために使用されるパスワードを入力します。

次のパスワード要件に従います。要件に準拠していない場合、DCNMアプリケーションが 正常に機能しない可能性があります。

- ・最小でも8文字を含み、1個のアルファベットと1個の数字を含む必要があります。
- アルファベット、数字、特殊文字(-\_.#@&\$など)の組み合わせを含むことができます。
- Linux、Windows、OVA、および ISO プラットフォームでは、DCNM パスワードに次の特殊文字を使用しないでください。

<**S**PACE> " & \$ % ' ^ = <> ; : ` \ | / , .\*

[パスワードの文字列を表示する (Show passwords in clear text)] チェックボックスをオンに して、入力したパスワードを表示します。

[次へ (Next)] をクリックします。

d) [インストール モード (Install Mode)] タブで、ドロップダウン リストから DCNM アプライ アンスの インストール モードを選択します。

Check the Enable Clustered Mode checkbox, if you want to deploy Cisco DCNM in Cluster mode.

コンピューティング ノードが Cisco DCNM [Web UI] > [アプリケーション (Applications)] > [コンピューティング (Compute)] に表示されます。後でコンピューティング ノードをクラ スタに追加できます。You can add the compute nodes to a Cluster, later. Note [クラスタ モードを有効にする (Enable Clustered Mode)] がオンになっている場合、設定、コンプライアンス、EPL、NIA などのアプリケーションはコンピュー ティング ノードがインストールされるまで動作しません。

[次へ (Next)] をクリックします。

- e) [システム設定 (System Settings)] で、DCNM アプライアンスの設定を行います。
  - [完全修飾ホスト名 (Fully Qualified Hostname)] フィールドで、RFC1123 セクション 2.1 の通りに、完全修飾ドメイン名 (FQDN) のホスト名を入力します。
  - [DNS サーバアドレス (DNS Server Address)] フィールドで、DNS IP アドレスを入力します。

リリース 11.2(1) から、IPv6 アドレスを使用した DNS サーバも設定できます。

•[NTP サーバ (NTP Server)] フィールドに、NTP サーバの IP アドレスを入力します。 値は IP または IPv6 アドレスか RFC 1123 に準拠した名前である必要があります。

リリース 11.3(1) から、1 個以上の DNS サーバと NTP サーバを設定できます。

[次へ (Next)] をクリックします。

f) [ネットワーク設定 (Network Settings)] タブで、ネットワーク パラメータを設定します。
 *Figure 4: Cisco DCNM* 管理ネットワーク インターフェイス

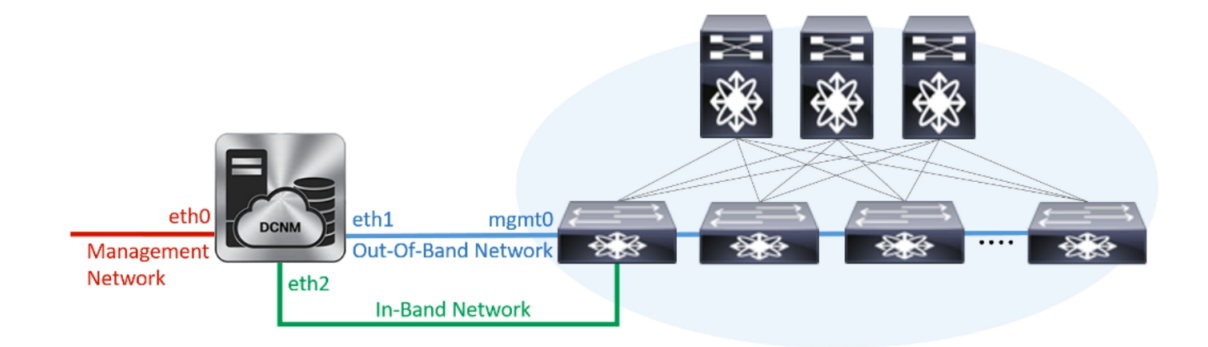

- •[管理ネットワーク (Management Network)] 領域で、自動入力された IP アドレスとデ フォルトゲートウェイアドレスが正しいことを確認します。必要に応じて変更しま す。
  - **Note** Cisco DCNM リリース 11.2(1) から、管理ネットワークの IPv6 アドレスも使用できます。

(オプション) プレフィックスとともに有効な IPv6 アドレスを入力し、管理アドレスと 管理ネットワーク デフォルト IPv6 ゲートウェイを設定します。

•[アウトオブバンドネットワーク (Out-of-Band Network)] 領域で、IP アドレス、ゲート ウェイ IP アドレスを入力します。DCNM が IPv6 ネットワークにある場合、IPv6 アド レスを使用してネットワークを設定します。 アウトオブバンド管理では、デバイス管理ポート (通常 mgmt0) への接続を提供します。

- Note アウトオブバンド管理が設定されていない場合、クラスタモードで Cisco DCNM を設定できません。
- [インバンドネットワーク (In-Band Network)] 領域で、インバンドネットワークの VIP アドレスとゲートウェイ IP アドレスを入力します。インバンドネットワークにより、 前面パネルのポートを介してデバイスへ到達可能になります。
  - **Note** インバンド ネットワークを設定しない場合、エンドポイント ロケータおよ びテレメトリ機能は操作できません。
- 「内部アプリケーション サービス ネットワーク (Internal Application Services Network)] 領域で、DCNM に対して内部で実行するアプリケーションへアクセスするための IP サブネットを入力します。

すべてのアプリケーションがこのサブネットからの IP アドレスを使用します。

Note プライマリHAおよびセカンダリHAノードの両方で同じIPサブネットを設 定していることを確認します。

ただし、appmgr update network-properties コマンドを使用して、必要に応じてインストー ル後にネットワーク プロパティを編集できます。詳細については、「DCNM インストー ル後のネットワーク プロパティ, on page 163」を参照してください。

[Next] をクリックします。

g) [HA 設定 (HA Settings)] タブに確認メッセージが表示されます。

You are installing the primary DCNM HA node. Please note that HA setup information will need to be provided when the secondary DCNM HA node is installed.

[次へ (Next)] をクリックします。

h) [アプリケーション (Applications)] タブの [IPv4 サブネット (IPv4 Subnet)] フィールドで、 DCNM に対して内部で実行するアプリケーションへアクセスするための IP サブネットを 入力します。

すべてのアプリケーションがこのサブネットからの IP アドレスを使用します。

手順 2.d, on page 69 で [クラスタ モードを有効にする (Enable Clustered Mode)] チェックボッ クスをオンにしている場合、[クラスタ モード設定 (Cluster Mode configuration)] 領域が表示 されます。

- **Note** [クラスタモード (Clustered mode)] では、Cisco DCNM アプリケーションは別の DCNM コンピューティング ノード実行します。
  - [アウトオブバンド IPv4 ネットワーク アドレス プール (Out-of-Band IPv4 Network Address Pool)]で、クラスタモードで使用するアウトオブバンド IPv4 ネットワークからアドレス プールを入力します。

アドレスはeth1 サブネットから利用可能で小さいIPアドレスのプレフィック スである必要があります。例:eth1 サブネットがインストール中に10.1.1.0/24 に設定された場合、10.1.1.240/28 を使用します。

このサブネットは、最小で /28 (16 アドレス) および最大で /24 (256 アドレス) である必要があります。また、east-west プール以上にしないでください。このサブネットは、スイッチとの通信のためコンテナに割り当てられます。

- [アウトオブバンド IPv6 ネットワーク アドレス プール (Out-of-Band IPv6 Network Address Pool)] で、クラスタモードで使用するアウトオブバンド IPv6 ネットワークからアドレス プールを入力します。アドレス プールは IPv6 サ ブネットである必要があります。
- 3. [インバンド IPv4 ネットワーク アドレス プール (In-Band IPv4 Network Address Pool)] で、クラスタ モードで使用するアウトオブバンド IPv4 ネットワークからアドレス プールを入力します。

アドレスは利用可能な IP アドレスの eth2 サブネットより小さい IP アドレス のプレフィックスである必要があります。例:eth2 サブネットがインストー ル中に 11.1.1.0/24 に設定された場合、11.1.1.240/28 を使用します。

このサブネットは、最小で /28 (16 アドレス) および最大で /24 (256 アドレス) である必要があります。また、east-west プール以上にしないでください。このサブネットは、スイッチとの通信のためコンテナに割り当てられます。

 [インバンド IPv6 ネットワーク アドレス プール (In-Band IPv6 Network Address Pool)] で、クラスタモードで使用するインバンド IPv6 ネットワークからアド レス プールを入力します。アドレス プールは IPv6 サブネットである必要が あります。

[次へ (Next)] をクリックします。

i) [概要 (Summary)] タブで、設定の詳細を確認します。

前のタブに移動して設定を変更するには、[前 (previous)] をクリックします。[インストー ルの開始(Start Installation)]をクリックし、選択した展開モードのCisco DCNMインストー ルを完了します。

進行状況バーが表示され、完了したパーセンテージ、動作の説明、およびインストール中の経過時間が表示されます。経過表示バーに 100% と表示されたら、[続行 (Continue)] を クリックします。

セカンダリノードをインストールするまで、セットアップが完了していないことを示す警告メッセージが表示されます。

WARNING: DCNM HA SETUP IS NOT COMPLETE! Your Cisco Data Center Network Manager software has been installed on this HA primary node. However, the system will be ready to be used only after installation of the secondary node has been completed. Thank you.

ステップ3 セカンダリノードとして dcnm2 を設定します。dcnm2 の [コンソール (Console)] タブに表示さ れている URL を貼り付け、[Enter] キーを押します。

初期メッセージが表示されます。

- a) [Cisco DCNM へようこそ (Welcome to Cisco DCNM)] 画面から、[開始 (Get Started)] をク リックします。
- b) [Cisco DCNM インストーラ (Cisco DCNM Installer)] 画面で、[新規インストール HA セカンダリ (Fresh Installation HA Secondary)] オプション ボタンを選択して、 dcnm2 をセカンダリ ノードとしてインストールします。

[Continue] をクリックします。

- c) [管理 (Administration)] タブで、Cisco DCNM オープン仮想アプライアンスのすべてのアプ リケーションに接続するために使用されるパスワードを入力します。
  - **Note** セカンダリノードのパスワードは、手順 2.c, on page 69 で入力したプライマリの 管理パスワードと同じである必要があります。

[次へ (Next)] をクリックします。

- d) [インストールモード(Install Mode)] タブで、ドロップダウンリストから、プライマリノー ドに対して選択したものと同じインストールモードを選択します。
  - Note プライマリノードと同じインストールモードを選択しない場合、HAのインストールは失敗します。

[次へ (Next)] をクリックします。

- e) [システム設定 (System Settings)] で、DCNM アプライアンスの設定を行います。
  - [完全修飾ホスト名 (Fully Qualified Hostname)] フィールドで、RFC1123 セクション 2.1 の通りに、完全修飾ドメイン名 (FQDN) のホスト名を入力します。
  - [DNS サーバアドレス (DNS Server Address)] フィールドで、DNS IP アドレスを入力します。

リリース 11.2(1) から、IPv6 アドレスを使用した DNS サーバも設定できます。

•[NTP サーバ (NTP Server)] フィールドに、NTP サーバの IP アドレスを入力します。 値は IP または IPv6 アドレスか RFC 1123 に準拠した名前である必要があります。

リリース 11.3(1) から、1 個以上の DNS サーバと NTP サーバを設定できます。

[次へ (Next)] をクリックします。

f) [ネットワーク設定 (Network Settings)] タブで、ネットワーク パラメータを設定します。

Figure 5: Cisco DCNM 管理ネットワーク インターフェイス

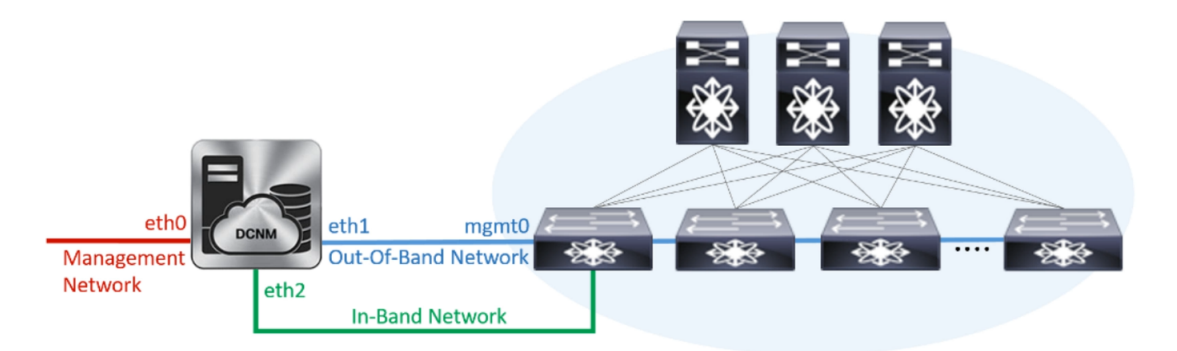

- •[管理ネットワーク (Management Network)] 領域で、自動入力された IP アドレスとデ フォルトゲートウェイアドレスが正しいことを確認します。必要に応じて変更しま す。
  - **Note** HA セットアップが正常に完了するために、IP アドレスがプライマリノード で設定されているのと同じ管理ネットワークに属していることを確認しま す。
  - **Note** Cisco DCNM リリース 11.2(1) から、管理ネットワークの IPv6 アドレスも使用できます。

(オプション)プレフィックスとともに有効なIPv6アドレスを入力し、管理アドレスと 管理ネットワーク デフォルト IPv6 ゲートウェイを設定します。

 [アウトオブバンドネットワーク (Out-of-Band Network)] 領域で、IP アドレス、ゲート ウェイ IP アドレスを入力します。DCNM が IPv6 ネットワークにある場合、IPv6 アド レスを使用してネットワークを設定します。

アウトオブバンド管理では、デバイス管理ポート (通常 mgmt0) への接続を提供します。

- Note HA セットアップが正常に完了するために、IP アドレス、IP アドレスゲート ウェイ、および IPv6 アドレスがプライマリ ノードで設定されているものと 同じアウトオブバンド ネットワークに属していることを確認します。
- Note アウトオブバンド管理が設定されていない場合、クラスタモードで Cisco DCNM を設定できません。

アウトオブバンド管理ネットワークの IPv6 アドレスを設定することもできます。

- [インバンドネットワーク (In-Band Network)] 領域で、インバンドネットワークの IP アドレスおよびゲートウェイ IP アドレスを入力します。インバンドネットワークに より、前面パネルのポートを介してデバイスへ到達可能になります。
  - **Note** インバンド ネットワークを設定しない場合、エンドポイント ロケータおよ びテレメトリ機能は操作できません。

ただし、appmgr update network-properties コマンドを使用して、必要に応じてインス トール後にネットワーク プロパティを編集できます。詳細については、「DCNM イ ンストール後のネットワーク プロパティ, on page 163」を参照してください。

 [内部アプリケーション サービス ネットワーク (Internal Application Services Network)] 領域で、DCNM に対して内部で実行するアプリケーションへアクセスするための IP サブネットを入力します。

すべてのアプリケーションがこのサブネットからの IP アドレスを使用します。

Note プライマリHAおよびセカンダリHAノードの両方で同じIPサブネットを設 定していることを確認します。

[次へ (Next)] をクリックします。

g) [アプリケーション (Applications)] タブの [IPv4 サブネット (IPv4 Subnet)] フィールドで、 DCNM に対して内部で実行するアプリケーションへアクセスするための IP サブネットを 入力します。

すべてのアプリケーションがこのサブネットからの IP アドレスを使用します。

Note プライマリHAおよびセカンダリHAノードの両方で同じIPサブネットを設定していることを確認します。

[次へ (Next)] をクリックします。

- h) [HA 設定 (HA Settings)] タブで、システム設定を行います。
  - [プライマリ DCNM ノードの管理 IP アドレス (Management IP Address of primary DCNM node)] フィールドに、DCNM UI にアクセスするための適切な IP アドレスを入力します。
  - [VIP 完全修飾ホスト名 (VIP Fully Qualified Host Name)] フィールドで、RFC1123 セク ション 2.1 の通りに、完全修飾ドメイン名 (FQDN) のホスト名を入力します。
  - ・管理ネットワーク VIP アドレス、 VIPv6 アドレス、および OOB ネットワーク VIP ア ドレスを適切に入力します。
    - **Note** IPv6アドレスを使用して管理ネットワークを設定している場合は、管理ネットワークの VIPv6 アドレスを設定していることを確認します。
  - VIPのIPv6アドレスを設定するには、OOBネットワークVIPv6アドレスと入力します。
  - •[インバンドネットワーク (In Band Network)] 領域で、インバンドネットワークの VIP アドレスを入力します。

これは、インバンドネットワークの VIP アドレスです。[ネットワーク設定 (Network Settings)] タブでインバンドネットワークの IP アドレスを指定した場合、このフィールドは必須です。

・必要に応じて HA ping IP アドレスを入力します。

HA\_PING\_ADDRESS は、DCNM アクティブおよびスタンバイ アドレスとは異なって いる必要があります。

HA ping IP アドレスを設定して、スプリットブレインのシナリオを避ける必要があり ます。このアドレスは、拡張ファブリック管理ネットワークに属している必要があり ます。

[次へ (Next)] をクリックします。

i) [概要 (Summary)] タブで、設定の詳細を確認します。

前のタブに移動して設定を変更するには、[前 (previous)] をクリックします。[インストー ルの開始 (Start Installation)] をクリックし、選択した展開モードの Cisco DCNM OVA イン ストールを完了します。

進行状況バーが表示され、完了したパーセンテージ、動作の説明、およびインストール中の経過時間が表示されます。経過表示バーに 100% と表示されたら、[続行 (Continue)] を クリックします。

DCNM Web UI にアクセスするための URL とともに成功メッセージが表示されます。

**Note** Cisco DCNM がファイアウォールの背後で実行されている場合、ポート2443を開き、Cisco DCNM Web UI を起動します。

#### What to do next

適切なクレデンシャルを使用して DCNM Web UI にログオンします。

[設定 (Settings)] アイコンをクリックし、[DCNMの詳細 (About DCNM)] を選択します。展開 したインストール タイプを表示して確認できます。

デバイス管理にインバンド管理 (eth2) IP アドレスを設定している場合、スタンドアロン サー バにログインし、次のコマンドを使用して、サーバの eth2 からスイッチにインバンド ネット ワーク到達可能性を設定します。

dcnm# appmgr setup inband-route --subnet switches-fabric-links-IP-subnet/mask
dcnm# appmgr setup inband-route --subnet switch-loopback-IP-subnet>/mask

例:10.0.0.x/30サブネットを介して接続しているすべてのファブリックリンクを備えた4つの スイッチがある場合、およびサブネット40.1.1.0/24のインバンド到達可能性に対してすべて のスイッチがループバックインターフェイスで設定されている場合、次のコマンドを使用しま す。

```
dcnm# appmgr setup inband-route --subnet 10.0.0.0/24
dcnm# appmgr setup inband-route --subnet 40.1.1.0/24
```

# ISO 仮想アプライアンスで DCNM をインストールする

この章は、次の項で構成されています。

(注)

このセクションのスクリーンショットは、ISOの起動方法に基づく設定で異なる可能性があります。青い (BIOS) 画面または黒い (UEFI) 画面が表示されます。

### ISO 仮想アプライアンス ファイルのダウンロード

ISO仮想アプライアンスをインストールする最初の手順は、dcnm.isoファイルをダウンロードすることです。DCNMをインストールするためのサーバを準備する際には、コンピュータ上のdcnm.isoファイルを参照する必要があります。

Note HA アプリケーション機能を使用する予定の場合は、dcnm.iso ファイルを2回展開する必要 があります。

#### Procedure

- ステップ1 次のサイトに移動します。http://software.cisco.com/download/。
- **ステップ2** [製品の選択 (Select a Product)] 検索ボックスに「Cisco Data Center Network Manager」と入力しま す。

[検索 (Search)] アイコンをクリックします。

- ステップ3 検索結果から [Data Center Network Manager] をクリックします。 ダウンロード可能な Cisco DCNM の最新リリース ソフトウェアのリストが表示されます。
- ステップ4 最新リリースのリストで、[11.3(1)]を選択します。
- **ステップ5** DCNM ISO 仮想アプライアンス インストーラを検索し、[ダウンロード (Download)] アイコン をクリックします。
- **ステップ6** VMWare (ovf) および KVM (domain Xml) 環境の DCNM 仮想アプライアンスの定義ファイルで DCNM VM テンプレートを検索し、[ダウンロード (Download)] をクリックします。
- ステップ7 インストール時に簡単に見つけることができるように、dcnm.isoファイルをディレクトリに 保存します。

#### What to do next

KVM またはベアメタル サーバに DCNM をインストールすることを選択できます。詳細については KVM 上での DCNM ISO 仮想アプライアンスのインストール, on page 85 または UCS (ベアブレード) 上での DCNM ISO 仮想アプライアンスのインストール, on page 78 を参照してください。

# UCS(ベアブレード)上でのDCNMISO仮想アプライアンスのインストール

リリース11.3(1)以降では、物理インターフェイスが異なるVLANで分離された管理トラフィック、アウトオブバンドトラフィック、およびインバンドトラフィックを持つトランクとして 設定されたポートチャネルまたはイーサネットチャネルに対して結合されている追加モード を使用して、Cisco DCNM ISO をインストールできます。

バンドルインターフェイスモードに対してスイッチが正しく設定されていることを確認しま す。次に、バンドルされたインターフェイスモードのスイッチ設定例を示します。

```
vlan 100
vlan 101
vlan 102
interface port-channel1
 switchport
  switchport mode trunk
interface Ethernet101/1/1
  switchport mode trunk
  channel-group 1
 no shutdown
interface Ethernet101/1/2
  switchport mode trunk
 channel-group 1
 no shutdown
interface Ethernet101/1/3
 switchport mode trunk
  channel-group 1
 no shutdown
interface Ethernet101/1/4
  switchport mode trunk
  channel-group 1
  no shutdown
```

UCS に DCNM ISO 仮想アプライアンスをインストールするには、次のタスクを実行します。

#### Procedure

| ステップ1         | Cisco Integrated Management Controller (CIMC) を起動します。 |
|---------------|-------------------------------------------------------|
| ステップ <b>2</b> | [KVM の起動 (Launch KVM)] ボタンをクリックします。                   |
|               | Java ベース KVM または HTML ベース KVM のいずれかを起動できます。           |

- **ステップ3** ウィンドウに表示されている URL をクリックして、KVM クライアントアプリケーションの ロードを続行します。
- ステップ4 メニューバーで[仮想メディア(Virtual Media)]>[仮想デバイスのアクティブ化(Activate Virtual Devices)] の順にクリックします。
- ステップ5 [仮想メディア(Virtual Media)]をクリックし、次のいずれかのメディアを選択し、次からDCNM ISO イメージを参照およびアップロードします。
  - CD/DVD のマップ
  - •リムーバブルディスクのマップ
  - •フロッピーディスクのマップ

ISOイメージが配置されている場所に移動し、ISOイメージをロードします。

- **ステップ6** [電源 (Power)] > [システムのリセット (ウォームブート) (Reset System (warm boot))] を選択し、 [OK] を選択して続行して、UCS ボックスを再起動します。
- ステップ7 サーバが起動デバイスの選択を開始したら、F6を押して再起動プロセスを中断します。ブー ト選択メニューが表示されます。

[UCS KVM コンソール (UCS KVM Console)] ウィンドウの使用方法の詳細については、次の URL にある『リリース 3.1 ユーザー ガイド Cisco UCS サーバ設定ユーティリティ』を参照して ください。

https://www.cisco.com/c/en/us/td/docs/unified\_computing/ucs/sw/ucsscu/user/guide/31/UCS\_SCU/ booting.html#wp1078073

- ステップ8 矢印キーを使用して、Cisco 仮想CD/DVDを選択し、[Enter]を押します。サーバは、マッピン グされた場所から DCNM ISO イメージを使用して起動します。
  - Note 次の図は、UEFI のインストールを強調しています。ただし、BIOS インストールに Cisco vKVM-Mapped vDVD1.22 を選択することもできます。ISO は、両方のモード、 BIOS、および UEFI で起動できます。

UEFIは、2TB以上のディスクを搭載したシステムでは必須です。

| Please select boot device:                                                                                                    |
|----------------------------------------------------------------------------------------------------|
| CentOS<br>UEFI: Built-in EFI Shell<br>UEFI: IP4 0100 Intel(R) I350 Gigabit Network Connection<br>UEFI: IP4 0101 Intel(R) I350 Gigabit Network Connection<br>UEFI: Cisco vKVM-Mapped vDVD1.22<br>Cisco vKVM-Mapped vDVD1.22<br>Cisco vKVM-Mapped vHDD1.22<br>Cisco CIMC-Mapped vDVD1.22<br>Cisco CIMC-Mapped vHDD1.22<br>Enter Setup |
| ↑ and ↓ to move selection<br>ENTER to select boot device<br>ESC to boot using defaults                                                                                                    |

ディスク サイズが 2 TB 以上で、4K セクター サイズ ドライバを使用している Cisco UCS の場 合は、UEFI 起動オプションが必要です。詳細については、「UEFI 起動モード」を参照してく ださい。

ステップ9 上下矢印キーを使用して、[Cisco Data Center Network Manager のインストール (Install Cisco Data Center Network Manager)] を選択します。Enter を押します。

次の図に示すオプションは、ISO イメージが UEFI で起動された場合に表示されます。

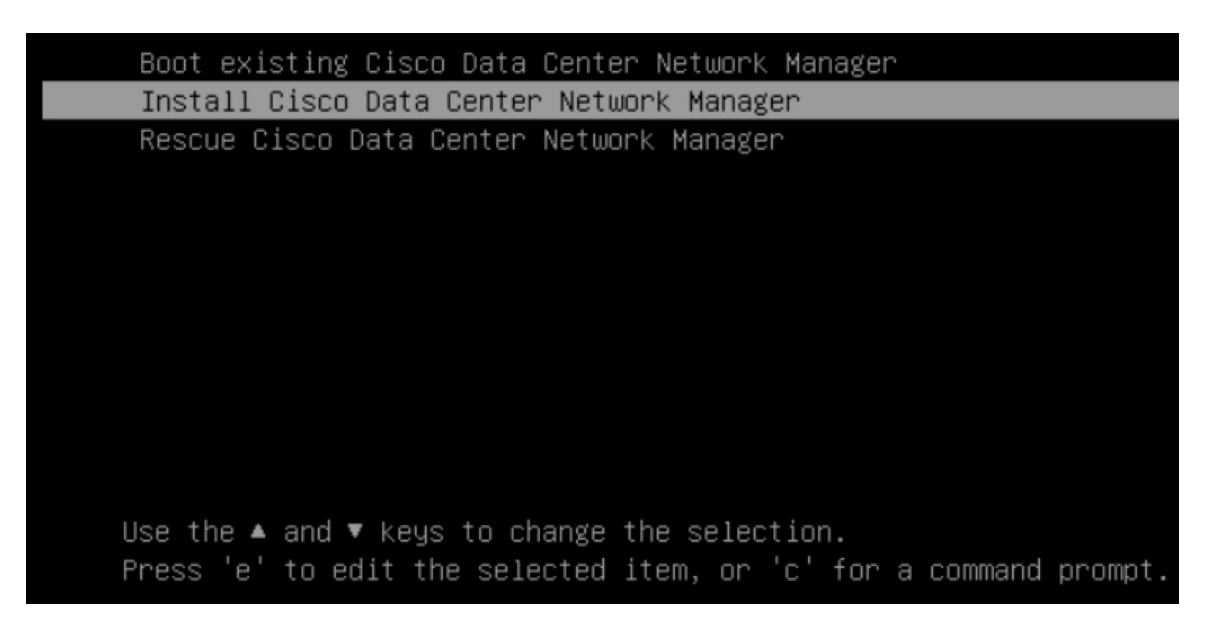

```
ステップ10 [Cisco 管理ネットワーク管理 (Cisco Management Network Management)] 画面で、ネットワーク
を設定するモードを選択します。
```

| <ol> <li>Please select how m</li> <li>Un-bundled inter</li> <li>Interfaces for D</li> <li>In-Band Network interfaces.</li> <li>Bundle interface</li> <li>Physical interface</li> <li>Physical interface</li> <li>CNM Management traffic is separ</li> </ol> | etworking need to<br>face mode.<br>CNH Management Net<br>are chosen from a<br>mode with vlans<br>ces are bundled to<br>twork | be configured<br>twork, Out-Of-I<br>list of availe | :<br>Band Metwork<br>able physica | , and<br>I             |  |  |
|----------------------------------------------------------------------------------------------------|----------------------------------------------------------------------------------------------------|----------------------------------------------------|-----------------------------------|------------------------|--|--|
| <ol> <li>Un-bundled inter<br/>Interfaces for D<br/>In-Band Network<br/>interfaces.</li> <li>Bundle interface<br/>Physical interface<br/>Onfigured as a<br/>DCNM Management<br/>traffic is separ</li> </ol>                                                  | face mode.<br>CNH Management Net<br>are chosen from a<br>mode with vlans<br>ces are bundled to<br>two bundled to             | twork, Out-Of-I<br>list of availe                  | Band Metwork<br>able physica      | , and<br>1             |  |  |
| Interfaces for D<br>In-Band Metwork<br>Interfaces.<br>2) Bundle Interface<br>Physical Interface<br>ONM Management<br>traffic is separ                                                                                                    | CNM Management Net<br>are chosen from a<br>mode with vlans<br>ces are bundled to                                             | twork, Out-Of-I<br>list of avail∂                  | Band Network<br>able physica      | , and<br>I             |  |  |
| <ol> <li>Bundle interface</li> <li>Physical interface</li> <li>configured as a</li> <li>DCNM Management</li> <li>traffic is separ</li> </ol>                                                                                                    | mode with vlans<br>ces are bundled to                                                                                        |                                                    |                                   |                        |  |  |
| Physical interfa<br>configured as a<br>DCNM Management<br>traffic is separ                                                                                                    | ces are bundled to                                                                                                    |                                                    |                                   |                        |  |  |
|                                                                                                    | Network, Out-Of-Ba<br>ated in different                                                                                      | ogether to form<br>and Network, an<br>ULAMs.       | w a single p<br>nd In-Band No     | ort-channel,<br>etwork |  |  |
| Metworking configur                                                                                                    | ation mode?                                                                                                    |                                                    |                                   |                        |  |  |
|                                                                                                    |                                                                                                    |                                                    |                                   |                        |  |  |
|                                                                                                    |                                                                                                    |                                                    |                                   |                        |  |  |
|                                                                                                    |                                                                                                    |                                                    |                                   |                        |  |  |
|                                                                                                    |                                                                                                    |                                                    |                                   |                        |  |  |
|                                                                                                    |                                                                                                    |                                                    |                                   |                        |  |  |
|                                                                                                    |                                                                                                    |                                                    |                                   |                        |  |  |
|                                                                                                    |                                                                                                    |                                                    |                                   |                        |  |  |
|                                                                                                    |                                                                                                    |                                                    |                                   |                        |  |  |
|                                                                                                    |                                                                                                    |                                                    |                                   |                        |  |  |
|                                                                                                    |                                                                                                    |                                                    |                                   |                        |  |  |
|                                                                                                    |                                                                                                    |                                                    |                                   |                        |  |  |
|                                                                                                    |                                                                                                    |                                                    |                                   |                        |  |  |
|                                                                                                    |                                                                                                    |                                                    |                                   |                        |  |  |
|                                                                                                    |                                                                                                    |                                                    |                                   |                        |  |  |
|                                                                                                    |                                                                                                    |                                                    |                                   |                        |  |  |

使用可能な物理インターフェイスから Cisco DCNM ネットワーク インターフェイスを設定す るには、1 を入力します。

2を入力して、バンドルされている使用可能な物理インターフェイスから Cisco DCNM ネット ワークインターフェイスを設定し、トランクとして設定された単一のポートチャネルを形成し ます。

ステップ11 1を入力した場合は、バンドルされていないインターフェイス モードで Cisco DCNM ISO をイ ンストールするため、ネットワークのインターフェイスを選択します。利用可能なインター フェイスのリストが画面に表示されます。

[ネットワークインターフェイスリスト (Network Interface List)] から[管理インターフェイス (eth0) (Management Interface (eth0))] および[アウトオブバンドインターフェイス (eth1) (Out-of-Band interface (eth1))] を選択します。また、必要に応じてインバンドインターフェイス (eth2) を設定 することもできます。

#### \*\*\*\*\*\*\* Cisco Data Center Network Management Network Interface List 1) 0b:00.0 Cisco Systems Inc VIC Ethernet NIC (rev a2) Address: 70:69:5a:f9:5e:19 Link:UP 2) 0c:00.0 Cisco Systems Inc VIC Ethernet NIC (rev a2) Address: 70:69:5a:f9:5e:1a Link:DOWN 3) 01:00.0 Intel Corporation I350 Gigabit Network Connection (rev 01) Address: 00:be:75:49:c2:86 Link:UP 4) 01:00.1 Intel Corporation I350 Gigabit Network Connection (rev 01) Address: 00:be:75:49:c2:87 Link:UP Please select the interfaces to use from the list above: Management Interface (eth0) : 3 Out-Of-Band Interface (eth1) : 4 Configure In-Band Interface (eth2)? [y/n]: y In-Band Interface (eth2) : 1

**Note** インバンドインターフェイスを設定しない場合、エンドポイントロケータおよびテレメトリ機能は操作できません。

ただし、appmgr update network-properties コマンドを使用して、必要に応じてインストール 後にネットワーク プロパティを編集できます。詳細については、「DCNM インストール後の ネットワーク プロパティ, on page 163」を参照してください。

- ステップ12 2を入力した場合は、バンドルインターフェイスモードで Cisco DCNM ISO をインストールするには、次のタスクを実行します。
  - a) バンドルを形成するには、リストからインターフェイスを選択します。

**Note** 少なくとも1個の物理インターフェイスがバンドルの一部である必要がありま す。

バンドルに追加する必要があるすべてのインターフェイスを入力した後に q を入力しま す。

| Cisco Data Center Network Management                                                                                                    |
|----------------------------------------------------------------------------------------------------|
| Network Interface List                                                                                                    |
| <ul> <li>1) 81:88.8 Intel Corporation Ethernet Controller 186 XS58T (rev 81)<br/>Address: 78:69:5a:48:1a:e6 Link:UP</li> <li>2) 81:08.1 Intel Corporation Ethernet Controller 186 XS58T (rev 81)<br/>Address: 78:69:5a:48:1a:e7 Link:UP</li> <li>3) d8:08.0 Intel Corporation 1358 Gigabit Network Connection (rev 81)<br/>Address: b4:96:91:27:df:08 Link:UP</li> <li>4) d8:08.1 Intel Corporation 1358 Gigabit Network Connection (rev 81)<br/>Address: b4:96:91:27:df:08 Link:UP</li> <li>5) d8:08.2 Intel Corporation 1358 Gigabit Network Connection (rev 81)<br/>Address: b4:96:91:27:df:08 Link:UP</li> <li>6) d8:08.3 Intel Corporation 1358 Gigabit Network Connection (rev 81)<br/>Address: b4:96:91:27:df:08 Link:UP</li> <li>6) d8:08.3 Intel Corporation 1358 Gigabit Network Connection (rev 81)<br/>Address: 91:96:91:27:df:03 Link:UP</li> <li>7) 19:08.6 Intel Corporation 82599ES 18-Gigabit SFI/SFP+ Network Connection (rev 81)<br/>Address: 90:02:ba:fb:c1:55 Link:DOWH</li> <li>8) 19:08.1 Intel Corporation 82599ES 18-Gigabit SFI/SFP+ Network Connection (rev 81)<br/>Address: 90:02:ba:fb:c1:55 Link:DOWH</li> <li>9) 3b:08.0 Intel Corporation 1358 Gigabit Network Connection (rev 81)<br/>Address: a0:93:51:09:55:72 Link:DOWH</li> <li>10) 3b:08.1 Intel Corporation 1358 Gigabit Network Connection (rev 81)<br/>Address: a0:93:51:09:55:73 Link:DOWH</li> <li>11) 3b:08.2 Intel Corporation 1358 Gigabit Network Connection (rev 81)<br/>Address: a0:93:51:09:55:74 Link:DOWH</li> <li>12) 3b:08.3 Intel Corporation 1358 Gigabit Network Connection (rev 81)<br/>Address: a0:93:51:09:55:75 Link:DOWH</li> <li>13) 58:08.3 Intel Corporation 1358 Gigabit Network Connection (rev 81)<br/>Address: a0:93:51:09:55:75 Link:DOWH</li> <li>13) 58:08.3 Intel Corporation 1358 Gigabit Network Connection (rev 81)<br/>Address: a0:93:51:09:55:75 Link:DOWH</li> <li>13) 58:08.1 Intel Corporation 1358 Gigabit Network Connection (rev 81)<br/>Address: 90:02:ba:fb:9d:90 Link:DOWH</li> <li>13) 58:08.1 Intel Corporation 82599ES 18-Gigabit SFI/SFP+ Network Connection (rev 81)<br/>Address: 90:02:ba:fb:9d:90 Link:DOWH</li> <li>14) 58:08.1 Intel Corporation 8</li></ul> |
| Please select the interfaces to add to the bundle from the list above, type 'q' when done.<br>Interface to add: 3<br>Interface to add: 4<br>Interface to add: 5<br>Interface to add: 6<br>Interface to add: q                                                                                                    |

 b) 管理ネットワーク、アウトオブバンドネットワーク、およびインバンドネットワークの インターフェイスをリストから選択するために使用するVLANIdを入力し、バンドルを形 成します。

正しい VLAN ID が割り当てられているかどうかを確認します。

Note 管理ネットワークとアウトオブバンドネットワークの VLAN ID は、管理ネット ワークとアウトオブバンドネットワークが同じサブネットを使用している場合 (つまり、eth0/eth1 が同じサブネットにある場合)、同じにすることができます。

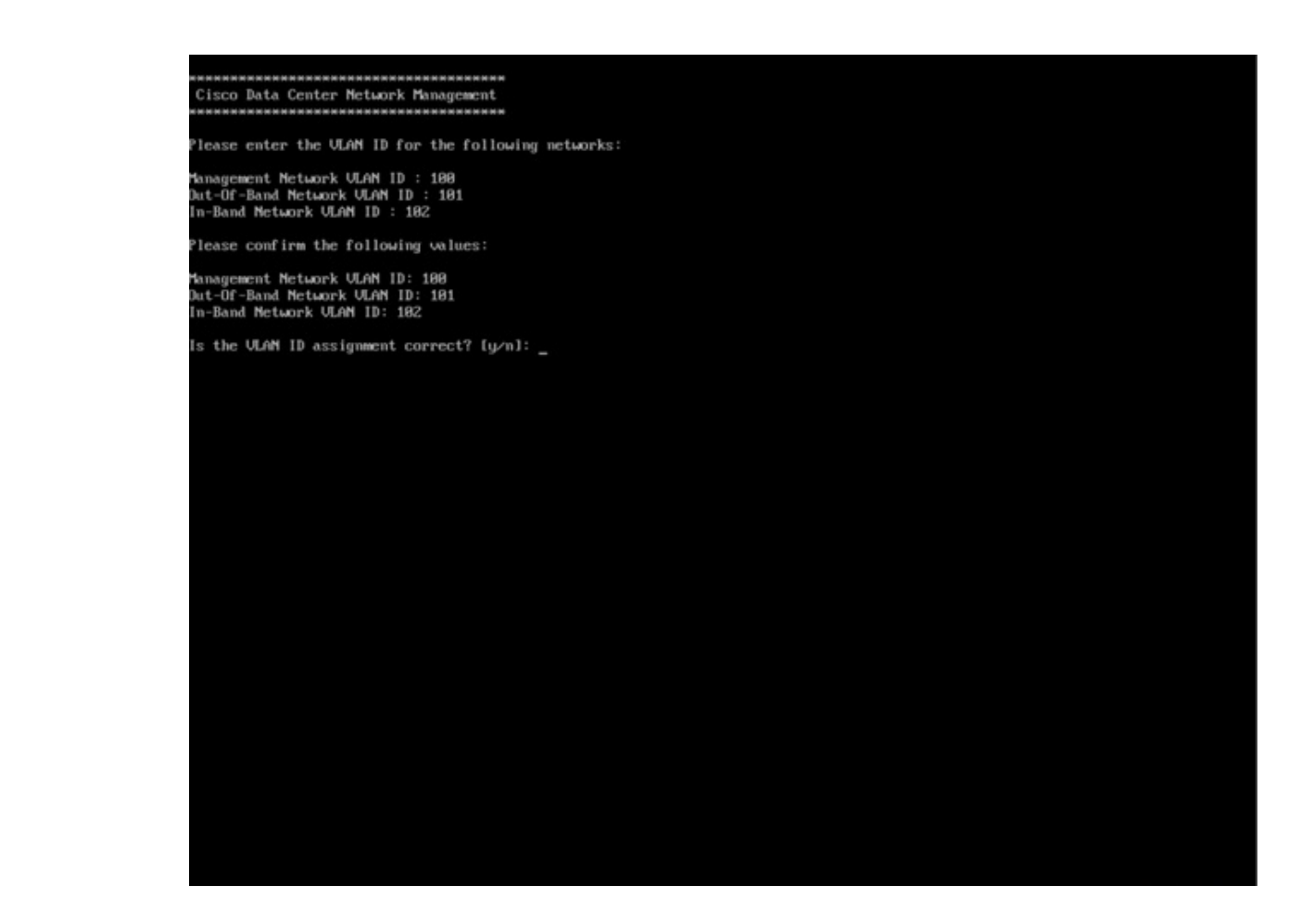

- ステップ13 選択したインターフェイスを確認します。[y]を押して、インストールを確認して続行します。
- ステップ14 Cisco DCNM の管理ネットワークを設定します。[IP アドレス (IP address)]、[サブネット (Subnet)]、[マスク (Mask)]、[ゲートウェイ (Gateway)]と入力します。[y]を押して、インストー ルを続行します。

インストールが完了した後、システムが再起動し、DCNMアプライアンスが設定されていることを示すメッセージが画面に表示されます。

ブラウザに URL をコピーして貼り付け、Web インストーラを使用してインストールを完了します。

#### What to do next

スタンドアロン モードまたはネイティブ HA モードで DCNM をインストールするように選択 できます。詳細については スタンドアロン モードでの Cisco DCNM ISO のインストール, on page 87 または ネイティブ HA モードで Cisco DCNM ISO をインストールする, on page 91 を参 照してください。

### KVM 上での DCNM ISO 仮想アプライアンスのインストール

次のタスクを実行して、KVMに ISO 仮想アプライアンスをインストールします。

#### Procedure

- ステップ1 dcnm-va-ovf-kvm-files.11.3.1.zip を解凍し抽出し、dcnm-kvm-vm.xml ファイルを検索します。
- **ステップ2** KVM を実行している RHEL サーバのこのファイルを ISO として同じ場所にアップロードしま す。
- ステップ3 SCP ファイル転送端末を経由して、KVM を実行している RHEL サーバに接続します。
- **ステップ4** dcnm-va.11.3.1.iso および dcnm-kvm-vm.xml RHEL サーバ にアップロードします。
- **ステップ5** ファイル転送セッションを閉じます。
- ステップ6 SSH 端末を経由して、KVM を実行している RHEL サーバに接続します。
- ステップ7 ISO およびドメイン XML の両方がダウンロードされている場所に移動します。
- **ステップ8** virsh コマンドを使用して、VM (または KVM 用語とも呼ばれるドメイン) を作成します。

#### need info on dcnm-kvm-vm-huge.xml

sudo virsh define [{dcnm-kvm-vm-huge.xml|dcnm-kvm-vm-compute.xml| dcnm-kvm-vm-large.xml|dcnm-kvm-vm-small.xml}]

- **ステップ9** VNC サーバを有効にして、必要なファイアウォール ポートを開きます。
- ステップ10 SSH セッションを閉じます。
- ステップ11 VNC 端末を経由して、KVM を実行している RHEL サーバに接続します。
- ステップ12 [アプリケーション (Applications)]>[システム ツール (System Tools)]>[仮想マシンマネージャ (VMM) (Virtual Machine Manager (VMM))] に移動します。

VM が仮想マシンマネージャで作成されます。

- ステップ13 仮想マシンマネージャから、一覧で VM を選択して VM を編集します。[編集 (Edit)] > [仮想 マシンの詳細 (Virtual Machine Details)] > [仮想ハードウェアの詳細を表示する (Show virtual hardware details)] をクリックします。
- ステップ14 [仮想ハードウェアの詳細 (Virtual Hardware Details)] で、[ハードウェアの追加 (Add Hardware)] > [ストレージ (Storage)] に移動します。
- **ステップ15** 次の仕様で、デバイスタイプとともにハードディスクを作成します。
  - デバイス タイプ: IDE ディスク
  - ・キャッシュモード:デフォルト
  - •ストレージ形式:raw

500GB のストレージ サイズを使用することをお勧めします。

- ステップ16 仮想マシンの編集ウィンドウで [IDE CDROM] を選択し、[接続 (Connect)] をクリックします。
- ステップ17 dcnm-va.iso に移動し、[OK] をクリックします。
- **ステップ18** 両方の NIC を選択し、作成されている適切なネットワークを割り当てます。
- **ステップ19** 仮想マシンの電源をオンにします。
  - Note VMの電源をオンにする前に、選択した展開設定に基づき、CPUやメモリなどVMに 予約されている適切なリソースがあることを確認します。

オペレーティング システムがインストールされています。

**ステップ20** [Cisco 管理ネットワーク管理 (Cisco Management Network Management)] 画面で、ネットワーク のインターフェイスを選択します。利用可能なインターフェイスのリストが画面に表示されま す。

> [ネットワーク インターフェイス リスト (Network Interface List)] から[管理インターフェイス (eth0) (Management Interface (eth0))] および[アウトオブバンドインターフェイス (eth1) (Out-of-Band interface (eth1))] を選択します。必要な場合、インバンドインターフェイス (eth2) も設定できま す。

> **Note** インバンドインターフェイス (eth2) を設定しない場合、エンドポイント ロケータお よびテレメトリ機能は操作できません。

> ただし、appmgr update network-properties コマンドを使用して、必要に応じてインストール 後にネットワークプロパティを編集できます。詳細については、DCNMインストール後のネッ トワークプロパティ, on page 163を参照してください。

- ステップ21 [y]を押して、インストールを確認して続行します。
- ステップ22 管理ネットワークを設定します。[IP アドレス (IP address)]、[サブネット (Subnet)]、[マスク (Mask)]、[ゲートウェイ (Gateway)]と入力します。[y]を押して、インストールを続行します。

インストールが完了した後、システムが再起動し、DCNMアプライアンスが設定されていることを示すメッセージが画面に表示されます。

ブラウザに URL をコピーして貼り付け、Web インストーラを使用してインストールを完了します。

#### What to do next

スタンドアロンモードまたはネイティブ HA モードで DCNM をインストールするように選択 できます。詳細については スタンドアロンモードでの Cisco DCNM ISO のインストール, on page 87 または ネイティブ HA モードで Cisco DCNM ISO をインストールする, on page 91 を参 照してください。

### スタンドアロン モードでの Cisco DCNM ISO のインストール

[コンソール (Console)] タブに表示されている URL を貼り付け、[Enter] キーを押します。初期 メッセージが表示されます。

Web インストーラから Cisco DCNM のインストールを完了するには、次の手順を実行します。

#### Procedure

- ステップ1 [Cisco DCNM へようこそ (Welcome to Cisco DCNM)] 画面から、[開始 (Get Started)] をクリック します。
- ステップ2 [Cisco DCNM インストーラ (Cisco DCNM Installer)] 画面で、[新規インストール スタンドアロン (Fresh Installation Standalone)] オプション ボタンを選択します。

[Continue] をクリックします。

**ステップ3** [管理(Administration)]タブで、Cisco DCNMオープン仮想アプライアンスのすべてのアプリケーションに接続するために使用されるパスワードを入力します。

次のパスワード要件に従います。要件に準拠していない場合、DCNMアプリケーションが正常 に機能しない可能性があります。

- ・最小でも8文字を含み、1個のアルファベットと1個の数字を含む必要があります。
- アルファベット、数字、特殊文字(- #@&\$など)の組み合わせを含むことができます。
- ・DCNM パスワードにこれらの特殊文字を使用しないでください。

<**S**PACE> " & \$ % ' ^ = <> ; : ` \ | / , .\*

[パスワードの文字列を表示する (Show passwords in clear text)] チェックボックスをオンにして、入力したパスワードを表示します。

[次へ (Next)] をクリックします。

**ステップ4** [インストール モード (Install Mode)] タブで、ドロップダウン リストから OVA DCNM アプラ イアンスの [SAN のみ (SAN Only)] インストール モードを選択します。

クラスタ モードで Cisco DCNM を展開する場合は、[クラスタ モードを有効にする (Enable Clustered Mode)] チェックボックスをオンにします。

コンピューティング ノードが Cisco DCNM [Web UI] > [アプリケーション (Applications)] > [コ ンピューティング (Compute)] に表示されます。後でコンピューティング ノードをクラスタに 追加できます。You can add the compute nodes to a Cluster, later.

**Note** [クラスタモードを有効にする (Enable Clustered Mode)] がオンになっている場合、設定、コンプライアンス、EPL、NIA などのアプリケーションはコンピューティング ノードがインストールされるまで動作しません。

[次へ (Next)] をクリックします。

ステップ5 [システム設定 (System Settings)] で、DCNM アプライアンスの設定を行います。

- 「完全修飾ホスト名 (Fully Qualified Hostname)] フィールドで、RFC1123 セクション 2.1 の通りに、完全修飾ドメイン名 (FQDN) のホスト名を入力します。
- [DNS サーバアドレス (DNS Server Address)] フィールドで、DNS IP アドレスを入力します。

リリース 11.2(1) から、IPv6 アドレスを使用した DNS サーバも設定できます。

- [NTP サーバ (NTP Server)] フィールドに、NTP サーバの IP アドレスを入力します。 値は IP または IPv6 アドレスか RFC 1123 に準拠した名前である必要があります。
- リリース 11.3(1) から、1 個以上の DNS サーバと NTP サーバを設定できます。

[次へ (Next)] をクリックします。

ステップ6 [ネットワーク設定 (Network Settings)] タブで、ネットワーク パラメータを設定します。 *Figure 6: Cisco DCNM* 管理ネットワーク インターフェイス

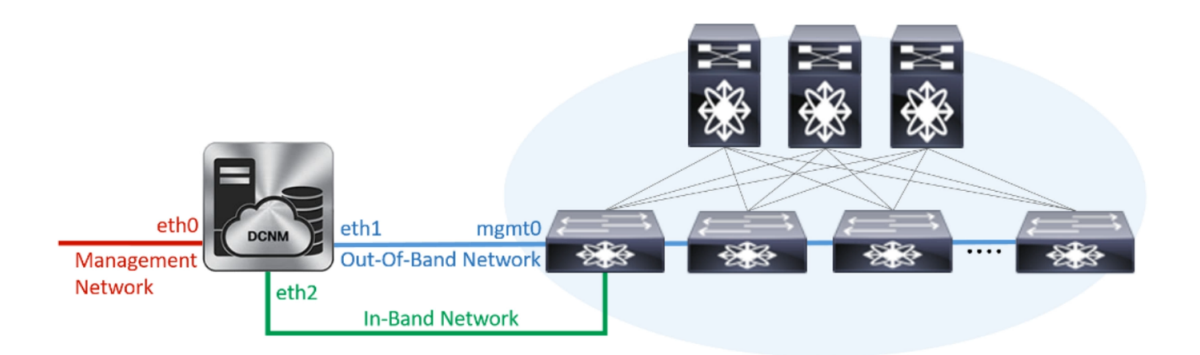

- a) [管理ネットワーク (Management Network)] 領域で、自動入力 IP アドレスとデフォルトゲー トウェイ アドレスが正しいことを確認します。必要に応じて変更します。
  - **Note** Cisco DCNM リリース 11.2(1) から、管理ネットワークの IPv6 アドレスも使用で きます。

(オプション) プレフィックスとともに有効な IPv6 アドレスを入力し、管理アドレスと管理 ネットワーク デフォルト IPv6 ゲートウェイを設定します。

b) [アウトオブバンドネットワーク (Out-of-Band Network)] 領域で、IP アドレス、ゲートウェ イ IP アドレスを入力します。DCNM が IPv6 ネットワークにある場合、IPv6 アドレスを使 用してネットワークを設定します。

アウトオブバンド管理では、デバイス管理ポート (通常 mgmt0) への接続を提供します。

- **Note** アウトオブバンド管理が設定されていない場合、クラスタモードで Cisco DCNM を設定できません。
- c) [インバンドネットワーク (In-Band Network)] 領域で、インバンドネットワークの IP アド レスおよびゲートウェイ IP アドレスを入力します。

インバンドネットワークにより、前面パネルのポートを介してデバイスへ到達可能になり ます。

**Note** インバンドネットワークを設定しない場合、エンドポイントロケータおよびテ レメトリ機能は操作できません。

ただし、**appmgr update network-properties** コマンドを使用して、必要に応じてインストール 後にネットワーク プロパティを編集できます。詳細については、「DCNM インストール後の ネットワーク プロパティ, on page 163」を参照してください。

[Next] をクリックします。

ステップ7 [アプリケーション(Applications)] タブの [IPv4 サブネット(IPv4 Subnet)] フィールドで、DCNM に対して内部で実行するアプリケーションへアクセスするための IP サブネットを入力します。

すべてのアプリケーションがこのサブネットからの IP アドレスを使用します。

手順 ステップ 4, on page 87 で [クラスタ モードを有効にする (Enable Clustered Mode)] チェック ボックスをオンにしている場合、[クラスタ モード設定 (Cluster Mode configuration)] 領域が表示 されます。

- **Note** [クラスタモード(Clustered mode)]では、Cisco DCNM アプリケーションは別の DCNM コンピューティング ノード実行します。
  - a. [アウトオブバンド IPv4 ネットワーク アドレス プール (Out-of-Band IPv4 Network Address Pool)] で、クラスタモードで使用するアウトオブバンド IPv4 ネットワー クからアドレス プールを入力します。

アドレスは eth1 サブネットから利用可能で小さい IP アドレスのプレフィックス である必要があります。例: eth1 サブネットがインストール中に 10.1.1.0/24 に設 定された場合、10.1.1.240/28 を使用します。

このサブネットは、最小で/28(16アドレス)および最大で/24(256アドレス)であ る必要があります。また、east-west プール以上にしないでください。このサブ ネットは、スイッチとの通信のためコンテナに割り当てられます。

- b. [アウトオブバンド IPv6 ネットワーク アドレス プール (Out-of-Band IPv6 Network Address Pool)] で、クラスタ モードで使用するアウトオブバンド IPv6 ネットワー クからアドレス プールを入力します。アドレス プールは IPv6 サブネットである 必要があります。
- c. [インバンド IPv4 ネットワーク アドレス プール (In-Band IPv4 Network Address Pool)]で、クラスタモードで使用するアウトオブバンド IPv4 ネットワークからア ドレス プールを入力します。

アドレスは利用可能な IP アドレスの eth2 サブネットより小さい IP アドレスのプ レフィックスである必要があります。例: eth2 サブネットがインストール中に 11.1.1.0/24 に設定された場合、11.1.1.240/28 を使用します。

このサブネットは、最小で/28(16アドレス)および最大で/24(256アドレス)であ る必要があります。また、east-west プール以上にしないでください。このサブ ネットは、スイッチとの通信のためコンテナに割り当てられます。

d. [インバンド IPv6 ネットワーク アドレス プール (In-Band IPv6 Network Address Pool)]で、クラスタモードで使用するインバンド IPv6 ネットワークからアドレス プールを入力します。アドレスプールは IPv6 サブネットである必要があります。

[次へ (Next)] をクリックします。

**ステップ8** [概要 (Summary)] タブで、設定の詳細を確認します。

前のタブに移動して設定を変更するには、[前 (previous)] をクリックします。[インストールの 開始 (Start Installation)] をクリックし、選択した展開モードの Cisco DCNM インストールを完 了します。

進行状況バーが表示され、完了したパーセンテージ、動作の説明、およびインストール中の経 過時間が表示されます。経過表示バーに 100% と表示されたら、[続行 (Continue)] をクリック します。

DCNM Web UI にアクセスするための URL とともに成功メッセージが表示されます。

- **Note** Cisco DCNM がファイアウォールの背後で実行されている場合、ポート2443を開き、 Cisco DCNM Web UI を起動します。

#### What to do next

適切なクレデンシャルを使用して DCNM Web UI にログオンします。

[設定 (Settings)] アイコンをクリックし、[DCNM の詳細 (About DCNM)] を選択します。展開 したインストール タイプを表示して確認できます。

デバイス管理にインバンド管理 (eth2) IP アドレスを設定している場合、スタンドアロン サーバにログインし、次のコマンドを使用して、サーバの eth2 からスイッチにインバンド ネットワーク到達可能性を設定します。

dcnm# appmgr setup inband-route --subnet switches-fabric-links-IP-subnet/mask
dcnm# appmgr setup inband-route --subnet switch-loopback-IP-subnet>/mask

例:10.0.0.x/30 サブネットを介して接続しているすべてのファブリックリンクを備えた4つの スイッチがある場合、およびサブネット40.1.1.0/24のインバンド到達可能性に対してすべて のスイッチがループバックインターフェイスで設定されている場合、次のコマンドを使用しま す。

dcnm# appmgr setup inband-route --subnet 10.0.0.0/24 dcnm# appmgr setup inband-route --subnet 40.1.1.0/24

### ネイティブ HA モードで Cisco DCNM ISO をインストールする

ネイティブ HA は ISO または OVA インストールのみを使用した DCNM アプライアンスでサ ポートされています。

デフォルトでは、Cisco DCNM を使用した組み込み型 PostgreSQLデータベースエンジンです。 ネイティブ HA 機能は、Cisco DCNM アプライアンスによって、リアルタイムで同期されてい る組み込みデータベースを使用したアクティブおよびスタンバイアプリケーションとして実行 可能です。したがって、アクティブ DCNM が機能していない場合、スタンバイ DCNM は同じ データベースデータを引き継ぎ、操作を再開します。

DCNM のネイティブ HA をセットアップするには、次の作業を実行します。

#### Procedure

ステップ1 2つの DCNM 仮想アプライアンス (OVA または ISO のいずれか) を展開します。

例えば、dcnm1 および dcnm2 として示します。

ステップ2 dcnm1 をプライマリノードとして設定します。dcnm1 の [コンソール (Console)] タブに表示さ れている URL を貼り付け、[Enter] キーを押します。

初期メッセージが表示されます。

- a) [Cisco DCNM へようこそ (Welcome to Cisco DCNM)] 画面から、[開始 (Get Started)] をク リックします。
- b) [Cisco DCNM インストーラ (Cisco DCNM Installer)] 画面で、[新規インストール HA プラ イマリ (Fresh Installation - HA Primary)] オプション ボタンを選択して、 dcnm1 をプライ マリ ノードとしてインストールします。

[Continue] をクリックします。

c) [管理 (Administration)] タブで、Cisco DCNM オープン仮想アプライアンスのすべてのアプ リケーションに接続するために使用されるパスワードを入力します。

次のパスワード要件に従います。要件に準拠していない場合、DCNMアプリケーションが 正常に機能しない可能性があります。

- ・最小でも8文字を含み、1個のアルファベットと1個の数字を含む必要があります。
- •アルファベット、数字、特殊文字(-\_.#@&\$など)の組み合わせを含むことができます。
- Linux、Windows、OVA、および ISO プラットフォームでは、DCNM パスワードに次の特殊文字を使用しないでください。

<SPACE> " & \$ % ' ^ = <> ; : ` \ | / , .\*

[パスワードの文字列を表示する (Show passwords in clear text)] チェックボックスをオンに して、入力したパスワードを表示します。

[次へ (Next)] をクリックします。

d) [インストール モード (Install Mode)] タブで、ドロップダウン リストから DCNM アプライ アンスの インストール モードを選択します。

Check the Enable Clustered Mode checkbox, if you want to deploy Cisco DCNM in Cluster mode.

コンピューティング ノードが Cisco DCNM [Web UI] > [アプリケーション (Applications)] > [コンピューティング (Compute)] に表示されます。後でコンピューティング ノードをクラ スタに追加できます。You can add the compute nodes to a Cluster, later.

Note [クラスタ モードを有効にする (Enable Clustered Mode)] がオンになっている場合、設定、コンプライアンス、EPL、NIA などのアプリケーションはコンピュー ティング ノードがインストールされるまで動作しません。 [次へ (Next)] をクリックします。

- e) [システム設定 (System Settings)] で、DCNM アプライアンスの設定を行います。
  - [完全修飾ホスト名 (Fully Qualified Hostname)] フィールドで、RFC1123 セクション 2.1 の通りに、完全修飾ドメイン名 (FQDN) のホスト名を入力します。
  - [DNS サーバアドレス (DNS Server Address)] フィールドで、DNS IP アドレスを入力します。
    - リリース 11.2(1) から、IPv6 アドレスを使用した DNS サーバも設定できます。
  - •[NTP サーバ (NTP Server)] フィールドに、NTP サーバの IP アドレスを入力します。 値は IP または IPv6 アドレスか RFC 1123 に準拠した名前である必要があります。

リリース 11.3(1) から、1 個以上の DNS サーバと NTP サーバを設定できます。

[次へ (Next)] をクリックします。

f) [ネットワーク設定 (Network Settings)] タブで、ネットワーク パラメータを設定します。
 *Figure 7: Cisco DCNM* 管理ネットワーク インターフェイス

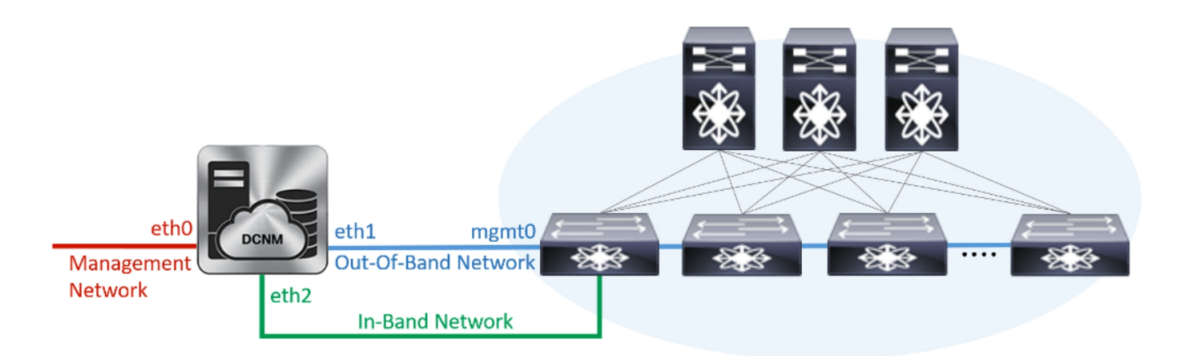

- •[管理ネットワーク (Management Network)] 領域で、自動入力された IP アドレスとデ フォルトゲートウェイアドレスが正しいことを確認します。必要に応じて変更しま す。
  - **Note** Cisco DCNM リリース 11.2(1) から、管理ネットワークの IPv6 アドレスも使用できます。

(オプション) プレフィックスとともに有効な IPv6 アドレスを入力し、管理アドレスと 管理ネットワーク デフォルト IPv6 ゲートウェイを設定します。

•[アウトオブバンドネットワーク (Out-of-Band Network)] 領域で、IP アドレス、ゲート ウェイ IP アドレスを入力します。DCNM が IPv6 ネットワークにある場合、IPv6 アド レスを使用してネットワークを設定します。

アウトオブバンド管理では、デバイス管理ポート (通常 mgmt0) への接続を提供します。

- Note アウトオブバンド管理が設定されていない場合、クラスタモードで Cisco DCNM を設定できません。
- [インバンドネットワーク (In-Band Network)] 領域で、インバンドネットワークの VIP アドレスとゲートウェイ IP アドレスを入力します。インバンドネットワークにより、 前面パネルのポートを介してデバイスへ到達可能になります。
  - **Note** インバンド ネットワークを設定しない場合、エンドポイント ロケータおよ びテレメトリ機能は操作できません。
- [内部アプリケーション サービス ネットワーク (Internal Application Services Network)] 領域で、DCNM に対して内部で実行するアプリケーションへアクセスするための IP サブネットを入力します。

すべてのアプリケーションがこのサブネットからの IP アドレスを使用します。

Note プライマリHAおよびセカンダリHAノードの両方で同じIPサブネットを設 定していることを確認します。

ただし、appmgr update network-properties コマンドを使用して、必要に応じてインストー ル後にネットワーク プロパティを編集できます。詳細については、「DCNM インストー ル後のネットワーク プロパティ, on page 163」を参照してください。

[Next] をクリックします。

g) [HA 設定 (HA Settings)] タブに確認メッセージが表示されます。

You are installing the primary DCNM HA node. Please note that HA setup information will need to be provided when the secondary DCNM HA node is installed.

[次へ (Next)] をクリックします。

h) [アプリケーション (Applications)] タブの [IPv4 サブネット (IPv4 Subnet)] フィールドで、 DCNM に対して内部で実行するアプリケーションへアクセスするための IP サブネットを 入力します。

すべてのアプリケーションがこのサブネットからの IP アドレスを使用します。

手順 2.d, on page 92 で [クラスタ モードを有効にする (Enable Clustered Mode)] チェックボッ クスをオンにしている場合、[クラスタ モード設定 (Cluster Mode configuration)] 領域が表示 されます。

- **Note** [クラスタモード (Clustered mode)] では、Cisco DCNM アプリケーションは別の DCNM コンピューティング ノード実行します。
  - 1. [アウトオブバンド IPv4 ネットワーク アドレス プール (Out-of-Band IPv4 Network Address Pool)] で、クラスタモードで使用するアウトオブバンド IPv4 ネットワークからアドレス プールを入力します。

アドレスはeth1 サブネットから利用可能で小さいIPアドレスのプレフィック スである必要があります。例:eth1 サブネットがインストール中に10.1.1.0/24 に設定された場合、10.1.1.240/28 を使用します。

このサブネットは、最小で /28 (16 アドレス) および最大で /24 (256 アドレス) である必要があります。また、east-west プール以上にしないでください。このサブネットは、スイッチとの通信のためコンテナに割り当てられます。

- 2. [アウトオブバンド IPv6 ネットワーク アドレス プール (Out-of-Band IPv6 Network Address Pool)] で、クラスタモードで使用するアウトオブバンド IPv6 ネットワークからアドレス プールを入力します。アドレス プールは IPv6 サ ブネットである必要があります。
- 3. [インバンド IPv4 ネットワーク アドレス プール (In-Band IPv4 Network Address Pool)] で、クラスタ モードで使用するアウトオブバンド IPv4 ネットワークか らアドレス プールを入力します。

アドレスは利用可能な IP アドレスの eth2 サブネットより小さい IP アドレス のプレフィックスである必要があります。例: eth2 サブネットがインストー ル中に 11.1.1.0/24 に設定された場合、11.1.1.240/28 を使用します。

このサブネットは、最小で /28 (16 アドレス) および最大で /24 (256 アドレス) である必要があります。また、east-west プール以上にしないでください。このサブネットは、スイッチとの通信のためコンテナに割り当てられます。

 [インバンド IPv6 ネットワーク アドレス プール (In-Band IPv6 Network Address Pool)]で、クラスタモードで使用するインバンド IPv6 ネットワークからアド レス プールを入力します。アドレス プールは IPv6 サブネットである必要が あります。

[次へ (Next)] をクリックします。

i) [概要 (Summary)] タブで、設定の詳細を確認します。

前のタブに移動して設定を変更するには、[前 (previous)] をクリックします。[インストー ルの開始(Start Installation)]をクリックし、選択した展開モードのCisco DCNMインストー ルを完了します。

進行状況バーが表示され、完了したパーセンテージ、動作の説明、およびインストール中の経過時間が表示されます。経過表示バーに 100% と表示されたら、[続行 (Continue)] を クリックします。

セカンダリノードをインストールするまで、セットアップが完了していないことを示す警告メッセージが表示されます。

WARNING: DCNM HA SETUP IS NOT COMPLETE! Your Cisco Data Center Network Manager software has been installed on this HA primary node. However, the system will be ready to be used only after installation of the secondary node has been completed. Thank you.

ステップ3 セカンダリノードとして dcnm2 を設定します。dcnm2 の[コンソール (Console)] タブに表示さ れている URL を貼り付け、[Enter] キーを押します。

初期メッセージが表示されます。

- a) [Cisco DCNM へようこそ (Welcome to Cisco DCNM)] 画面から、[開始 (Get Started)] をク リックします。
- b) [Cisco DCNM インストーラ (Cisco DCNM Installer)] 画面で、[新規インストール HA セカンダリ (Fresh Installation HA Secondary)] オプション ボタンを選択して、 dcnm2 をセカンダリ ノードとしてインストールします。

[Continue] をクリックします。

- c) [管理 (Administration)] タブで、Cisco DCNM オープン仮想アプライアンスのすべてのアプ リケーションに接続するために使用されるパスワードを入力します。
  - **Note** セカンダリノードのパスワードは、手順 2.c, on page 92 で入力したプライマリの 管理パスワードと同じである必要があります。

[次へ (Next)] をクリックします。

- d) [インストールモード(Install Mode)] タブで、ドロップダウンリストから、プライマリノー ドに対して選択したものと同じインストールモードを選択します。
  - **Note** プライマリノードと同じインストールモードを選択しない場合、HAのインストールは失敗します。

[次へ (Next)] をクリックします。

- e) [システム設定 (System Settings)] で、DCNM アプライアンスの設定を行います。
  - [完全修飾ホスト名 (Fully Qualified Hostname)] フィールドで、RFC1123 セクション 2.1 の通りに、完全修飾ドメイン名 (FQDN) のホスト名を入力します。
  - [DNS サーバアドレス (DNS Server Address)] フィールドで、DNS IP アドレスを入力します。
    - リリース 11.2(1) から、IPv6 アドレスを使用した DNS サーバも設定できます。
  - •[NTP サーバ (NTP Server)] フィールドに、NTP サーバの IP アドレスを入力します。 値は IP または IPv6 アドレスか RFC 1123 に準拠した名前である必要があります。

リリース 11.3(1) から、1 個以上の DNS サーバと NTP サーバを設定できます。

[次へ (Next)] をクリックします。

f) [ネットワーク設定 (Network Settings)] タブで、ネットワーク パラメータを設定します。

Figure 8: Cisco DCNM 管理ネットワーク インターフェイス

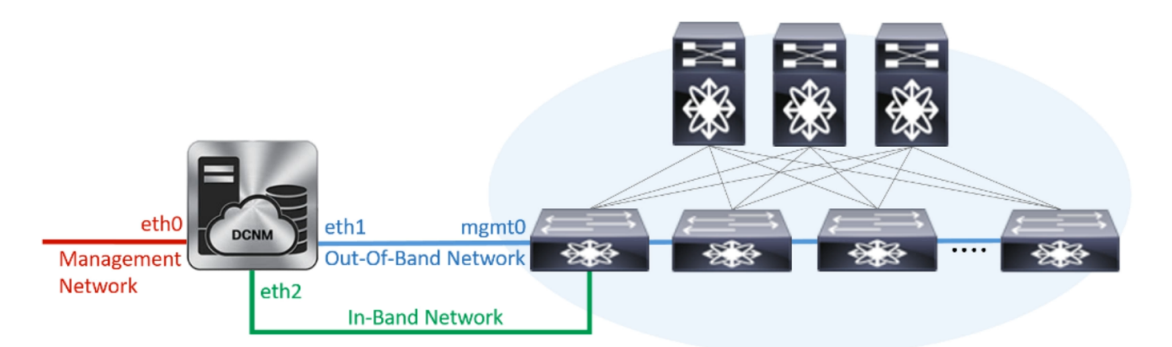

- •[管理ネットワーク (Management Network)] 領域で、自動入力された IP アドレスとデ フォルトゲートウェイアドレスが正しいことを確認します。必要に応じて変更しま す。
  - **Note** HA セットアップが正常に完了するために、IP アドレスがプライマリ ノード で設定されているのと同じ管理ネットワークに属していることを確認しま す。
  - **Note** Cisco DCNM リリース 11.2(1) から、管理ネットワークの IPv6 アドレスも使用できます。

(オプション)プレフィックスとともに有効なIPv6アドレスを入力し、管理アドレスと 管理ネットワーク デフォルト IPv6 ゲートウェイを設定します。

 [アウトオブバンドネットワーク (Out-of-Band Network)] 領域で、IP アドレス、ゲート ウェイ IP アドレスを入力します。DCNM が IPv6 ネットワークにある場合、IPv6 アド レスを使用してネットワークを設定します。

アウトオブバンド管理では、デバイス管理ポート (通常 mgmt0) への接続を提供します。

- Note HAセットアップが正常に完了するために、IPアドレス、IPアドレスゲート ウェイ、および IPv6 アドレスがプライマリノードで設定されているものと 同じアウトオブバンドネットワークに属していることを確認します。
- Note アウトオブバンド管理が設定されていない場合、クラスタモードで Cisco DCNM を設定できません。

アウトオブバンド管理ネットワークの IPv6 アドレスを設定することもできます。

- [インバンドネットワーク (In-Band Network)] 領域で、インバンドネットワークの IP アドレスおよびゲートウェイ IP アドレスを入力します。インバンドネットワークに より、前面パネルのポートを介してデバイスへ到達可能になります。
  - **Note** インバンドネットワークを設定しない場合、エンドポイントロケータおよ びテレメトリ機能は操作できません。

ネイティブ HA モードで Cisco DCNM ISO をインストールする

ただし、appmgr update network-properties コマンドを使用して、必要に応じてインストール後にネットワークプロパティを編集できます。詳細については、「DCNMインストール後のネットワークプロパティ, on page 163」を参照してください。

• [内部アプリケーション サービス ネットワーク (Internal Application Services Network)] 領域で、DCNM に対して内部で実行するアプリケーションへアクセスするための IP サブネットを入力します。

すべてのアプリケーションがこのサブネットからの IP アドレスを使用します。

Note プライマリHAおよびセカンダリHAノードの両方で同じIPサブネットを設 定していることを確認します。

[次へ (Next)] をクリックします。

g) [アプリケーション (Applications)] タブの [IPv4 サブネット (IPv4 Subnet)] フィールドで、 DCNM に対して内部で実行するアプリケーションへアクセスするための IP サブネットを 入力します。

すべてのアプリケーションがこのサブネットからの IP アドレスを使用します。

Note プライマリHAおよびセカンダリHAノードの両方で同じIPサブネットを設定していることを確認します。

[次へ (Next)] をクリックします。

- h) [HA 設定 (HA Settings)] タブで、システム設定を行います。
  - [プライマリ DCNM ノードの管理 IP アドレス (Management IP Address of primary DCNM node)] フィールドに、DCNM UI にアクセスするための適切な IP アドレスを入力します。
  - [VIP 完全修飾ホスト名 (VIP Fully Qualified Host Name)] フィールドで、RFC1123 セク ション 2.1 の通りに、完全修飾ドメイン名 (FQDN) のホスト名を入力します。
  - ・管理ネットワーク VIP アドレス、VIPv6 アドレス、および OOB ネットワーク VIP ア ドレスを適切に入力します。
    - **Note** IPv6アドレスを使用して管理ネットワークを設定している場合は、管理ネットワークの VIPv6 アドレスを設定していることを確認します。
  - VIPのIPv6アドレスを設定するには、OOBネットワークVIPv6アドレスと入力します。
  - •[インバンドネットワーク (In Band Network)] 領域で、インバンドネットワークの VIP アドレスを入力します。

これは、インバンドネットワークの VIP アドレスです。[ネットワーク設定 (Network Settings)] タブでインバンドネットワークの IP アドレスを指定した場合、このフィールドは必須です。

・必要に応じて HA ping IP アドレスを入力します。

HA\_PING\_ADDRESS は、DCNM アクティブおよびスタンバイ アドレスとは異なって いる必要があります。

HA ping IP アドレスを設定して、スプリットブレインのシナリオを避ける必要があり ます。このアドレスは、拡張ファブリック管理ネットワークに属している必要があり ます。

[次へ (Next)] をクリックします。

i) [概要 (Summary)] タブで、設定の詳細を確認します。

前のタブに移動して設定を変更するには、[前 (previous)] をクリックします。[インストー ルの開始 (Start Installation)] をクリックし、選択した展開モードの Cisco DCNM OVA イン ストールを完了します。

進行状況バーが表示され、完了したパーセンテージ、動作の説明、およびインストール中の経過時間が表示されます。経過表示バーに 100% と表示されたら、[続行 (Continue)] を クリックします。

DCNM Web UI にアクセスするための URL とともに成功メッセージが表示されます。

**Note** Cisco DCNM がファイアウォールの背後で実行されている場合、ポート2443を開き、Cisco DCNM Web UI を起動します。

#### What to do next

適切なクレデンシャルを使用して DCNM Web UI にログオンします。

[設定 (Settings)] アイコンをクリックし、[DCNMの詳細 (About DCNM)] を選択します。展開 したインストール タイプを表示して確認できます。

デバイス管理にインバンド管理 (eth2) IP アドレスを設定している場合、スタンドアロン サー バにログインし、次のコマンドを使用して、サーバの eth2 からスイッチにインバンド ネット ワーク到達可能性を設定します。

dcnm# appmgr setup inband-route --subnet switches-fabric-links-IP-subnet/mask
dcnm# appmgr setup inband-route --subnet switch-loopback-IP-subnet>/mask

例:10.0.0.x/30 サブネットを介して接続しているすべてのファブリックリンクを備えた4つの スイッチがある場合、およびサブネット40.1.1.0/24のインバンド到達可能性に対してすべて のスイッチがループバックインターフェイスで設定されている場合、次のコマンドを使用しま す。

```
dcnm# appmgr setup inband-route --subnet 10.0.0.0/24
dcnm# appmgr setup inband-route --subnet 40.1.1.0/24
```

# SAN クライアントおよびデバイス マネージャの起動

ここでは、Cisco DCNM SAN クライアントとデバイス マネージャを起動するためのさまざま な方法について説明します。

### Web UI からの SAN Client および Device Manager の起動

Cisco DCNM SAN クライアントとデバイス マネージャを Cisco DCNM Web UI から起動するに は、次の手順を実行します。

#### 手順

- ステップ1 Cisco DCNM SAN 展開をインストールした後、Cisco DCNM Web UI にログインします。
- **ステップ2** 歯車アイコンをクリックし、 [DCNM SAN および DM (DCNM SAN & DM)] をクリックします。

dcnm-client.zip をディレクトリに保存します。

- **ステップ3** dcnm-client.zipの内容を dcnm-clientzip/bin ディレクトリに抽出します。
- ステップ4 SAN クライアントとデバイスマネージャを起動するには、次のようにします。
  - ・Windows 環境で DCNM を起動する場合は、次のようにします。

FMClient.bat ファイルをダブルクリックして、CISCO DCNM SAN クライアントを起動します。

**DeviceManager.bat** をダブルクリックして、CISCO Dcnm デバイス マネージャを起動します。

・Linux 環境で DCNM を起動する場合は、次のようにします。

./FMClient.sh スクリプトを実行して、SAN クライアントを起動します。

./Devicemanager.sh スクリプトを実行して、デバイスマネージャを起動します。

### DCNMサーバからSANクライアントおよびデバイスマネージャを起動 する

デフォルトでは、DCNMをインストールするときに、SANクライアントとデバイスマネージャが Cisco DCNM サーバとともにインストールされます。Cisco DCNM SAN クライアントとデバイス マネージャを Cisco DCNM サーバから起動するには、次の手順を実行します。
### Procedure

- ステップ1 DCNM サーバにログインします。
- ステップ2 Cisco Systems\dcm\fm\bin\ディレクトリに移動します。
- **ステップ3** SAN クライアントとデバイス マネージャを起動するには、次のようにします。
  - ・Windows 展開の場合:

FabricManager.bat ファイルをダブルクリックして、Cisco DCNM SAN クライアントを起 動します。

DeviceManager.bat ファイルをダブルクリックして、Cisco DCNM デバイス マネージャを 起動します。

・Linux 展開の場合:

./ FabricManager.sh スクリプトを実行して、Cisco DCNM SAN クライアントを起動しま す。

./DeviceManager.sh スクリプトを実行して、Cisco DCNM デバイス マネージャを起動しま す。

### SSL が有効な Windows 展開のための DCNM SAN からの DCNM SAN ク ライアントの起動

DCNM サーバに設定されたカスタム SSL を使用して Windows 向け Cisco DCNM をインストー ルすると、SAN クライアントを起動できなくなります。証明書を変更して、SAN クライアン トを正常に起動します。

証明書を変更し、Windows 展開から DCNM SAN クライアントを起動するには、次の手順を実 行します。

### Procedure

ステップ1 keytool.exe -exportcert -file dcnmweb.crt -alias sme C:\[DCNM Install

directory]\cisco\dcm\wildfly-14.0.1.Final\Standalone\configuration\fmserver.jks コマンドを使用し て公開キーを抽出します。

```
// extract public key from the new fmserver.jks and save it to dcnmweb.crt, alias "sme",
 password "fmserver 1 2 3"
```

```
c:\[DCNM install dirrectory]\dcm\java\jdk11\bin>keytool.exe -exportcert -file dcnmweb.crt
-alias sme C:\[DCNM Install
```

```
directory]\cisco\dcm\wildfly-14.0.1.Final\Standalone\configuration\fmserver.jks
Enter keystore password:
```

```
Certificate stored in file <dcnmweb.crt>
```

```
c:\[DCNM install dirrectory]\dcm\java\jdk11\bin>dir
```

chain-cert.pem dcnmweb.crt jjs keytool rmiregistry dcnm.csr java jrunscript rmid

ステップ2 keytool.exe -importcert -trustcacerts -file dcnmweb.crt -keystore fmtrust.jks -storetype jks コマン ドを使用してキー ストアを生成します。

// generate key store without password, during the command, just use random password dcnm123 c:\[DCNM install dirrectory]\dcm\java\jdk11\bin>keytool.exe -importcert -trustcacerts -file dcnmweb.crt -keystore fmtrust.jks -storetype jks Enter keystore password: Re-enter new password: Owner: CN=Lin, OU=cisco, O=cisco, L=sj, ST=ca, C=US Issuer: CN=rhel144, OU=DCBu, O=Cisco, L=BGL, ST=KA, C=IN Serial number: 1086 Valid from: Wed Nov 13 12:17:23 PST 2019 until: Thu Nov 12 12:17:23 PST 2020 Certificate fingerprints: SHA1: F8:19:CB:79:FC:93:08:54:74:9A:BC:F3:8F:CB:9C:A7:22:56:3D:0F SHA256: 8F:06:1F:72:15:FD:12:B5:E9:43:E4:61:0E:00:E0:1C:96:CE:9C:90:82:3C:5C:EA:A1:49:A8:A9:66:9B:86:31 Signature algorithm name: SHA256withRSA Subject Public Key Algorithm: 2048-bit RSA key Version: 3 Extensions: #1: ObjectId: 2.16.840.1.113730.1.13 Criticality=false 0000: 16 1D 4F 70 65 6E 53 53 4C 20 47 65 6E 65 72 61 ...OpenSSL Genera 0010: 74 65 64 20 43 65 72 74 69 66 69 63 61 74 65 ted Certificate #2: ObjectId: 2.5.29.35 Criticality=false AuthorityKeyIdentifier [ KeyIdentifier [ 0000: C9 1E 9B 17 EF AE E4 AF 7A E3 88 BC 2D C9 B9 E9 .....z.... 0010: FC EC 40 82 ..@. ]#3: ObjectId: 2.5.29.19 Criticality=false BasicConstraints:[ CA:false PathLen: undefined ] #4: ObjectId: 2.5.29.14 Criticality=false SubjectKeyIdentifier [ KeyIdentifier [ 0000: 9A 9E B4 98 95 8C 9F FB 0B 57 A5 6D 78 EB 8D C1 .....W.mx... 0010: BB 80 00 DE . . . . ] ] Trust this certificate? [no]: yes Certificate was added to keystore c:\[DCNM install dirrectory]\dcm\java\jdk11\bin>**dir** chain-cert.pem dcnmweb.crt java jrunscript rmid fmtrust.jks jjs keytool dcnm.csr rmiregistry ステップ3 新しく作成した fmtrust.jks を \fm\lib\fm ディレクトリにコピーします。 c:\[DCNM install dirrectory]\dcm\java\jdk11\bin>cp fmtrust.jks ..\..\fm\lib\fm cp: overwrite â..\..\fm\lib\fm\fmtrust.jks? y

- ステップ4 Web UI または DCNM サーバからダウンロードした dcnm-client を見つけます。
- ステップ5 bin\fmtrust.jks を解凍して、新しく作成した fmtrust.jks ファイルに置き換えます。

**ステップ6 FabricManager.bat** のバッチ ファイルを実行して、CISCO DCNM SAN クライアントを起動し ます。

## SSL が有効な Linux 展開のための DCNM SAN からの DCNM SAN クライ アントの起動

DCNM サーバでカスタム SSL が設定された Linux に Cisco DCNM をインストールすると、SAN クライアントを起動できません。SAN クライアントを正常に起動するには、証明書を変更する 必要があります。

証明書を変更し、Linux 展開から DCNM SAN クライアントを起動するには、次の手順を実行 します。

### Procedure

ステップ1 次のコマンドを使用して公開キーを抽出します。

./keytool -exportcert -file dcnmweb.crt -alias sme -keystore /usr/local/cisco/dcm/wildfly-14.0.1.Final/standalone/configuration/fmserver.jks

ステップ2 次のコマンドを使用してキーストアを生成します。

### ./keytool -importcert -trustcacerts -file dcnmweb.crt -keystore fmtrust.jks -storetype jks

- ステップ3 新しく作成した fmtrust を /fm/lib/fm ディレクトリにコピーします。
- ステップ4 Web UI または DCNM サーバからダウンロードした dcnm-client を見つけます。
- **ステップ5** /bin ディレクトリ内の fmtrust.jks を、新しく作成した fmtrust.jks ファイルに置き換えま す。
- ステップ6 / Fabric Manager.sh スクリプトを実行して、Cisco DCNM SAN クライアントを起動します。

### Example

次のサンプル例は、証明書を変更し、Linux 展開から DCNM SAN クライアントを起動 するコマンドを示しています。

// extract public key from the new fmserver.jks and save it to dcnmweb.crt, alias "sme", password "fmserver\_1\_2\_3" [root@dcnm-lnx1 bin]# ./keytool -exportcert -file dcnmweb.crt -alias sme -keystore /usr/local/cisco/dcm/wildfly-14.0.1.Final/standalone/configuration/fmserver.jks Enter keystore password: Certificate stored in file <dcnmweb.crt> [root@dcnm-M5-2-lnx1 bin]# ls chain-cert.pem dcnmweb.crt jjs keytool rmiregistry dcnm.csr java jrunscript rmid

// generate key store without password, during the command, just use random password dcnm123 [root@dcnm-lnx1 bin]# ./keytool -importcert -trustcacerts -file dcnmweb.crt -keystore fmtrust.jks -storetype jks Enter keystore password: Re-enter new password: Owner: CN=Lin, OU=cisco, O=cisco, L=sj, ST=ca, C=US Issuer: CN=rhel144, OU=DCBu, O=Cisco, L=BGL, ST=KA, C=IN Serial number: 1086 Valid from: Wed Nov 13 12:17:23 PST 2019 until: Thu Nov 12 12:17:23 PST 2020 Certificate fingerprints: SHA1: F8:19:CB:79:FC:93:08:54:74:9A:BC:F3:8F:CB:9C:A7:22:56:3D:0F SHA256: 8F:06:1F:72:15:FD:12:B5:E9:43:E4:61:0E:00:E0:1C:96:CE:9C:90:82: 3C:5C:EA:A1:49:A8:A9:66:9B:86:31 Signature algorithm name: SHA256withRSA Subject Public Key Algorithm: 2048-bit RSA key Version: 3 Extensions: #1: ObjectId: 2.16.840.1.113730.1.13 Criticality=false 0000: 16 1D 4F 70 65 6E 53 53 4C 20 47 65 6E 65 72 61 ..OpenSSL Genera 0010: 74 65 64 20 43 65 72 74 69 66 69 63 61 74 65 ted Certificate #2: ObjectId: 2.5.29.35 Criticality=false AuthorityKeyIdentifier [ KeyIdentifier [ 0000: C9 1E 9B 17 EF AE E4 AF 7A E3 88 BC 2D C9 B9 E9 .....z.... 0010: FC EC 40 82 . . @ . #3: ObjectId: 2.5.29.19 Criticality=false BasicConstraints:[ CA:false PathLen: undefined 1 #4: ObjectId: 2.5.29.14 Criticality=false SubjectKeyIdentifier [ KeyIdentifier [ 0000: 9A 9E B4 98 95 8C 9F FB 0B 57 A5 6D 78 EB 8D C1 .....W.mx... 0010: BB 80 00 DE . . . . 1 1 Trust this certificate? [no]: yes Certificate was added to keystore [root@dcnm-M5-2-lnx1 bin]# ls chain-cert.pem dcnmweb.crt java jrunscript rmid fmtrust.jks jjs keytool rmiregistry dcnm.csr [root@dcnm-M5-2-lnx1 bin] # pwd /usr/local/cisco/dcm/java/jdk11/bin [root@dcnm-M5-2-lnx1 bin]# [root@dcnm-M5-2-lnx1 bin]# cp fmtrust.jks ../../.fm/lib/fm cp: overwrite â../../fm/lib/fm/fmtrust.jks? y [root@dcnm-M5-2-lnx1 dcm] # cd fm/download/ [root@dcnm-M5-2-lnx1 download] # pwd /usr/local/cisco/dcm/fm/download [root@dcnm-M5-2-lnx1 download]# ls

dcnm-clientzip.zip
// for remote access, in fm/download/dcnm-clientzip.zip,
replace bin/fmtrust.jks with this new fmtrust.jks

[root@dcnm-M5-2-lnx1 bin]# ./ FabricManager.sh

## SSL が有効な OVA/ISO 展開のための DCNM SAN からの DCNM SAN クラ イアントの起動

DCNM サーバに設定されたカスタム SSL を使用して Cisco DCNM SAN OVA/ISO をインストー ルすると、SAN クライアントを起動できなくなります。CA 署名付き証明書をインストールし てから、Web UI から DCNM SAN クライアントをダウンロードして起動します。

Cisco DCNM SAN OVA/ISO サーバに CA 署名付き証明書をインストールする方法については、 CA 署名付き証明書のインストール (152 ページ) を参照してください。

Web UI を起動します。DCNM SAN クライアントをダウンロードします。DCNM SAN クライ アントとデバイス マネージャを起動します。

I

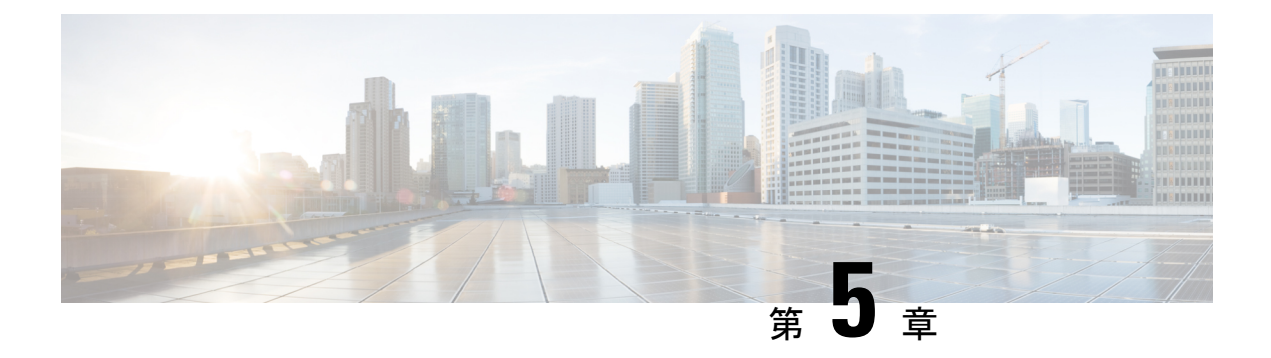

# Cisco DCNM のアップグレード

この章では、Cisco DCNM のアップグレードについて説明します。次の項を含みます。

- Cisco DCNM のアップグレード, on page 107
- CA 署名済み証明書の保持, on page 108
- Windows で Cisco SAN にアップグレードする (109 ページ)
- Linux で Cisco SAN にアップグレードする (113 ページ)
- OVA/ISO での Cisco SAN へのアップグレード (118 ページ)

# Cisco DCNM のアップグレード

Cisco DCNM リリース 11.0(1) より前に、DCNM OVA、および ISO は SAN 機能をサポートして いました。Cisco DCNM リリース 11.3(1) 以降では、OVA と ISO 仮想アプライアンスの両方に SAN 展開用の Cisco DCNM をインストールできます。ただし、SAN OVA\ISO. のアップグレー ドパスはありません。

リリース 11.3(1) 以降では、Cisco DCNM OVA および ISO は SAN 機能に対してサポートされています。

次の表は、リリース 11.3(1) にアップグレードするために従う必要があるアップグレードのタ イプをまとめたものです。

| 現在のリリース番号    | リリース 11.3(1) にアップグレードするアップグレード<br>タイプ                                   |            |  |  |  |
|--------------|-------------------------------------------------------------------------|------------|--|--|--|
| 11.2(1)      | Windows 向け:インラインアップグレード                                                 |            |  |  |  |
|              | Linux向け:インライン アップグレード                                                   |            |  |  |  |
|              | OVA\ISO 向け:                                                             |            |  |  |  |
|              | 1. 新しい 11.3(1) SAN のみのインストール。                                           |            |  |  |  |
|              | 2. パフォーマンス マネージャの収集を停止します                                               |            |  |  |  |
|              | Note 古いパフォーマンス マネージャ データ<br>は、11.3(1) の既存のパフォーマンス マ<br>ネージャ データを置き換えます。 | タ          |  |  |  |
| 11.1(1)      | Windows 向け: インラインアップグレード                                                |            |  |  |  |
|              | Linux向け:インライン アップグレード                                                   |            |  |  |  |
|              | OVA\ISO 向け:                                                             |            |  |  |  |
|              | 1. 新しい 11.3(1) SAN のみのインストール。                                           |            |  |  |  |
|              | 2. パフォーマンス マネージャの収集を停止します                                               | <b>-</b>   |  |  |  |
|              | Note 古いパフォーマンス マネージャ データ<br>は、11.3(1) の既存のパフォーマンスマ<br>ネージャ データを置き換えます。  | タ          |  |  |  |
| 10.4(2) OVA  | 11.3(1) OVA\ISO 向け:                                                     |            |  |  |  |
| 10.4 (1) OVA | 1. 新しい 11.3(1) SAN のみのインストール。                                           |            |  |  |  |
|              | 2. パフォーマンス マネージャの収集を停止します                                               | <b>-</b> 0 |  |  |  |
|              | Note 古いパフォーマンス マネージャ データ<br>は、11.3(1)の既存のパフォーマンスマ<br>ネージャ データを置き換えます。   | 7<br>7     |  |  |  |
|              |                                                                         |            |  |  |  |

Table 6: Cisco DCNM SAN 展開のアップグレードのタイプ

# CA署名済み証明書の保持

アップグレード後にCA署名付きSSL証明書を保持する必要がある場合は、次の手順を実行します。

キーストアのパスワードまたはエイリアスを変更する場合は、次の場所にある standalone-san ドキュメントで更新する必要があることに注意してください。

< DCNM install root >

\dcm\wildfly-14.0.1.Final\standalone\configuration\standalone-san.xml

keystore タグとエイリアスのパスワードを更新します。

<keystore key-password>="fmserver\_1\_2\_3 key-alias="updated-key-alias" keystore-password="updated-password" path="<DONM install root>\dom\wildfly-14.0.1.Final\standalone\configuration\fmserver.jks">

#### Procedure

- ステップ1 次の場所から署名付き証明書をバックアップします。
  - ・Windows の場合: <DCNM\_install\_root>\dcm\wildfly-14.0.1.Final\standalone\configuration\fmserver.jks
  - ・Linux の場合: <DCNM\_install\_root>/dcm/wildfly-14.0.1.Final/standalone/configuration/fmserver.jks
- **ステップ2** Cisco DCNM リリース 11.3(1) にアップグレードします。
- ステップ3 アップグレード後、Cisco DCNM のアップグレードされたバージョンと同じ場所に証明書をコ ピーします。
  - Note ステップ1, on page 109 に記載されているのと同じ場所に証明書をロードする必要があります。
- ステップ4 DCNM サービスを再起動します。

# Windows で Cisco SAN にアップグレードする

ここでは、Windows の Cisco DCNM SAN を最新バージョンにアップグレードする手順につい て説明します。

### Windows で Cisco DCNM をアンインストールする

Windows で Cisco DCNM をアンインストールするには、次の手順を実行します。

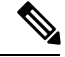

(注)

同じ順番でこれらの手順に従うことをお勧めします。

### 始める前に

同じサーバを使用して異なるバージョンの DCNM をインストールする前に、Cisco DCNM iイ ンスタンスを完全に削除する必要があります。

### 手順

- ステップ1 Cisco DCNM サービスを停止します。
- ステップ2 Postgres データベースをアンインストールします。
- ステップ3 Cisco DCNM をアンインストールします。
- ステップ4 C:\Users\Administratorに移動し、cisco\_mds9000 フォルダを削除します。
- **ステップ5** C:\Program Files\Zero G Registryに移動し、ゼロGレジストリフォルダを削除しま す。
- ステップ6 C:\Users\Administrator に移動し、installanywhere フォルダを削除します。
- **ステップ7** Cisco DCNM インストールに必要なすべてのポートが空いており、利用できることを確認します。
- ステップ8 Cisco DCNM ディレクトリを削除します。
- ステップ9 Windows VM を再起動します。

### GUI を使用した Cisco DCNM Linux のアップグレード

開始する前に、Cisco DCNM 11.1(1) または 11.2(1) がアップ状態であり実行中であることを確認します。

#### Procedure

- ステップ1 DCNM サービスを停止します。
- **ステップ2** リリース 実行可能ファイルの Cisco DCNM ソフトウェアを実行します。 アップグレード通知ウィンドウが表示されます
- ステップ3 [OK] をクリックして、アップグレードを開始します。
- ステップ4 アップグレードが完了したら、[完了 (Done)] をクリックします。

Cisco DCNM リリース サービスは自動的に開始されます。

### **GUI**を使用した Cisco DCNM Windows フェデレーションのアップグレー ド

開始する前に、Cisco DCNM 11.1(1) または 11.2(1) がアップ状態であり実行中であることを確認します。

Note プライマリとセカンダリの両方のデータベース プロパティが同じであることを確認します。

Procedure

- ステップ1 プライマリおよびセカンダリ DCNM サービスの両方を停止します。
- ステップ2 プライマリ サーバで、Cisco DCNM リリース 実行可能ファイルを実行します。

アップグレード通知ウィンドウが表示されます。

- ステップ3 [OK] をクリックして、アップグレードを開始します。
- ステップ4 プライマリ サーバでアップグレードが完了したら、[完了 (Done)] をクリックします。 Cisco DCNM リリース サービスはプライマリおよびセカンダリ サーバで自動的に開始されま す。
- **ステップ5** セカンダリ サーバで、Cisco DCNM リリース 実行可能ファイルを実行します。 アップグレード通知ウィンドウが表示されます。
- **ステップ6** [OK] をクリックして、アップグレードを開始します。
- **ステップ7** セカンダリ サーバでアップグレードが完了したら、[完了 (Done)] をクリックします。 Cisco DCNM リリース サービスはセカンダリ サーバで自動的に開始されます。

### サイレント インストールを通して Cisco DCNM Windows をアップグ レードする

開始する前に、Cisco DCNM 11.1(1) または 11.2(1) がアップ状態であり実行中であることを確認します。

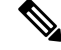

**Note** Cisco DCNMは、リモート認証モードではなく、ローカル認証モードでのみサイレントインストールおよびアップグレードをサポートしています。

#### **Procedure**

ステップ1 DCNM サービスを停止します。

ステップ2 インストーラのプロパティファイルを開き、次のプロパティを更新します。

INSTALLATION\_TYPE=UPGRADE USE EXISTING DB=TRUE

```
ORA_DB_PATH=C:\\oraclexe\\app\\oracle\\product\\10.2.0\\server
#-----Use Existing Oracle------
DCNM_DB_URL=jdbc\:oracle\:thin\:@<ip_address_of_oracle_machine>\:1521\:XE
DCNM_DB_NAME=XE
SELECTED_DATABASE=oracle
DCNM_DB_USERNAME=oracledbadmin1
DCNM_DB_USER_PASSWORD=oracledbadmin1
```

**ステップ3** Cisco DCNM ソフトウェアをダウンロードしたディレクトリに移動し、次のコマンドを使用して適切なインストーラを実行します。

dcnm-release.exe -i silent -f cpath\_of\_installer.properties>

Cisco DCNM リリース サービスは、アップグレードの完了後に開始されます。

タスクマネージャプロセスでアップグレードのステータスを確認できます。

## サイレント インストールを通して Cisco DCNM Windows フェデレー ションをアップグレードする

開始する前に、Cisco DCNM 11.1(1) または 11.2(1) がアップ状態であり実行中であることを確認します。

Note Cisco DCNMは、リモート認証モードではなく、ローカル認証モードでのみサイレントインス トールおよびアップグレードをサポートしています。

Note プライマリとセカンダリの両方のデータベース プロパティが同じであることを確認します。

#### Procedure

ステップ1 プライマリおよびセカンダリ DCNM サービスの両方を停止します。

ステップ2 プライマリサーバで、installer.properties ファイルを開き、次のプロパティを更新します。

INSTALLATION\_TYPE=UPGRADE USE EXISTING DB=TRUE **ステップ3** Cisco DCNM ソフトウェアをダウンロードしたディレクトリに移動し、次のコマンドを使用して適切なインストーラを実行します。

**dcnm-release.exe** -i silent -f cpath\_of\_installer.properties>

タスクマネージャプロセスでアップグレードのステータスを確認できます。

Cisco DCNM リリース サービスはプライマリおよびセカンダリ サーバで自動的に開始されます。

**ステップ4** セカンダリ サーバで、installer.properties ファイルを開き、次のプロパティを更新します。

INSTALLATION\_TYPE=UPGRADE USE\_EXISTING\_DB=TRUE

ORA\_DB\_PATH=C:\\oraclexe\\app\\oracle\\product\\10.2.0\\server
#-----Use Existing Oracle-----DCNM\_DB\_URL=jdbc\:oracle\:thin\:@<ip\_address\_of\_oracle\_machine>\:1521\:XE
DCNM\_DB\_NAME=XE
SELECTED\_DATABASE=oracle
DCNM\_DB\_USERNAME=oracledbadmin1
DCNM\_DB\_USER\_PASSWORD=oracledbadmin1

**ステップ5** Cisco DCNM ソフトウェアをダウンロードしたディレクトリに移動し、次のコマンドを使用して適切なインストーラを実行します。

dcnm-release.exe -i silent -f cpath\_of\_installer.properties>

タスク マネージャ プロセスでアップグレードのステータスを確認できます。

Cisco DCNM リリース サービスはセカンダリ サーバで自動的に開始されます。

# Linux で Cisco SAN にアップグレードする

ここでは、Linux の Cisco DCNM SAN を最新バージョンにアップグレードする手順について説 明します。

### Linux への Cisco DCNM のアンインストール

Linux で Cisco DCNM をアンインストールするには、次の手順を実行します。

(注)

同じ順番でこれらの手順に従うことをお勧めします。

### 始める前に

同じサーバを使用して異なるバージョンの DCNM をインストールする前に、Cisco DCNM iインスタンスを完全に削除する必要があります。

手順

- ステップ1 /root/Stop\_DCNM\_Servers コマンドを使用して DCNM サーバで DCNM サービスを停止します。
- **ステップ2** <<*dcnm\_directory\_location*>/**db/uninstall-postgresql** コマンドを使用して Postgres データベース をアンインストールします。
- ステップ3 /root/Uninstall\_DCNM コマンドを使用して、Cisco DCNM サーバをアンインストールします。
- **ステップ4 rm -rf.cisco\_mds9000** コマンドを使用して、非表示の.cisco\_mds9000 ファイルを削除しま す。
- ステップ5 rm -rf /var/.com.zerog.registry.xml コマンドを使用して、ゼロGレジストリを削除します。
- **ステップ6 rm -rf.InstallAnywhere** コマンドを使用して、非表示のInstallAnywhere フォルダを削除し ます。
- **ステップ7** Cisco DCNM インストールに必要なすべてのポートが空いており、利用できることを確認します。
- **ステップ8 rm -rf /usr/local/cisco/\*** を使用して DCNM ディレクトリを削除します。他のディレクトリに保存した場合は、DCNM ディレクトリを削除します。
- ステップ9 RHEL システムを再起動します。

Linux への Cisco DCNM のアンインストール

次の例は、Linux でte Cisco DCNM をアンインストールするために実行する必要がある コマンドのリストを示しています。

[dcnm-linux]# /root/Stop\_DCNM\_Servers [dcnm-linux]# /<<dcnm\_installed dir>>/db/uninstall-postgresql [dcnm-linux]# /root/Uninstall\_DCNM [dcnm-linux]# rm -rf .cisco\_mds9000 [dcnm-linux]# rm -rf /var/.com.zerog.registry.xml [dcnm-linux]# rm -rf .InstallAnywhere [dcnm-linux]# rm -rf /usr/local/cisco/\* [dcnm-linux]# restart [dcnm-linux]#

### GUI を使用した Cisco DCNM Linux のアップグレード

開始する前に、Cisco DCNM 11.1(1) または 11.2(1) がアップ状態であり実行中であることを確認します。

### Procedure

ステップ1 DCNM サービスを停止します。

ステップ2 リリース 実行可能ファイルの Cisco DCNM ソフトウェアを実行します。

アップグレード通知ウィンドウが表示されます

- ステップ3 [OK] をクリックして、アップグレードを開始します。
- ステップ4 アップグレードが完了したら、[完了 (Done)] をクリックします。

Cisco DCNM リリース サービスは自動的に開始されます。

### What to do next

Linux スタンドアロン サーバで Cisco DCNM リリース 11.2(1) からアップグレードした後は、 Web UI を起動して SAN クライアントをダウンロードする前に、ブラウザのキャッシュと Java コンソール キャッシュを消去していることを確認してください。Java コンソールには、以前 のバージョンの SAN クライアントデータが記憶されています。Java コンソール キャッシュを 消去しないと、ダウンロードした最新の SAN クライアントを使用できなくなります。

# GUI を使用した Cisco DCNM Linux フェデレーションのアップグレード

開始する前に、Cisco DCNM 11.1(1) または 11.2(1) がアップ状態であり実行中であることを確認します。

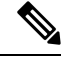

Note プライマリとセカンダリの両方のデータベース プロパティが同じであることを確認します。

#### Procedure

- **ステップ1** プライマリおよびセカンダリ DCNM サービスの両方を停止します。
- **ステップ2** プライマリ サーバで、Cisco DCNM リリース 実行可能ファイルを実行します。 アップグレード通知ウィンドウが表示されます。
- ステップ3 [OK] をクリックして、アップグレードを開始します。
- ステップ4 プライマリ サーバでアップグレードが完了したら、[完了 (Done)] をクリックします。 Cisco DCNM リリース サービスはプライマリおよびセカンダリ サーバで自動的に開始されま す。
- **ステップ5** セカンダリ サーバで、Cisco DCNM リリース 実行可能ファイルを実行します。 アップグレード通知ウィンドウが表示されます。
- ステップ6 [OK] をクリックして、アップグレードを開始します。
- ステップ7 セカンダリ サーバでアップグレードが完了したら、[完了 (Done)] をクリックします。

Cisco DCNM リリース サービスはセカンダリ サーバで自動的に開始されます。

### サイレントインストールを通して Cisco DCNM Linux をアップグレード する

開始する前に、Cisco DCNM 11.1(1) または 11.2(1) がアップ状態であり実行中であることを確認します。

S Note

Cisco DCNM は、リモート認証モードではなく、ローカル認証モードでのみサイレントインス トールおよびアップグレードをサポートしています。

Note

既存の DCNM セットアップの場合と同じように、リリース には同じデータベースを使用する 必要があります。

### Procedure

- ステップ1 DCNM サービスを停止します。
- ステップ2 installer.properties ファイルを開き、次のプロパティを更新します。

INSTALLATION\_TYPE=UPGRADE USE\_EXISTING\_DB=TRUE

**ステップ3** Cisco DCNM ソフトウェアをダウンロードしたディレクトリに移動し、次のコマンドを使用して適切なインストーラを実行します。

dcnm-release.bin -i silent -f cpath\_of\_installer.properties>

Cisco DCNM リリース サービスは、アップグレードの完了後に開始されます。

コマンド **ps**-ef | grep 'LAX' を使用して、アップグレード プロセスのステータスを確認できま す。サイレント インストールが完了すると、プロンプトが返されます。

# サイレントインストールを通して Cisco DCNM Linux フェデレーション をアップグレードする

開始する前に、Cisco DCNM 11.1(1) または 11.2(1) がアップ状態であり実行中であることを確認します。

Note Cisco DCNM は、リモート認証モードではなく、ローカル認証モードでのみサイレントインストールおよびアップグレードをサポートしています。
 Note プライマリとセカンダリの両方のデータベース プロパティが、以前のリリース セットアップと同じであることを確認します。

### Procedure

- ステップ1 プライマリおよびセカンダリ DCNM サービスの両方を停止します。
- **ステップ2** プライマリサーバで、installer.propertiesファイルを開き、次のプロパティを更新します。

INSTALLATION\_TYPE=UPGRADE USE EXISTING DB=TRUE

**ステップ3** Cisco DCNM ソフトウェアをダウンロードしたディレクトリに移動し、次のコマンドを使用して適切なインストーラを実行します。

**dcnm-release.bin -i silent -f** <*path\_of\_installer.properties*>

コマンド ps -ef | grep 'LAX' を使用して、アップグレード プロセスのステータスを確認できま す。サイレント インストールが完了すると、プロンプトが返されます。

Cisco DCNM リリース サービスはプライマリおよびセカンダリ サーバで自動的に開始されます。

ステップ4 プライマリ サーバで、アップグレードが完了したら、Done をクリックします。

Cisco DCNM リリース サービスはプライマリおよびセカンダリ サーバで自動的に開始されます。

- **ステップ5** セカンダリ サーバで、installer.properties ファイルを開き、次のプロパティを更新します。 INSTALLATION\_TYPE=UPGRADE USE\_EXISTING\_DB=TRUE
- **ステップ6** Cisco DCNM ソフトウェアをダウンロードしたディレクトリに移動し、次のコマンドを使用して適切なインストーラを実行します。

dcnm-release.bin -i silent -f cpath\_of\_installer.properties>

コマンド ps -ef | grep 'LAX' を使用して、アップグレード プロセスのステータスを確認できま す。サイレント インストールが完了すると、プロンプトが返されます。

Cisco DCNM リリース サービスはセカンダリ サーバで自動的に開始されます。

# OVA/ISO での Cisco SAN へのアップグレード

リリース 11.3(1) から、OVA\ISO に Cisco DCNM SAN をインストールできます。ただし、以前 のリリースの DCNM をリリース 11.3(1) に移行することはできません。代わりに、OVA また は ISO で SAN 用 Cisco DCNM の新規インストールを実行し、Performance Manager データを古 いバージョンからインポートします。

### PM データの移行

OVA/ISO の DCNM SAN へのアップグレード パスはありません。ただし、Cisco DCNM 11.3(1) の新規インストールでは、次のリリースから Performance Manager データを移行することができます。

- 11.2(1) SAN から 11.3(1) SAN OVA/ISO
- 11.1(1) SAN から 11.3(1) SAN OVA/ISO
- ・10.4(2) SAN OVA から 11.3(1) SAN OVA/ISO

(注) Performance manager データを移行する前に、Cisco DCNM 11.3(1) で Performance Manager が停止していることを確認します。アップグレードが完了したら、Performance Manager のデータ収集を開始する必要があります。

(注)

Cisco DCNM 11.3(1) で新たに収集されたデータは、移行した Performance Manager 収集データ に置換されます。

### 古いリリースからの SAN Insights データ

古いリリースからの SAN Insights データは大きすぎるため、2 週間ごとに更新されます。SAN Insight データを新しい DCNM 11.3(1) OVA/ISO インストールに移行しないことをお勧めします。

ファブリックでパフォーマンスモニタリングを使用している場合は、この項の手順を使用して Performance Manager データを移行します。ただし、この手順では、Elasticsearch データベース 内のすべての内容がコピーされます。したがって、この手順を実行する前に、次のコマンドを 使用してDCNM にデータをストリーミングしている各スイッチの SAN Insights データを削除し ます。

<DCNM Install Location>\dcm\fm\bin\FMGeneric.bat com.cisco.dcbu.analytics.CleanupSanInsightES <switchname\_in\_lowercase> <switch\_ip\_address>

C:\Program Files\CiscoDCNM\dcm\fm\bin\FMGeneric.bat com.cisco.dcbu.analytics.CleanupSanInsightES mds9396t-174145 xxx.xxx.xxx ここでは、新しくインストールされた Cisco DCNM 11.3(1) アプライアンスに PM データを移行 する手順について説明します。

### 10.4(x) SAN OVA/ISO/Windows から新しい DCNM 11.3(1) OVA/ISO への PM データ移行

リリース 10.4(1) OVA または 10.4(2) OVA では、パフォーマンス マネージャは RRD をデータ ベースとして使用してすべての raw データを保存します。Cisco DCNM は、RRD ファイルを柔 軟なデータベースに移行するためのインライン移行プロセスを提供します。

10.4(1) または 10.4(2) OVA データを 11.3(1) OVA\ISO に移行るには、次の手順を実行します。

### 手順

ステップ1 DCNM 10.4 (1) または 10.4(2) サーバを停止します。

Windows の場合:C:\Program Files\cisco それ Systems\dcm\dcnm\bin に移動しま す。stopLANSANServer.bat をダブルクリックして、サービスを停止します。

Linux の場合:/root へのログオンします。/root/Stop\_DCNM\_Servers コマンドを使用して、 サービスを停止します。

ステップ2 RRD ファイルが配置されている /usr/local/cisco/dcm/fm/pm/db に移動します。

RRD ファイルを安全な場所にコピーします。

Windows の場合: [RRD] ファイル フォルダを右クリックし、[コピー (Copy)] をクリックしま す。安全なディレクトリに内容を貼り付けます。

Linux:コピー/**usr/local/cisco/dcm/fm/pm/db**/<<*rrd\_directory*>>を実行して、すべてのRRDファ イルを安全なディレクトリにコピーします。

- ステップ3 新しくインストールされた DCNM 11.3 (1) SAN OVA\ISO サーバで、同じファブリックを検出 します。
- ステップ4 ファブリック検出の後、[SAN 収集 (SAN Collections)] を有効にして、パフォーマンス マネージャの収集を開始します。

Cisco DCNM [Web UI] > [管理 (Administration)] > [DCNM サーバ (DCNM Server)] > [サーバス テータス (Server Status)] > [パフォーマンス コレクタ (Performance Collector)] を選択します。 [ステータス (Status)] 列を確認します。

Cisco DCNM Web UI からパフォーマンス マネージャがデータを収集するために、DCNM サーバを 60~70 分許可します。

- **ステップ5 appmgr root-access permit** コマンドを使用して、DCNM サーバへの root アクセスを提供します。
- **ステップ6** 11.3(1)DCNM サーバで、/usr/local/cisco/dcm/fm/pm/db/ディレクトリに移動します。 古い DCNM からこのディレクトリに RRD ファイルをコピーします。

- ステップ7 chmod -R 777 コマンドを使用して、すべての RRD ファイルに対する読み取りおよび書き込み 権限を変更します。
- ステップ8 [管理 (Administration)] > [DCNM サーバ (DCNM Server)] > [サーバステータス (Server Status)] を選択します。

パフォーマンス コレクタ サービスを特定します。

ステップ9 [アクション(Actions)]列で、[サービスの停止(Stop Service)]アイコンをクリックして、パフォー マンス コレクタ サービスを停止します。[サービスの再起動 (Re(Start) Service)]アイコンをク リックして、収集を開始します。

| B dinih Data C           | Center Network Ma  | nager                 | O v Name                                                                                      | 0 | admin   | \$            |
|--------------------------|--------------------|-----------------------|-----------------------------------------------------------------------------------------------|---|---------|---------------|
| Administration           | / DCNM Server / Se | erver Status          |                                                                                               |   |         |               |
| Status                   |                    |                       |                                                                                               | J | Total 8 | $\mathcal{Q}$ |
| DCNM Server              | Actions            | Service Name          | Status                                                                                        |   |         |               |
| 10.106.177.26 10.106.177 | .36                | Database Server       | Running                                                                                       |   |         |               |
| localhost                | •                  | Search Indexer        | Last updated: 2019-12-02 22:30:00                                                             |   |         |               |
| localhost                |                    | Performance Collector | Running. Collecting 188 entities. 99% response in last hour. last DB update: 2019/12/02 22:57 |   |         |               |
| 10.106.177.158           |                    | Performance Collector | Running. Collecting 77 entities. 100% response in last hour. last DB update: 2019/12/02 22:57 |   |         |               |
| 10.106.177.152           |                    | SMI-S Agent           | Running                                                                                       |   |         |               |
| 10.106.177.152           |                    | Nexus Pipeline        | Running                                                                                       |   |         |               |
| 10.106.177.152           |                    | Elasticsearch         | Running                                                                                       |   |         |               |
| 10.106.177.152           |                    | SAN Insights          | Running                                                                                       |   |         |               |
|                          |                    |                       |                                                                                               |   |         |               |

RRD ファイルの量によっては、移行にかかる時間が長くなることがあります。データの移行 後に、移行したすべての RRD ファイルが db\_backup にコピーされます。Web UI から履歴 データを表示できます。

# 11.1(1) および 11.2(1) 以降から 11.3(1) OVA/ISO の新規インストールへの PM データの移行

V

(注) Windows フェデレーションのデータをリリース 11.3(1) SAN OVA\ISO 展開を移行できません。

新規インストール 11.3(1) OVA では、同じファブリックを検出し、パフォーマンス マネージャ を有効にします。古いデータを 11.3(1) にインポートするとき、データを 11.3(1) の既存のデー タに置換します。

11.1(1)または11.2(1) DCNM Windows パフォーマンスマネージャデータを11.3(1) SAN OVA\ISO 展開に移行するには、次の手順を実行します。

#### 手順

ステップ1 古い DCNM バージョンで伸縮検索サービスを停止します。

Web UI で、[管理 (Administration)] > [DCNM サーバ (DCNM Server)] > [サーバステータス (Server Status)] を選択します。パフォーマンス マネージャの収集を停止します。

ステップ2 \\DCNM\_Install\_Directory\dcm\elasticsearch\data\にあるパフォーマンスマネー ジャ収集ディレクトリ ファイルのバックアップを取得します。

すべてのファイルを圧縮し、ファイルを安全な場所に保存します。

[root@dcnm173 ~] # unzip -l nodes.zip

(注) 圧縮したファイルにはrootフォルダとノードおよびデータが入ったすべてのサブフォ ルダが必要です。

```
Archive: nodes.zip
  Length
            Date
                     Time
                             Name
          _____ ____
_____
                             ____
       0 10-15-2019 04:34 nodes/
       0 10-15-2019 04:34 nodes/0/
       0 10-15-2019 04:34 nodes/0/indices/
       0 10-15-2019 04:34
                             nodes/0/indices/5AJ72Xv0SXKfXaD9IDMbdw/
       0 10-15-2019 04:34 nodes/0/indices/5AJ72Xv0SXKfXaD9IDMbdw/0/
       0 10-15-2019 04:34 nodes/0/indices/5AJ72Xv0SXKfXaD9IDMbdw/0/index/
     615 10-15-2019 04:33 nodes/0/indices/5AJ72Xv0SXKfXaD9IDMbdw/0/index/segments 11
       0 10-10-2019 00:28 nodes/0/indices/5AJ72Xv0SXKfXaD9IDMbdw/0/index/write.lock
       82 10-15-2019 03:58 nodes/0/indices/5AJ72Xv0SXKfXaD9IDMbdw/0/index/ lay.dii
       . .
       . . .
     2037 10-10-2019 00:28 nodes/0/indices/CMzGQjhtS-W3xyPoTlktnw/_state/state-13.st
       0 10-10-2019 00:12 nodes/0/node.lock
0 10-15-2019 04:34 nodes/0/_state/
     4668 10-10-2019 00:24 nodes/0/ state/global-7.st
      71 10-10-2019 00:12 nodes/0/ state/node-0.st
_____
                             _____
129921151
                             487 files
[root@dcnm173 ~]#
```

- **ステップ3** 11.3(1) DCNM サーバでは、**appmgr root-access permit** コマンドを使用して root アクセスを DCNM サーバに提供します。
- ステップ4 圧縮したファイルを新しくインストールした DCNM 11.3(1) SAN OVA\ISO サーバにコピーします。
  - (注) 圧縮したファイル コンテンツを安全なディレクトリにコピーできます。
- **ステップ5** DCNM 11.3 (1) Windows SAN アプライアンスでパフォーマンス マネージャを停止します。
- ステップ6 appmgr migrate-pm-es-data コマンドを使用してパフォーマンス マネージャ データを移行します。
  - (注) 古いバージョンの DCNM パフォーマンス マネージャ データが移行された後、元の 11.3(1) パフォーマンス マネージャ データが消去されます。

```
dcnml1-3-1# appmgr migrate-pm-es-data nodes.zip
stop elasticsearch
Stopping AFW Applications...
Stopping AFW Server Processes
Stopping AFW Agent Processes
Stopped Application Framework...
Archive: nodes.zip
    creating: /var/afw/vols/data/elasticsearch Cisco afw/usr/share/elasticsearch/data/nodes/
```

```
creating:
/var/afw/vols/data/elasticsearch_Cisco_afw/usr/share/elasticsearch/data/nodes/0/
        creating:
/var/afw/vols/data/elasticsearch Cisco afw/usr/share/elasticsearch/data/nodes/0/indices/
        creating:
/var/afw/vols/data/elasticsearch Cisco afw/usr/share/elasticsearch/data/nodes/0/indices/5AJ72Xv0SXKfXaD9IDModw/
        creating:
/var/afw/vols/data/elasticsearch Cisco afw/usr/share/elasticsearch/data/nodes/0/indices/5AJ72Xv0SXKfXaD9IDModw/0/
        creating:
/var/afw/vols/data/elasticsearch Cisco afw/usr/share/elasticsearch/data/nodes/0/indices/5AJ72Xv0SXKfXaD9IDModw/0/index/
     inflating:
/var/afw/vols/data/elasticsearch Cisco afw/usr/share/elasticsearch/data/nodes/0/indices/5AJ72%vOSKfXaD911Modw/0/index/segments 11
  extracting:
/var/afw/vols/data/elasticsearch Cisco afw/usr/share/elasticsearch/data/nodes/0/indices/5AJ72%vOSXKfXaD9IIModw/0/index/write.lock
  extracting:
/var/afw/vols/data/elasticsearch Cisco afw/usr/share/elasticsearch/data/nodes/0/indices/5AJ72XvOSXKfXaD9IIModw/0/index/ lay.dii
     inflating:
/var/afw/vols/data/elasticsearch Cisco afw/usr/share/elasticsearch/data/nodes/0/indices/5AJ72XvOSXKfXaD9IIIModw/0/index/ lay.cim
                             . .
          ending: inflating:
/var/afw/vols/data/elasticsearch/Cisco afw/usr/share/elasticsearch/data/nodes/O/indices/OMzQjhtS-WBxyPoIIktrw/ state/state=13.st
extracting:
/var/afw/vols/data/elasticsearch Cisco afw/usr/share/elasticsearch/data/nodes/0/node.lock
    creating:
/var/afw/vols/data/elasticsearch_Cisco_afw/usr/share/elasticsearch/data/nodes/0/_state/
  inflating:
/var/afw/vols/data/elasticsearch Cisco afw/usr/share/elasticsearch/data/nodes/0/ state/global-7.st
extracting:
/var/afw/vols/data/elasticsearch_Cisco_afw/usr/share/elasticsearch/data/nodes/0/_state/node-0.state/node-0.
Started AFW Server Processes
Started AFW Agent Processes
dcnm11-3-1#
```

データが移行されるまでおよそ30分間待ちます。

### ステップ7 docker psコマンドを使用して伸縮検索のステータスを確認します。

| donunt-2-1# docker  | ps                   |                          |                     |
|---------------------|----------------------|--------------------------|---------------------|
| CONTAINER ID        | IMAGE                |                          | COMMAND             |
| CREATED             | STATUS               | PORTS                    | NAMES               |
| 8dfa2935cb0d        | 127.0.0.1:5000/afv   | vapiproxy:2.0            | "/bin/entry.sh"     |
| 20 seconds ago      | Up 17 seconds        | 0.0.0.0:443->443/tcp     | AfwApiProxy         |
| 6839a3d88cb4        | 127.0.0.1:5001/sar   | ninsightpost:1.0         | "java -Xms1G -Xmx7" |
| 20 seconds ago      | Up 17 seconds        |                          |                     |
| saninsightpost Cisc | co afw.9hfm7g3g0l6y7 | 7as0f8e4e288m.qk3gw8a4wm | 1g7pg8k4rsx4qme     |
| 6bbdff07fc8a        | 127.0.0.1:5001/ep]   | Ltwo:2.0                 | "/bin/sh -c /usr/l" |
| 22 seconds ago      | Up 19 seconds        |                          |                     |
| epltwo_Cisco_afw.9h | 1fm7g3g016y7as0f8e4e | e288m.OnewcOfzp1frqt08i8 | xjjdx5h             |
| 896336c7689a        | 127.0.0.1:5001/sar   | ninsightcol:1.0          | "/bin/pipeline.sh " |
| 23 seconds ago      | Up 20 seconds        |                          |                     |
| saninsightcol_Cisco | _afw.9hfm7g3g016y7a  | as0f8e4e288m.vzqkxe8owuf | 9y18icawns3abw      |
| 9bc609916781        | 127.0.0.1:5001/dcr   | nmelastic:5.6.7 11.2.2   | "/docker-entrypoin" |

| 25 seconds ago       | Up 22 seconds        | 9200/tcp,   | 9300/tcp                  |
|----------------------|----------------------|-------------|---------------------------|
| elasticsearch Cisco  | afw.9hfm7g3g016y7as0 | )f8e4e288m. | owdosoye1rco3rr4790429zky |
| ee78966aef89         | 127.0.0.1:5000/regis | stry:2      | "/sbin/entry.sh"          |
| 26 seconds ago       | Up 23 seconds        |             |                           |
| registry_cisco_afw.1 | .xwsd91ty6oajfp7ukfv | w2iutd      |                           |
| cc635ab41796         | registry:2           |             | "/sbin/entry.sh"          |
| 42 seconds ago       | Up 40 seconds        |             | AfwAppRegistry            |

ステップ8 appmgr restart all コマンドを使用して DCNM サーバを再起動します。

DCNMが安定し、新しいパフォーマンスマネージャデータに接続するまで10分待機します。

## 11.1(1) および 11.2(1) Linux 以降から 11.3(1) OVA/ISO の新規インストール への PM データの移行

(注)

Linux フェデレーションのデータをリリース 11.3(1) SAN OVA\ISO 展開を移行できません。

新規インストール 11.3(1) OVA では、同じファブリックを検出し、パフォーマンス マネージャ を有効にします。古いデータを 11.3(1) にインポートするとき、データを 11.3(1) の既存のデー タに置換します。

11.1(1) または 11.2(1) DCNM Linux パフォーマンス マネージャ データを 11.3(1) SAN OVA\ISO 展開に移行するには、次の手順を実行します。

### 手順

ステップ1 古い DCNM バージョンで伸縮検索サービスを停止します。

Web UI で、[管理 (Administration)] > [DCNM サーバ (DCNM Server)] > [サーバステータス (Server Status)] を選択します。パフォーマンス マネージャの収集を停止します。

ステップ2 \\DCNM\_Install\_Directory\dcm\elasticsearch\data\にあるパフォーマンスマネー ジャ収集ディレクトリ ファイルのバックアップを取得します。

すべてのファイルを圧縮し、ファイルを安全な場所に保存します。

(注) 圧縮したファイルにはrootフォルダとノードおよびデータが入ったすべてのサブフォ ルダが必要です。

| [root@dcn | m]# <b>unzip -l</b> | nodes.z | ip                                              |
|-----------|---------------------|---------|-------------------------------------------------|
| Archive:  | nodes.zip           |         |                                                 |
| Length    | Date                | Time    | Name                                            |
|           |                     |         |                                                 |
| 0         | 10-15-2019          | 04:34   | nodes/                                          |
| 0         | 10-15-2019          | 04:34   | nodes/0/                                        |
| 0         | 10-15-2019          | 04:34   | nodes/0/indices/                                |
| 0         | 10-15-2019          | 04:34   | nodes/0/indices/5AJ72Xv0SXKfXaD9IDMbdw/         |
| 0         | 10-15-2019          | 04:34   | nodes/0/indices/5AJ72Xv0SXKfXaD9IDMbdw/0/       |
| 0         | 10-15-2019          | 04:34   | nodes/0/indices/5AJ72Xv0SXKfXaD9IDMbdw/0/index/ |
|           |                     |         |                                                 |

- **ステップ3 zip-r myPMData.zip.**/ コマンドを使用して、すべてのファイルを圧縮し、ファイルを安全な場所に保存します。
  - (注) 圧縮したファイルにはrootフォルダとノードおよびデータが入ったすべてのサブフォ ルダが必要です。

```
[root@dcnm]# zip -r nodes.zip nodes
  adding: nodes/ (stored 0%)
  adding: nodes/0/ (stored 0%)
  adding: nodes/0/indices/ (stored 0%)
  adding: nodes/0/indices/CMzGQjhtS-W3xyPoT1ktnw/ (stored 0%)
  adding: nodes/0/indices/CMzGQjhtS-W3xyPoT1ktnw/3/ (stored 0%)
  adding: nodes/0/indices/CMzGQjhtS-W3xyPoT1ktnw/3/index/ (stored 0%)
  adding: nodes/0/indices/CMzGQjhtS-W3xyPoTlktnw/3/index/_1140.fdx (deflated 2%)
 adding: nodes/0/indices/CMzGQjhtS-W3xyPoT1ktnw/3/index/_1bsm.fnm (deflated 87%)
adding: nodes/0/indices/CMzGQjhtS-W3xyPoT1ktnw/3/index/_1cs1.si (deflated 23%)
adding: nodes/0/indices/CMzGQjhtS-W3xyPoT1ktnw/3/index/_1bsm.si (deflated 38%)
  . .
  . . .
  adding: nodes/0/indices/5AJ72Xv0SXKfXaD9IDMbdw/2/_state/ (stored 0%)
adding: nodes/0/indices/5AJ72Xv0SXKfXaD9IDMbdw/2/_state/state-0.st (deflated 5%)
  adding: nodes/0/indices/5AJ72Xv0SXKfXaD9IDMbdw/ state/ (stored 0%)
  adding: nodes/0/indices/5AJ72Xv0SXKfXaD9IDMbdw/ state/state-3.st (deflated 9%)
  adding: nodes/0/node.lock (stored 0%)
  adding: nodes/0/_state/ (stored 0%)
adding: nodes/0/_state/global-7.st (deflated 72%)
  adding: nodes/0/_state/node-0.st (deflated 7%)
[root@dcnm]#
```

- **ステップ4** 11.3(1) DCNM サーバでは、**appmgr root-access permit** コマンドを使用して root アクセスを DCNM サーバに提供します。
- ステップ5 圧縮したファイルを新しくインストールした DCNM 11.3(1) SAN OVA\ISO サーバにコピーします。
  - (注) 圧縮したファイル コンテンツを安全なディレクトリにコピーできます。
- ステップ6 DCNM 11.3 (1) Linux SAN アプライアンスでパフォーマンス マネージャを停止します。
- ステップ7 appmgr migrate-pm-es-data コマンドを使用してパフォーマンス マネージャ データを移行します。
  - (注) 古いバージョンの DCNM パフォーマンス マネージャ データが移行された後、元の 11.3(1) パフォーマンス マネージャ データが消去されます。

dcnm11-3-1# appmgr migrate-pm-es-data nodes.zip stop elasticsearch Stopping AFW Applications... Stopping AFW Server Processes Stopping AFW Agent Processes Stopped Application Framework... Archive: nodes.zip creating: /var/afw/vols/data/elasticsearch Cisco afw/usr/share/elasticsearch/data/nodes/ creating: /var/afw/vols/data/elasticsearch\_Cisco\_afw/usr/share/elasticsearch/data/nodes/0/ creating: /var/afw/vols/data/elasticsearch Cisco afw/usr/share/elasticsearch/data/nodes/0/indices/ creating: /var/afw/vols/data/elasticsearch Cisco afw/usr/share/elasticsearch/data/nodes/0/indices/5AJ72Xv0SXKfXaD9IDModw/ creating: /var/afw/vols/data/elasticsearch Cisco afw/usr/share/elasticsearch/data/nodes/0/indices/5AJ72Xv0SXKfXaD9IDModw/0/ creating: /var/afw/vols/data/elasticsearch Cisco afw/usr/share/elasticsearch/data/nodes/0/indices/5AJ72XvOSXKfXaD9IDModw/0/index/ inflating: /var/afw/vols/data/elasticsearch/Gisco afw/usr/share/elasticsearch/data/nodes/0/indices/5AJ72%vOSKf2aD9IIModw/0/index/segrents 11 extracting: /var/afw/vols/data/elasticsearch Cisco afw/usr/share/elasticsearch/data/nodes/0/indices/5AJ72XvOSXKfXaD9IIModw/0/index/write.lock extracting: /var/afw/vols/data/elasticsearch/cisco afw/usr/share/elasticsearch/data/nodes/0/indices/5AJ72xvOSXKfXaD9IIIModw/0/index/ lay.dii inflating: /var/afw/vols/data/elasticsearch Cisco afw/usr/share/elasticsearch/data/nodes/0/indices/5AJ72xv05xKfxaD9IDModw/0/index/ lay.dim . . ending: inflating: /var/afw/vols/data/elasticsearch Cisco afw/usr/share/elasticsearch/data/nodes/0/indices/0/f2QjhtS-W3xyP0T1ktrw/ state/state=13.st extracting: /var/afw/vols/data/elasticsearch Cisco afw/usr/share/elasticsearch/data/nodes/0/node.lock creating: /var/afw/vols/data/elasticsearch Cisco afw/usr/share/elasticsearch/data/nodes/0/ state/ inflating: /var/afw/vols/data/elasticsearch Cisco afw/usr/share/elasticsearch/data/nodes/0/ state/global-7.st extracting: /var/afw/vols/data/elasticsearch\_Cisco\_afw/usr/share/elasticsearch/data/nodes/0/\_state/node-0.st Started AFW Server Processes Started AFW Agent Processes dcnm11-3-1# データが移行されるまでおよそ30分間待ちます。

#### ステップ8 docker psコマンドを使用して伸縮検索のステータスを確認します。

| dcnm11-3-1# docker | ps                 |                      |                     |
|--------------------|--------------------|----------------------|---------------------|
| CONTAINER ID       | IMAGE              |                      | COMMAND             |
| CREATED            | STATUS             | PORTS                | NAMES               |
| 8dfa2935cb0d       | 127.0.0.1:5000/afv | vapiproxy:2.0        | "/bin/entry.sh"     |
| 20 seconds ago     | Up 17 seconds      | 0.0.0.0:443->443/tcp | AfwApiProxy         |
| 6839a3d88cb4       | 127.0.0.1:5001/sar | ninsightpost:1.0     | "java -Xms1G -Xmx7" |
| 20 seconds ago     | Up 17 seconds      |                      |                     |

outputt07fc8a127.0.0.1:5001/epltwo:2.022 seconds agoUp 19 seconds saninsightpost Cisco afw.9hfm7g3g0l6y7as0f8e4e288m.qk3gw8a4wm1g7pg8k4rsx4qme "/bin/sh -c /usr/l..." epltwo\_Cisco\_afw.9hfm7g3g0l6y7as0f8e4e288m.0newc0fzp1frqt08i8xjjdx5h 896336c7689a 127.0.0.1:5001/saninsightcol:1.0 "/bin/pipeline.sh " 23 seconds ago Up 20 seconds saninsightcol\_Cisco\_afw.9hfm7g3g0l6y7as0f8e4e288m.vzqkxe8owuf9y18icawns3abw 127.0.0.1:5001/dcnmelastic:5.6.7\_11.2.2 "/docker-entrypoin..." Up 22 seconds 9200/tcp, 9300/tcp 9bc609916781 25 seconds ago elasticsearch\_Cisco\_afw.9hfm7g3g016y7as0f8e4e288m.owdosoye1rco3rr4790429zky ee78966aef89 127.0.0.1:5000/registry:2 "/sbin/entry.sh" 26 seconds ago Up 23 seconds registry cisco afw.1.xwsd91ty6oajfp7ukfvw2iutd cc635ab41796 "/sbin/entry.sh" registry:2 42 seconds ago Up 40 seconds AfwAppRegistry

ステップ9 appmgr restart all コマンドを使用して DCNM サーバを再起動します。

DCNMが安定し、新しいパフォーマンスマネージャデータに接続するまで10分待機します。

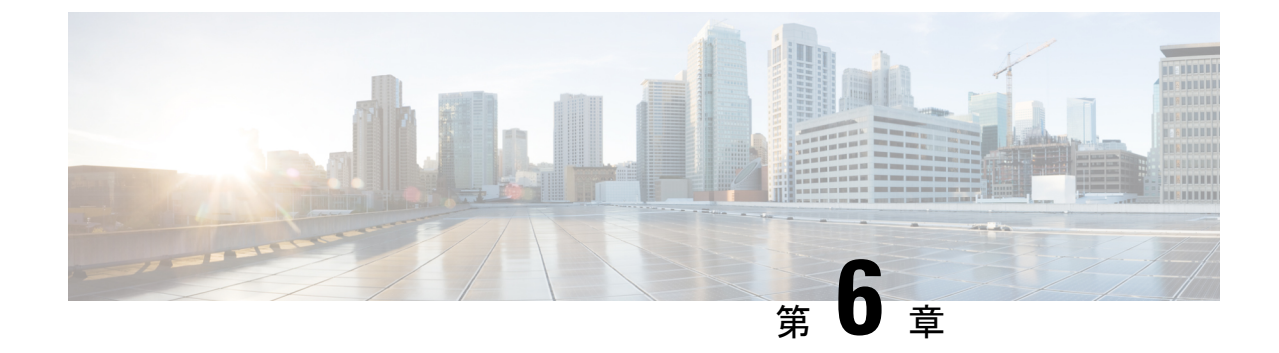

# ファイアウォール背後での **Cisco DCNM** の 実行

この章では、ファイアウォールの背後で Cisco DCNM を実行する方法について説明します。

- •ファイアウォール背後での Cisco DCNM の実行, on page 127
- ・カスタムファイアウォールの設定(139ページ)

# ファイアウォール背後での Cisco DCNM の実行

通常、企業(外部)およびデータセンターはファイアウォールによって分離されます。つまり、 DCNM はファイアウォールの背後に設定されます。Cisco DCNM Web クライアント、Cisco DCNM SAN クライアント、Cisco デバイスマネージャ接続はファイアウォールを通過します。 また、ファイアウォールは、DCNM サーバと DCNM 管理対象デバイスの間に配置できます。

Cisco DCNM リリース 11.0(1) 以降では、DCNM SAN クライアントは、HTTPS ポート 443 で DCNM SAN サーバとの通信を開始します。ただし、DCNM SAN クライアントとデバイスマ ネージャは両方ともデバイスと直接通信します。デバイスマネージャは DCNM SAN サーバ UI を使用して起動でき、DCNM SAN サーバのコンテキスト内で動作します。デバイスマネー ジャとデバイスとの通信は、個別に実行されている場合と同様に変わりません。

DCNM SNMP サーバの DCNM SNMP プロキシ サービスは、DCNM SAN クライアントまたは デバイス マネージャ、DCNM サーバの間の SNMP 通信に設定可能な TCP ポート (デフォルト は 9198) を使用します。

UDP SNMP\_TRAP ローカル ポートは、Cisco DCNM-SAN およびデバイス マネージャの両方で 1163 ~ 1170 の間です。Cisco DCNM-SAN Client および Device Manager は、使用可能な最初の UDP ポートを使用して、SNMP 応答を送受信します。

次のステートメントのコメント解除によって、デバイス マネージャが SNMP 応答に使用する UDP ポートを選択できます。

- Windowsデスクトップでは、C:\Program Files\Cisco Systems\MDS9000\binディレクトリの DeviceManager.bat ファイル内の次のステートメントをアンコメントします。
- rem JVMARGS=%JVMARGS% -Dsnmp.localport=[localport]

[localport] が空いているローカル ポートの値の場合。

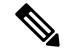

**Note** Windows VM で **netstat -nab** コマンドを実行して、 javaw.exe プロセスで使用されているポートを表示します。

・LINUX デスクトップでは、\$HOME/.cisco\_mds9000/bin ディレクトリの DeviceManager.sh ファイル内の次のステートメントをアンコメントします。

# JVMARGS=\$JVMARGS -Dsnmp.localport=[localport]

[localport] が空いているローカル ポートの値の場合。

入力トラフィックがクライアントから入力される場合のスタンダードポートは、ローカルファ イアウォールを無効にするまで変更できません。

次の表に、DCNM Web クライアント、DCNM SAN クライアント、デバイスマネージャ、SSH クライアント、およびDCNM サーバ間の通信に使用されるすべてのポートの一覧を示します。

| ポート番号       | プロトコル | サービス名     | 通信方向                                     | 備考                                                                            |
|-------------|-------|-----------|------------------------------------------|-------------------------------------------------------------------------------|
| 22          | ТСР   | SSH       | SSH から DCNM<br>SAN サーバ                   | 外部への SSH ア<br>クセスはオプショ<br>ンです。                                                |
| 443         | ТСР   | HTTPS     | クライアントから<br>DCNM SAN サー<br>バ             | Cisco DCNM Web<br>クライアント、<br>Cisco DCNM SAN<br>クライアントから<br>Cisco DCNM サー<br>バ |
| 1099        | ТСР   | Java RMI  | クライアントから<br>DCNM SAN サー<br>バ             | Cisco DCNM SAN<br>クライアントから<br>サーバ                                             |
| 1163 ~ 1170 | UDP   | SNMP_TRAP | デバイスから<br>SAN クライアン<br>トおよびデバイス<br>マネージャ | Cisco DCNM SAN<br>クライアントと<br>Cisco デバイスマ<br>ネージャは、同じ<br>範囲のポートを使<br>用します。     |

I

| ポート番号 | プロトコル | サービス名 | 通信方向                         | 備考                                                                                                    |
|-------|-------|-------|------------------------------|----------------------------------------------------------------------------------------------------|
| 2443  | ТСР   | HTTPS | クライアントから<br>DCNM サーバ         | サーバに到達する<br>ために、インス<br>トール中に必要で<br>す。インストール<br>完了後、DCNM<br>はポートを閉じま<br>す。<br>サーバに到達する<br>ために、インス<br>トール中に<br>DCNM SAN<br>OVA/ISO にのみ<br>必要です。DCNM<br>SAN サーバは、<br>インストールが完<br>了した後このポー<br>トを閉じます。 |
| 3528  | ТСР   | JBOSS | クライアントから<br>DCNM SAN サー<br>バ | Wildfly JBOSS<br>CORBA-IIOP                                                                                                    |
| 3529  | ТСР   | JBOSS | クライアントから<br>DCNM SAN サー<br>バ | Wildfly JBOSS<br>CORBA-IIOP SSL                                                                                                    |

| ポート番号         | プロトコル   | サービス名         | 通信方向  | 備考                                                                                                    |
|---------------|---------|---------------|-------|----------------------------------------------------------------------------------------------------|
| 小一下街亏<br>9198 | UDP/TCP | サービス名<br>SNMP | 週信力 问 | Im ち<br>Cisco DCNM<br>SNMP プロキシ<br>サービスは、<br>Cisco DCNM SAN<br>クライアントまた<br>は Cisco デバイス<br>マネージャと<br>Cisco DCNM サー<br>バ間の SNMP 通 |
|               |         |               |       | 信に TCP ポート<br>(デフォルトでは<br>9198) を使用しま<br>す。                                                                                      |

| ポート番号 | プロトコル | サービス名 | 通信方向                                                                                                    | 備考 |
|-------|-------|-------|----------------------------------------------------------------------------------------------------|----|
|       |       |       | SAN クライアン<br>ト、デバイスマ<br>ネージャから<br>DCNM SAN サー<br>バ                                                                                                    |    |
|       |       |       | SNMP プロキシが<br>使用可能な場合<br>は、Cisco DCNM<br>SAN クライアン<br>トが空いている<br>ローカル ポート<br>(UDP) または<br>9198 (TCP) をラ<br>ンダムに選択しま<br>す。ポートは、<br>client                                                                                                    |    |
|       |       |       | <ul> <li>-Dsnmp.localport<br/>を使用して変更で<br/>きます。</li> <li>SNMPプロキシが<br/>使用可能な場合<br/>は、Ciscoデバイ<br/>スマネージャが<br/>空いているローカ<br/>ルポート<br/>(UDP)または</li> <li>9198(TCP)をラ<br/>ンダムに選択しま<br/>す。ポートは、<br/>server.properties</li> <li>ファイルで変更で</li> </ul> |    |
|       |       |       | きます。<br>DCNM SNMP プ<br>ロキシは、SAN<br>クライアントまた<br>はデバイスマ<br>ネージャが管理対<br>象デバイスに直接<br>到達できず、管理<br>対象デバイスから<br>DCNM SAN サー<br>バに送信される                                                                                                    |    |

I

| ポート番号 | プロトコル | サービス名 | 通信方向                                                                                                    | 備考 |
|-------|-------|-------|----------------------------------------------------------------------------------------------------|----|
|       |       |       | SNMP 応答を<br>SAN クライアン<br>トおよびデバイス<br>マネージャにリ<br>レーできる場合に<br>使用されます。<br>DCNM SAN クラ<br>イアントとデバイ<br>スマネージャ<br>は、SNMP応答を<br>取得するために<br>DCNM SAN サー<br>パポート 9198(ま<br>たは任意のポート<br>が設定されてい<br>る)に到達する必<br>要があります。 |    |
| 61616 | ТСР   | メッセージ | DCNM SAN クラ<br>イアントから<br>DCNM SAN サー<br>バ                                                                                                    |    |

次の表に、Cisco DCNM サーバと、ファイアウォールのどちらかでホスト可能なその他のサービス間の通信に使用されるすべてのポートを一覧表示します。

| Port Number | プロトコル       | Service Name | コミュニケーショ<br>ン方向                    | 備考                                         |
|-------------|-------------|--------------|------------------------------------|--------------------------------------------|
| 49          | TCP/UDP     | TACACS+      | Cisco DCNM SAN<br>サーバから ACS<br>サーバ | ACS サーバは、<br>ファイアウォール<br>のいずれかの側に<br>なります。 |
| 53          | TCP および UDP | DNS          | Cisco DCNM SAN<br>サーバから DNS<br>サーバ | DNS サーバは、<br>ファイアウォール<br>のいずれかの側に<br>なります。 |
| 123         | UDP         | NTP          | Cisco DCNM SAN<br>サーバから NTP<br>サーバ | NTP サーバは、<br>ファイアウォール<br>のいずれかの側に<br>なります。 |

I

| Port Number | プロトコル | Service Name | コミュニケーショ<br>ン方向                            | 備考                                                                                                    |
|-------------|-------|--------------|--------------------------------------------|----------------------------------------------------------------------------------------------------|
| 1521        | ТСР   | Oracle       | DCNM SAN サー<br>バから Oracle<br>データベース<br>サーバ | これに<br>これに、<br>Oracle<br>サース部の<br>かり<br>いで<br>いで<br>のの<br>いで<br>して<br>のの<br>いで<br>して<br>のの<br>した<br>のの<br>した<br>のの<br>した<br>のの<br>した<br>のの<br>した<br>のの<br>した<br>のの<br>した<br>のの<br>した<br>のの<br>した<br>のの<br>した<br>のの<br>した<br>のの<br>した<br>のの<br>した<br>のの<br>した<br>のの<br>した<br>のの<br>した<br>のの<br>した<br>のの<br>のの<br>のの<br>した<br>のの<br>のの<br>のの<br>のの<br>のの<br>のの<br>のの<br>のの<br>のの<br>の |

| Port Number | プロトコル | Service Name | コミュニケーショ<br>ン方向                          | 備考                                                                                                    |
|-------------|-------|--------------|------------------------------------------|----------------------------------------------------------------------------------------------------|
| 5432        | ТСР   | postgres     | Postgres サーバへ<br>の Cisco DCNM<br>SAN サーバ | DCNM のデフォ<br>ルトインストー<br>ルでは、このポー<br>トは必要ありませ<br>ん。<br>これは、Postgres<br>が DCNM ホスト<br>マシンの外部にイ<br>ンストールされて<br>いる場合に必要で<br>す。 |

I

| Port Number | プロトコル   | Service Name | コミュニケーショ<br>ン方向                                                        | 備考 |
|-------------|---------|--------------|------------------------------------------------------------------------|----|
| 9198        | UDP/TCP | SNMP         | <b>DCNM SAN</b> クラ<br>イアント、デバイ<br>ス マネージャか<br>ら <b>DCNM SAN</b><br>サーバ |    |

| Port Number | プロトコル | Service Name | コミュニケーショ<br>ン方向 | 備考                                                                                                    |
|-------------|-------|--------------|-----------------|----------------------------------------------------------------------------------------------------|
|             |       |              |                 | Cisco DCNM<br>SNMP プロキシ<br>サービスは、<br>Cisco DCNM SAN<br>クライアントまた<br>はCisco デバイス<br>マネージャと<br>Cisco DCNM サー<br>信のため、DCNM<br>信のため、DCNM<br>SAN サーバで<br>TCP ポート (デ<br>フォルト使用しま<br>す。<br>SNMP プロために、<br>Cisco DCNM SAN<br>クライアントがな<br>り198)を使用しま<br>す。<br>SNMP プロために、<br>Cisco DCNM SAN<br>クテントが空<br>いてト (UDP)ま<br>たは319198 (TCP)<br>をうます。ポート<br>は、client<br>-Dsamp.localportoption<br>をき<br>SNMP プロために、<br>Cisco デバイスマ<br>いるート (UDP)ま<br>たくで<br>ジャカル<br>またく<br>で<br>ジャカル<br>またく<br>で<br>ジャカル<br>に<br>に<br>で<br>ジャカル<br>を<br>します。<br>SNMP プロたの<br>(UDP)<br>た<br>り198 (TCP)<br>を<br>うます。<br>SNMP プロために、<br>Cisco<br>ファントがかい<br>た<br>に<br>で<br>り198 (TCP)<br>を<br>うます。<br>SNMP プロために、<br>て<br>アン<br>が<br>が<br>い<br>ート<br>り<br>り<br>り<br>の<br>た<br>の<br>て<br>の<br>の<br>い<br>い<br>ート<br>の<br>の<br>の<br>の<br>の<br>の<br>の<br>の<br>の<br>の<br>の<br>の<br>の<br>の<br>の<br>の<br>の<br>の |
|             |       |              |                 | DCNM SNMP 7                                                                                                    |
| Port Number | プロトコル | Service Name | コミュニケーショ<br>ン方向 | 備考          |
|-------------|-------|--------------|-----------------|-------------|
|             |       |              |                 | ロキシは、SAN    |
|             |       |              |                 | クライアントまた    |
|             |       |              |                 | はデバイスマ      |
|             |       |              |                 | ネージャが管理対    |
|             |       |              |                 | 象デバイスに直接    |
|             |       |              |                 | 到達できず、管理    |
|             |       |              |                 | 対象デバイスから    |
|             |       |              |                 | DCNM SAN サー |
|             |       |              |                 | バに送信される     |
|             |       |              |                 | SNMP 応答を    |
|             |       |              |                 | SAN クライアン   |
|             |       |              |                 | トおよびデバイス    |
|             |       |              |                 | マネージャにリ     |
|             |       |              |                 | レーできる場合に    |
|             |       |              |                 | 使用されます。     |
|             |       |              |                 | DCNM SAN クラ |
|             |       |              |                 | イアントとデバイ    |
|             |       |              |                 | スマネージャ      |
|             |       |              |                 | は、SNMP応答を   |
|             |       |              |                 | 取得するために     |
|             |       |              |                 | DCNM SAN サー |
|             |       |              |                 | バポート9198(ま  |
|             |       |              |                 | たは任意のポート    |
|             |       |              |                 | が設定されてい     |
|             |       |              |                 | る)に到達する必    |
|             |       |              |                 | 要があります。     |

次の表に、Cisco DCNM サーバと管理対象デバイス間の通信に使用されるすべてのポートの一覧を示します。

| Port Number | プロトコル | Service Name | 通信方向                       | 備考                                                     |
|-------------|-------|--------------|----------------------------|--------------------------------------------------------|
| 22          | ТСР   | SSH          | 両方向                        | サーバからデバイ<br>ス:デバイス管理<br>用。<br>デバイスからサー<br>バ:SCP (POAP) |
| 67          | UDP   | DHCP         | デバイスから<br>DCNM SAN サー<br>バ |                                                        |

| Port Number | プロトコル       | Service Name    | 通信方向                       | 備考                                                                                                    |
|-------------|-------------|-----------------|----------------------------|----------------------------------------------------------------------------------------------------|
| 69          | ТСР         | TFTP            | デバイスから<br>DCNM SAN サー<br>バ | POAP に必須                                                                                                    |
| 161         | TCP および UDP | SNMP            | DCNM SAN サー<br>バからデバイス     | UDP ポート 161<br>の代わりに、ポー<br>ト 161 で TCP を<br>使用するために<br>server.properties<br>経由で設定されて<br>いる Cisco DCNM                                                                                                    |
| 514         | UDP         | Syslog          | デバイスから<br>DCNM SAN サー<br>バ |                                                                                                    |
| 2162        | UDP         | SNMP_TRAP       | デバイスから<br>DCNM SAN サー<br>バ |                                                                                                    |
| 5989        | ТСР         | SMI-Sエージェン<br>ト | 両方向                        | サーバからデバイ<br>ストンリッす。<br>アシストンサー<br>アション<br>アション<br>アクトレーズ<br>アクトレージ<br>アクトレージ<br>アクトン<br>アクトン<br>アクトン<br>アクトン<br>アクトン<br>アクトン<br>アクトン<br>アクトン |

| Port Number | プロトコル | Service Name | 通信方向                       | 備考                   |
|-------------|-------|--------------|----------------------------|----------------------|
| 57500       | ТСР   | gRPC         | デバイスから<br>DCNM SAN サー<br>バ | SAN テレメトリ<br>ストリーミング |

# カスタム ファイアウォールの設定

V

(注) これは、DCNM OVA/ISO 展開にのみ適用されます。

Cisco DCNM サーバは、DCNM ローカル ファイアウォールと呼ばれる IPTables ルールのセットを展開します。これらのルールは、Cisco DCNM 操作に必要な TCP/UDP ポートを開きます。 OS インターフェイスにアクセスし、SSH を経由して、ルールを変更することなく内蔵ローカル ファイアウォールを操作することはできません。攻撃に対して脆弱になったり、DCNM の 通常の機能に影響を及ぼす可能性があるため、ファイアウォール ルールを変更しないで下さい。

指定の展開またはネットワークに対応するため、Cisco DCNM では CLI を使用してリリース 11.3(1) から独自のファイアウォール ルールを設定できます。

- (注)
- これらのルールは幅広いか粒度が細かく、内蔵ローカル ファイアウォール ルールを優先しま す。したがって、メンテナンス期間はこれらのルールを慎重に設定します。

カスタムファイアウォールを設定するために、DCNM サーバまたはアプリケーションを停止 または再起動する必要はありません。

注意 IPTable は、設定している順番でルールに優先順位を付けます。従って、最初により粒度の細 かいルールをインストールする必要があります。ルールの順番が要求通りにするため、テキス トエディタにすべてのルール作成し、希望の順番で CLI を実行することができます。ルール を調整する必要がある場合、すべてのルールを取り消し、希望の順番でルールを設定できま す。

カスタムファイアウォールで次の操作を実行できます。

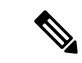

(注) SSH を使用して Cisco DCNM サーバですべてのコマンドを実行します。

#### カスタム ファイアウォール CLI

**appmgr user-firewall** コマンドを使用して、カスタム ファイアウォール CLI チェーン ヘルプと 例を表示します。

dcnm# appmgr user-firewall

dcnm# appmgr user-firewall - h

カスタム ファイアウォールのルールを設定する

**appmgr user-firewall {add | del}** コマンドを使用して、カスタム ファイアウォール ルールを設 定します。

appmgr user-firewall {add|del} proto {tcp|udp} port {<port><port range n1:n2>}
[{in|out} <interface name>] [srcip <ip-address> [/<mask>]] [dstip <ip-address>
[/<mask>]] action {permit|deny}

(注) カスタムファイアウォールルールは、ローカルファイアウォールルールを優先します。従って、機能が破損していないか注意して確認します。

例:例のカスタム ファイアウォール ルール

 $^{\bullet} \, \texttt{dcnm} \#$  appmgr user-firewall add proto tcp port 7777 action deny

このルールは、すべてのインターフェイスですべての TCP ポート 7777 トラフィックをド ロップします。

• dcnm# appmgr user-firewall add proto tcp port 443 in eth1 action deny

このルールは、インターフェイス eth1 ですべての TCP ポート 443 着信トラフィックをド ロップします。

dcnm# appmgr user-firewall add proto tcp port 7000:7050 srcip 1.2.3.4 action deny
 このルールは、IPアドレス 1.2.3.4. から発信されている TCP ポート範囲 10000 ~ 10099 t
 トラフィックをドロップします。

#### カスタム ファイアウォール ルールの保持

**appmgr user-firewall commit** コマンドを使用して、再起動時にカスタムファイアウォールルールを保持します。

(注)

ルールを変更するたびにこのコマンドを実行して、再起動時にルールを保持する必要がありま す。

#### ネイティブ HA スタンバイ ノードでカスタム ファイアウォール ルールをインストールする

Cisco DCNM ネイティブ HA セットアップでは、アクティブ ノードで appmgr user-firewall commit を実行するとき、ルールがスタンバイ ノードに自動的に同期されます。ただし、新し いルールはシステム再起動後にのみ動作します。

ルールをすぐに適用するには、appmgr user-firewall user-policy-install コマンドを使用してスタンバイ ノードでカスタム ファイアウォール ルールをインストールします。

#### カスタム ファイアウォールの削除

**appmgr user-firewall flush-all** コマンドを使用して、すべてのカスタム ファイアウォールを削除します。

カスタムファイアウォールを永久に削除するには、appmgr user-firewall commit コマンドを使 用します。

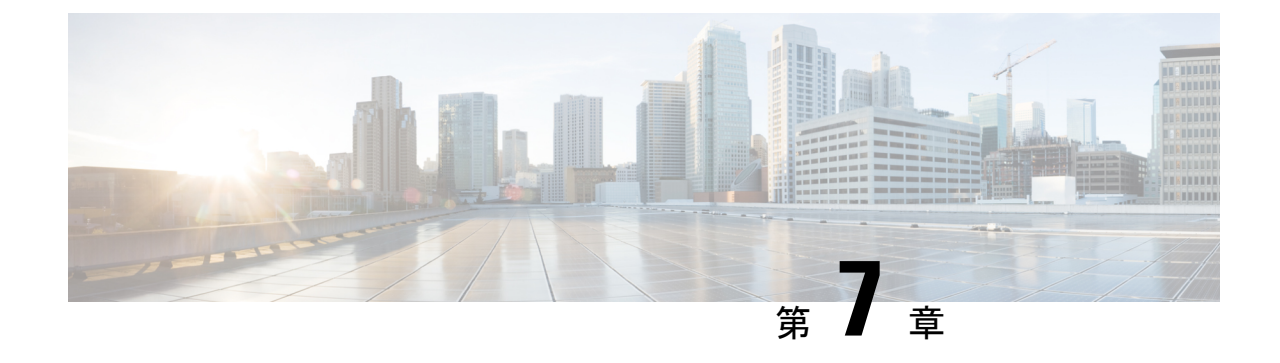

# ユーザーとスキーマ

この章では、*Cisco Data Center Network Manager* のユーザーとユーザー固有のスキーマの作成 について説明します。

- •新規ユーザーの作成, on page 143
- •既存ユーザーの新しくスキーマを作成する, on page 144

# 新規ユーザーの作成

新規ユーザーを作成するには、次の作業を実行します。

#### Procedure

- ステップ1 DCNM アプライアンスの SSH 端末にログオンします。
- ステップ2 create user username コマンドを使用して、新規ユーザーを作成します。
- **ステップ3** パスワードプロンプトで有効なパスワードを入力します。
- **ステップ4 create schema**usernameauthorizationusername を使用して、ユーザーと同じ名前を持つ新規ス キーマを作成します。
- ステップ5 grant all on schemausername tousername を使用して、スキマーですべての権限を有効にします。

#### Example

次の例は、新規ユーザーを作成するためのコマンドのサンプル出力を示しています。

dcnm# create user user1
password: password
dcnm# create schema user1 authorization user1;
dcnm# grant all on schema user1 to user1;

# 既存ユーザーの新しくスキーマを作成する

このタスクを実行して、既存のユーザーに対して同じ作成された新しいスキーマを保持します。

#### Procedure

- ステップ1 DCNM アプライアンスの SSH 端末にログオンします。
- **ステップ2** drop userusernamecascade コマンドを使用して、既存のユーザーをドロップします。
- **ステップ3** drop schemausernamecascade コマンドを使用して、ユーザー名と同じ名前の既存のスキーマを ドロップします。
- ステップ4 create user username コマンドを使用して、新規ユーザーを作成します。
- **ステップ5** パスワードプロンプトで有効なパスワードを入力します。
- **ステップ6 create schema**usernameauthorizationusername コマンドを使用して、ユーザーと同じ名前の新し いスキーマを作成します。
- ステップ7 grant all on schemausernametousername を使用して、スキマーですべての権限を有効にします。

#### Example

次の例は、新規ユーザーを作成するためのコマンドのサンプル出力を示しています。

dcnm# drop user user\_old cascade
dcnm# drop schema user\_old cascade
dcnm# create user user\_new
password: password
dcnm# create schema user\_new authorization user\_new;
dcnm# grant all on schema user\_new to user\_new;

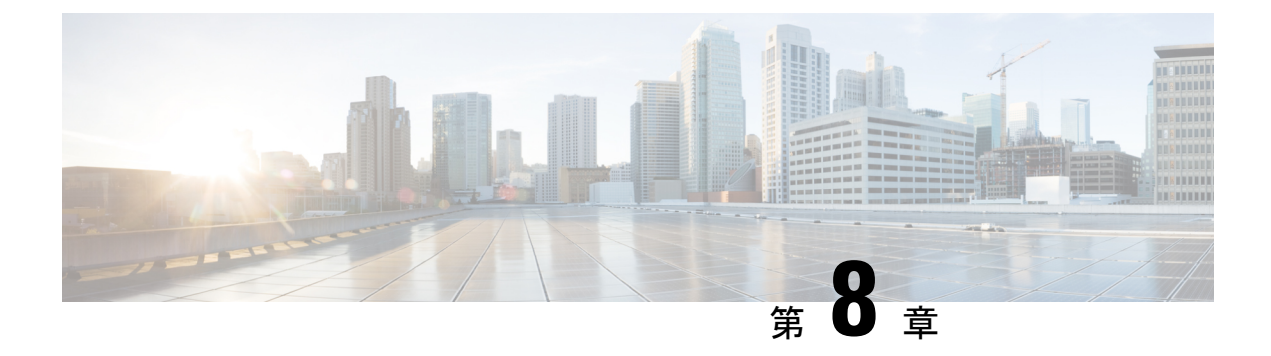

# 証明書

- CA 署名済み証明書の保持, on page 145
- Cisco DCNM の証明書を設定する, on page 146
- •証明書の管理(Certificate Management) (150 ページ)

# CA署名済み証明書の保持

アップグレード後にCA署名付きSSL証明書を保持する必要がある場合は、次の手順を実行します。

キーストアのパスワードまたはエイリアスを変更する場合は、次の場所にある standalone-san ドキュメントで更新する必要があることに注意してください。

< DCNM\_install\_root > \dcm\wildfly-14.0.1.Final\standalone\configuration\standalone-san.xml

keystore タグとエイリアスのパスワードを更新します。

<keystore key-password>="fmserver\_1\_2\_3 key-alias="updated-key-alias" keystore-password="updated-password" path="<DCNM install root>\dom\wildfly-14.0.1.Final\standalone\configuration\fmserver.jks">

#### Procedure

ステップ1 次の場所から署名付き証明書をバックアップします。

- ・Windows の場合: <DCNM\_install\_root>\dcm\wildfly-14.0.1.Final\standalone\configuration\fmserver.jks
- ・Linux の場合: <DCNM\_install\_root>/dcm/wildfly-14.0.1.Final/standalone/configuration/fmserver.jks
- ステップ2 Cisco DCNM リリース 11.3(1) にアップグレードします。
- ステップ3 アップグレード後、Cisco DCNM のアップグレードされたバージョンと同じ場所に証明書をコ ピーします。

Note ステップ1, on page 145 に記載されているのと同じ場所に証明書をロードする必要があります。

ステップ4 DCNM サービスを再起動します。

# **Cisco DCNM**の証明書を設定する

ここでは、Cisco DCNM で証明書を設定する3つの方法について説明します。

キーストアのパスワードまたはエイリアスを変更する場合は、次の場所にある standalone-san ドキュメントで更新する必要があることに注意してください。

< DCNM\_install\_root > \dcm\wildfly-14.0.1.Final\standalone\configuration\standalone-san.xml

keystore タグのパスワードと key-alias タグのエイリアスを次のように更新します。

<keystore key-password>="fmserver\_1\_2\_3 key-alias="updated-key-alias" keystore-password="updated-password" path="<DCNM\_install\_root>\dom\wildfly-14.0.1.Final\standalone\configuration\fmserver.jks">

ここでは、次の内容について説明します。

### 自己署名 SSL 証明書の使用

#### Procedure

ステップ1 DCNM サービスを停止します。

ステップ2 次の場所にあるキーストアの名前を変更します < DCNM\_install\_root > \dcm\wildfly-14.0.1.Final\standalone\configuration\fmserver.jks

 $\sim$ 

< DCNM\_install\_root > \dcm\wildfly-14.0.1.Final\standalone\configuration\fmserver.jks.old

- **ステップ3** コマンドプロンプトから、に移動します。<DCNM install root>\dcm\java\jdk11\bin\
- ステップ4 次のコマンドを使用して、自己署名証明書を生成します。

keytool -genkey -trustcacerts -keyalg RSA -sigalg SHA256withRSA -alias sme -keystore <DCNM\_install\_root>\dcm\wildfly-14.0.1.Final\standalone\configuration\fmserver.jks -storepass fmserver\_1\_2\_3 -validity 360 -keysize 2048

ステップ5 DCNM サービスを開始します。

# Windows でキーツールを使用して証明書要求が生成される場合 SSL 証明書を使用する

#### Procedure

ステップ1 DCNM サービスを停止します。

ステップ2 次の場所にあるキーストアの名前を変更します
< DCNM\_install\_root >
 \dcm\wildfly-14.0.1.Final\standalone\configuration\fmserver.jks
~

< DCNM\_install\_root > \dcm\wildfly-14.0.1.Final\standalone\configuration\fmserver.jks.old

- ステップ3 From command prompt, navigate to .<DCNM install root>\dcm\java\jdk11\bin\
- ステップ4 次のコマンドを使用して、DCNM キーストアで公開秘密キーペアを生成します。

keytool -genkey -keyalg RSA -sigalg SHA256withRSA -alias sme -keystore ''<DCNM\_install\_root>\dcm\wildfly-14.0.1.Final\standalone\configuration\fmserver.jks'' -storepass fmserver\_1\_2\_3 -validity 360 -keysize 2048

- ステップ 5 ステップ 4, on page 147 で生成された公開キーから証明書署名要求 (CSR) を生成します。 keytool -certreq -alias sme -file dcnm.csr -keystore ''<DCNM install root>\dcm\wildfly-14.0.1.Final\standalone\configuration\fmserver.jks'' -storepass fmserver\_1\_2\_3
  - **Note** dcnm csr ファイルは、/usr/local/cisco/dcm/java/jdk11/bin にあるキー ツールディレクトリに作成されます。
- **ステップ6** CSR を CA に送信し、Base-64 形式で署名付き証明書チェーンをダウンロードします。これに より、.p7b ファイルが作成されます。

CA は、証明書と署名証明書を PKCS 7 形式 (.p7b ファイル) または PEM (.pem) ファイルの証明 書チェーンとして提供することがあります。CA が提供した PKCS7 形式の場合は、ステップ7, on page 147 に移動して PEM 形式に変換します。CA が PEM 形式を提供した場合は、ステップ8, on page 147 に進みます。

- ステップ7 Openssl を使用して、PKCS 7 証明書チェーンを X509 証明書チェーンに変換します。 openssl pkcs7 -print\_certs -in cert-chain.p7b -out cert-chain.pem
  - Note 上記のコマンドで、ユーザーがcert-chain.p7bの正しい場所への絶対パスまたは 相対パスのいずれかを提供していることを確認します。
- **ステップ8** 次の手順に従って、最初に中間証明書をインポートし、次にroot証明書をインポートし、署名 付き証明書を最後にインポートします。

keytool -importcert -trustcacerts -file cert-chain.pem -keystore

 $\label{eq:linear} $$ ''<DCNM_install_root>\dcm\wildfly-14.0.1.Final\standalone\configuration\fmserver.jks''-storepass fmserver_1_2_3 -alias sme$ 

ステップ9 DCNM サービスを開始します。

Note

### Linux でキーツールを使用して証明書要求が生成されたときに SSL 証 明書を使用する

#### Procedure

- ステップ1 appmgr stop dcnm コマンドを使用して、DCNM サービスまたは DCNM アプリケーションを停止します。
- ステップ2 次の場所にあるキーストアの名前を変更します。

< DCNM\_install\_root >/dcm/wildfly-14.0.1.Final/standalone/configuration/fmserver.jks

目的

- < DCNM\_install\_root >/dcm/wildfly-14.0.1.Final/standalone/configuration/fmserver.jks.old
- **ステップ3** コマンドプロンプトから、適切なフォルダに移動します。 <DCNM install root>/dcm/java/jdk11/bin/
- ステップ4 次のコマンドを使用して、DCNM キーストアで公開秘密キーペアを生成します。

./keytool -genkey -keyalg RSA -sigalg SHA256withRSA -alias sme -keystore
<DCNM\_install\_root>/dcm/wildfly-14.0.1.Final/standalone/configuration/fmserver.jks -storepass
fmserver\_1\_2\_3 -validity 360 -keysize 2048

ステップ5 ステップ7, on page 148 で生成されている公開キーから、証明書署名要求(CSR)を生成します。 ./keytool -certreq -alias sme -file dcnm.csr -keystore ''<DCNM install root>/dcm/wildfly-14.0.1.Final/standalone/configuration/fmserver.jks'' -storepass fmserver\_1\_2\_3

- **Note** dcnm csr ファイルは、/usr/local/cisco/dcm/java/jdk11/binにあるキーツー ルディレクトリに作成されます。
- **ステップ6** CSR を CA に送信し、Base-64 形式で署名付き証明書チェーンをダウンロードします。これに より、.p7b ファイルが作成されます。

CA は、証明書と署名証明書を PKCS 7 形式 (.p7b ファイル) または PEM (.pem) ファイルの証明 書チェーンとして提供することがあります。PKCS 7 形式で CA が証明書チェーンを提供した 場合は、ステップ 7, on page 148 に移動して PEM 形式に変換します。PEM 形式で CA が証明書 チェーンを提供した場合、ステップ 8, on page 149 に移動します。

ステップ7 OpenSSLを使用して、PKCS 7 証明書チェーンを X509 証明書チェーンに変換します。

openssl pkcs7 -print\_certs -in cert-chain.p7b -out cert-chain.pem

- **Note** 上記のコマンドで、ユーザーが cert-chain.p7b の正しい場所への絶対パスまたは相 対パスのいずれかを提供していることを確認します。
- **ステップ8** 次の手順に従って、最初に中間証明書をインポートし、次にroot証明書をインポートし、署名 付き証明書を最後にインポートします。

./keytool -importcert -trustcacerts -file cert-chain.pem -keystore
<DCNM\_install\_root>/dcm/wildfly-14.0.1.Final/standalone/configuration/fmserver.jks -storepass
fmserver\_1\_2\_3 -alias sme

- **Note** 上記のコマンドで、ユーザーがcert-chain.pemファイルの正しい場所への絶対パ スまたは相対パスのいずれかを提供していることを確認します。
- ステップ9 appmgr start dcnm コマンドを使用して、サーバのアプリケーションを開始します。

# **Linux** で **OpenSSL** を使用して証明書要求が生成される場合 **SSL** 証明書 を使用する

Open SSL を使用して生成された証明書要求を使用して Cisco DCNM で SSL 証明書を設定する には、次の手順を実行します。

#### Procedure

| ステップ1         | <b>appmgr stop dcnm</b> コマンドを使用して、DCNM サービスまたは DCNM アプリケーションを停<br>止します。                            |
|---------------|----------------------------------------------------------------------------------------------------|
| ステップ <b>2</b> | 次の場所にあるキーストアの名前を変更します。                                                                             |
|               | < DCNM_install_root<br>>/dcm/wildfly-14.0.1.Final/standalone/configuration/fmserver.jks            |
|               | $\sim$                                                                                             |
|               | < DCNM_install_root<br>>/dcm/wildfly-14.0.1.Final/standalone/configuration/fmserver.jks.old        |
| ステップ3         | コマンドプロンプトから <dcnm install="" root="">/dcm/java/jdk11/bin/に移動します。</dcnm>                            |
| ステップ4         | OpenSSL を使用して RSA 秘密キーを生成します。                                                                      |
|               | openssl genrsa -out dcnm.key 2048                                                                  |
| ステップ5         | 次のコマンドを使用して、自己署名証明書 (CSR) を生成します。<br>openssl req -new -key dcnm.key –sha256 -out dcnm.csr          |
| ステップ6         | CSR を証明書認定機関に送信し、Base-64 形式で署名付き証明書チェーンをダウンロードしま<br>す。これにより、. <b>p7b</b> ファイルが作成されます。              |
|               | CAは、証明書と署名証明書をPKCS7形式(.p7bファイル)またはPEM(.pem)ファイルの証明<br>書チェーンとして提供することがあります。CAがPKCS7形式を提供している場合は、ステッ |

プ7, on page 150 に移動して PEM 形式に変換します。CA が PEM 形式を提供している場合は、 ステップ8, on page 150 に進みます。

- ステップ7 PKCS 7 証明書チェーンを X509 証明書チェーンに変換します。 openssl pkcs7 -print\_certs -in cert-chain.p7b -out cert-chain.pem
- ステップ8 X509 証明書チェーンと秘密キーを PKCS 12 形式に変換します。 openssl pkcs12 -export -in cert-chain.pem -inkey dcnm.key -out dcnm.p12 -password pass fmserver\_1\_2\_3 -name sme
  - Note 上記のコマンドで dcnm.key および dcnm.p12 ファイルの正しい場所に、ユーザーが 絶対パスまたは相対パスのどちらかを提供するようにします。
- ステップ9 中間証明書、root 証明書、および署名付き証明書を同じ順序でインポートします。 ./keytool -importkeystore -srckeystore dcnm.p12 -srcstoretype PKCS12 -destkeystore <DCNM\_install\_root>/dcm/wildfly-14.0.1.Final/standalone/configuration/fmserver.jks -deststoretype JKS -alias sme
  - **Note** 上記のコマンドで、cert-chain.pem、dcnm.key、および dcnm.p12 の正しい場 所に対して絶対パスまたは相対パスを提供していることを確認します。
- ステップ10 appmgr start dcnm コマンドを使用して、サーバの DCNM サービス、または DCNM アプリケー ションを起動します。

# 証明書の管理(Certificate Management)

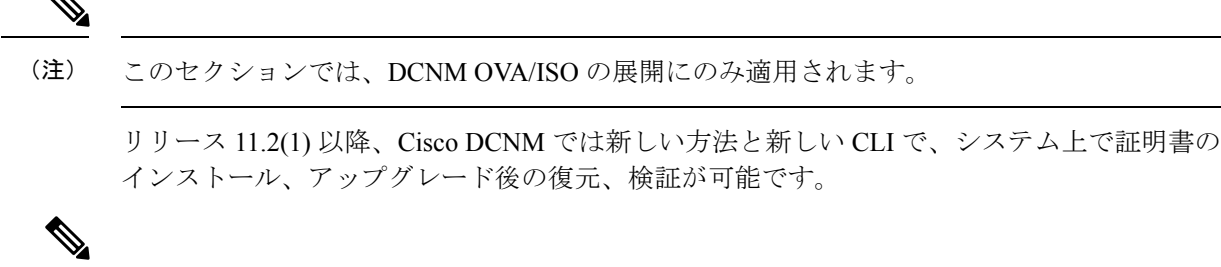

(注)

リリース 11.3(1) 以降では、証明書の管理に sysadmin ロールを使用する必要があります。

Cisco DCNM は、次の2つの証明書を保存します。

- ・自己署名証明書 (Cisco DCNM サーバとさまざまなアプリケーション間の内部通信用)
- ・Web UI などの外部世界と通信するための CA (認証局)署名付き証明書。

(注) CA 署名付き証明書をインストールするまで、Cisco DCNM は外部ネットワークと通信するため自己署名証明書を保持します。

### 証明書管理のベスト プラクティス

Cisco DCNM での証明書管理のガイドラインとベストプラクティスを次に示します。

- Cisco DCNMは、証明書を表示、インストール、復元、およびエクスポートまたはインポートするための CLI ベースのユーティリティを提供します。これらの CLI は SSH コンソールから使用でき、sysadmin ユーザーのみがこれらのタスクを実行できます。
- Cisco DCNM をインストールするとき、デフォルトで自己署名付き証明書がインストール されています。この証明書は、外部との通信に使用されます。Cisco DCNM のインストー ル後に、CA 署名付き証明書をシステムにインストールする必要があります。
- CN (共通名)を使用して Cisco DCNM で CSR を生成します。CN として VIP FQDN (仮想 IP アドレス FQDN)を指定して、CA 署名付き証明書をインストールします。FQDN は、Cisco DCNM Web UI にアクセスするために使用される管理サブネット VIP (eth0 の VIP) インターフェイスの完全修飾ドメイン名です。
- Cisco DCNM をアップグレードする前に CA 署名付き証明書がインストールされている場合は、Cisco DCNM をアップグレードした後に、CA 署名付き証明書を復元する必要があります。

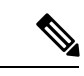

(注) インラインアップグレードまたはバックアップと復元を実行する 場合は、証明書のバックアップを取得する必要はありません。

### インストールされた証明書の表示

次のコマンドを使用して、インストールされた証明書の詳細を表示できます。

#### appmgr afw show-cert-details

**appmgr afw show-cert-details** コマンドの次のサンプル出力では、**CERTIFICATE 1** は外部ネットワークおよび Web ブラウザに提供されている証明書を示します。**CEERTIFICATE 2** は内部で使用されている証明書を示します。

#### dcnm# appmgr afw show-cert-details

```
証明書
```

```
Public-Key: (2048 bit)
               Modulus:
                   00:bb:52:1e:7f:24:d7:2e:24:62:5a:83:cc:e4:88:
------Certificate output is truncated to first 15 lines------
****CERTIFICATE 2****
[Certificate available in keystore(jks). CA signed certificate is installed here till
DCNM version 11.1.x]
If you have upgraded from DCNM version 11.1.x to later version please see installation
quide to restore
CA signed certificate to upgraded version.
-----Keystore certificate-----
                                                  _____
alias = sme, storepass = fmserver 1 2 3
Alias name: sme
Creation date: Oct 14, 2018
Entry type: PrivateKeyEntry
Certificate chain length: 2
Certificate[1]:
Owner: CN=localhost, OU=Data Center, O=Cisco Systems Inc, L=San Jose, ST=CA, C=US
Issuer: CN=dcnmca, OU=Data Center, O=Cisco Systems Inc, L=San Jose, ST=CA, C=US
Serial number: 62044620
Valid from: Sun Oct 14 20:39:39 PDT 2018 until: Fri Oct 13 20:39:39 PDT 2023
Certificate fingerprints:
        MD5: E5:F8:AD:17:4D:43:2A:C9:EE:35:5F:BE:D8:22:7D:9C
        SHA1: 38:66:F1:CD:10:61:27:E7:43:85:10:41:3D:A3:4B:5C:C9:CC:17:5E
        SHA256:
E0:87:D8:34:71:18:FE:8C:AB:18:0B:D7:85:B1:91:A8:4B:75:A3:91:BA:90:83:46:72:87:FE:FE:04:F0:E1
Signature algorithm name: SHA256withRSA
Subject Public Key Algorithm: 2048-bit RSA key
        -----Certificate output is truncated to first 15 lines-----
dcnm#
```

インストール後、Web UI は CERTIFICATE 1 を参照します。CERTIFICATE 1 が利用できない場合、次のコマンドを使用して、すべてのアプリケーションを停止し再起動する必要があります。

(注) Cisco DCNM で同じ一連のコマンドに従い、このシナリオをトラブルシューティングするよう にしてください。

Cisco DCNM スタンドアロン アプライアンスで、次のコマンドを実行して、すべてのアプリ ケーションを停止および開始し、CERTIFICATE 1 をトラブルシューティングします。

dcnm# **appmgr stop all** /\* stop all the applications running on Cisco DCNM \*/ dcnm# **appmgr start all** /\* start all the applications running on Cisco DCNM \*/

### CA 署名付き証明書のインストール

標準のセキュリティ慣行としてCA署名付き証明書をインストールすることをお勧めします。 CA署名付き証明書が認識され、ブラウザによって検証されます。CA署名付き証明書を手動 で検証することもできます。

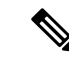

(注) 認証局は、企業の署名機関でもかまいません。

### Cisco DCNM スタンドアロン セットアップで CA 署名済み証明書をインストールする

Cisco DCNM に CA 署名付き証明書をインストールするには、次の手順を実行します。

#### Procedure

- ステップ1 SSH 端末を経由して DCNM サーバにログオンします。
- ステップ2 appmgr afw gen-csr コマンドを使用して、CISCO DCNM サーバで CSR を生成します。
  - **Note** CSR は Cisco DCNM に固有のものであり、対応する CSR 署名付き証明書のみが所定 の Cisco DCNM にインストールされている必要があります。

dcnm# appmgr afw gen-csr Generating CSR.... ... ... -----Country Name (2 letter code) [XX]:US State or Province Name (full name) []:CA Locality Name (eg, city) [Default City]:San Jose Organization Name (eg, company) [Default Company Ltd]:Cisco Organizational Unit Name (eg, section) []:DCBG Common Name (eg, your name or your server's hostname) []:dcnmhost.cisco.com Email Address []:dcnm@cisco.com

Please enter the following 'extra' attributes to be sent with your certificate request A challenge password []: /\* This field is not mandatory \*/ An optional company name []: /\* This field is not mandatory \*/

CSR ファイル dcnmweb.csr が /var/tmp/ ディレクトリに作成されます。

ステップ3 この CSR を証明書署名サーバに送信します。

Note CA署名サーバは、組織に対してローカルです。

- ステップ4 認証局によって署名された証明書を取得します。
- ステップ5 新しい CA 署名付き証明書を Cisco DCNM サーバにコピーします。

証明書が Cisco DCNM サーバの /var/tmp ディレクトリにあることを確認します。

ステップ6 次のコマンドを使用して、Cisco DCNM に CA 署名付き証明書をインストールします。

Note 以下に示すように、同じ順序で次のコマンドを実行することを推奨します。

dcnm# appmgr stop all /\* Stop all applications running on Cisco DCNM dcnm# appmgr afw install-CA-signed-cert <CA-signed certificate directory> /\* CA-signed certificate with full or relative path \*/ Making the signed certificate available to web gateway....

CA signed certificate CA-signed-cert.pem is installed. Please start all applications as

followings:
On standalone setup execute: 'appmgr start all'

**ステップ7** appmgr start all コマンドを使用して、Cisco DCNM で新しい証明書ですべてのアプリケーションを再起動します。

dcnm# appmgr start all

ステップ8 appmgr afw show-cert-details コマンドを使用して、新しくインストールした CA 署名証明書を 確認します。

システムは、CA 証明書を用意しており、ブラウザで確認できます。

**Note** CSR は Cisco DCNM に固有のものであり、対応する CSR 署名付き証明書のみが所定 の Cisco DCNM にインストールされている必要があります。

### アップグレード後に証明書を復元する

このメカニズムは、インラインアップグレードプロセスのみを使用した Cisco DCNM アップ グレード手順に適用されます。この手順は、同じバージョンの Cisco DCNM アプライアンスで のデータのバックアップと復元には必要ありません。

証明書の復元は破壊的なメカニズムであることに注意してください。アプリケーションを停止 して再起動する必要があります。復元は、アップグレードされたシステムが安定している際に のみ実行する必要があります。つまり、Cisco DCNM Web UI にログインできる必要がありま す。Cisco DCNMネイティブHAセットアップでは、アクティブノードとスタンバイノードの 両方でピア関係が確立されている必要があります。

(注)

- 証明書は、次の状況でのみ復元する必要があります。
  - ・アップグレード前に CA 署名付き証明書がシステムにインストールされている場合。
  - ・11.2(1) より前のバージョンからバージョン 11.2(1) 以降にアップグレードしている場合。

Cisco DCNM をアップグレードした後は、復元する前に CERTIFICATE 1 が CA 署名付き証明 書であるか必ず証明書を確認する必要があります。それ以外の場合は、証明書を復元する必要 があります。

次のサンプル出力に示すように、appmgr afw show-cert-details を使用して証明書を確認しま す。

```
dcnm# appmgr afw show-cert-details
****CERTIFICATE 1****
[Certificate available to web gateway. This certificate is offered to webclients]:
------Web gateway certificate------
Certificate:
    Data:
        Version: 3 (0x2)
        Serial Number: 1575924977762797464 (0x15decf6aec378798)
```

```
Signature Algorithm: sha256WithRSAEncryption
        Issuer: C=US, ST=CA, L=San Jose, O=Enterprise CA inc, OU=Data Center,
CN=dcnm1.ca.com
        Validity
            Not Before: Dec 9 20:56:17 2019 GMT
            Not After : Dec 9 20:56:17 2024 GMT
        Subject: C=US, ST=CA, L=San Jose, O= Enterprise CA inc, OU=Data Center,
CN=dcnm1.ca.com
        Subject Public Key Info:
            Public Key Algorithm: rsaEncryption
                Public-Key: (2048 bit)
                Modulus:
                   00:cf:6e:cd:c6:a9:30:08:df:92:98:38:49:9c:2a:
 -----Certificate output is truncated to first 15 lines------
****CERTIFICATE 2****
[Certificate available in keystore(jks). CA signed certificate is installed here till
DCNM version 11.1.x]
If you have upgraded from DCNM version 11.1.x to later version please see installation
quide to restore
CA signed certificate to upgraded version.
  -----Keystore certificate----
Alias name: sme
Creation date: Oct 14, 2018
Entry type: PrivateKeyEntry
Certificate chain length: 2
Certificate[1]:
Owner: CN=localhost, OU=Data Center, O=Cisco Systems Inc, L=San Jose, ST=CA, C=US
Issuer: CN=dcnmca, OU=Data Center, O=Cisco Systems Inc, L=San Jose, ST=CA, C=US
Serial number: 62044620
Valid from: Sun Oct 14 20:39:39 PDT 2018 until: Fri Oct 13 20:39:39 PDT 2023
Certificate fingerprints:
  SHA1: 38:66:F1:CD:10:61:27:E7:43:85:10:41:3D:A3:4B:5C:C9:CC:17:5E
  SHA256:
E0:87:D8:34:71:18:FE:8C:AB:18:0B:D7:85:B1:91:A8:4B:75:A3:91:BA:90:83:46:72:87:FE:FE:04:F0:E1
Signature algorithm name: SHA256withRSA
Subject Public Key Algorithm: 2048-bit RSA key
Version: 3
        -----Certificate output is truncated to first 15 lines-----
dcnm#
```

### アップグレード後に Cisco DCNM スタンドアロン セットアップで証明書を復元する

Cisco DCNM スタンドアロン展開をリリース11.3(1) にアップグレードした後に証明書を復元するには、次の手順を実行します。

#### Procedure

**ステップ1 Note** リリース 11.3(1)にアップグレードすると、CA 署名付き証明書のバックアップが作成 されます。

Cisco DCNM スタンドアロンアプライアンスが正常にアップグレードされたら、SSH を使用して DCNM サーバにログインします。

ステップ2 次のコマンドを使用して、すべてのアプリケーションを停止します。

#### appmgr stop all

#### appmgr afw restore-CA-signed-cert

- ステップ4 [はい (yes)] と入力し、以前インストールした証明書を復元することを確認します。
- **ステップ5** 次のコマンドを使用して、すべてのアプリケーションを開始します。

#### appmgr start all

ステップ6 appmgr afw show-cert-details コマンドを使用して、新しくインストールした CA 署名証明書を 確認します。

システムは、CA 証明書を用意しており、ブラウザで確認できます。

### アップグレード後に Cisco DCNM ネイティブ HA セットアップで証明書を復元する

Cisco DCNM ネイティブ HA セットアップでは、証明書はアクティブ ノードとスタンバイ ノードの両方にインストールされます。アクティブ ノードでのみ証明書を復元する必要があります。証明書はスタンバイ ノードと自動的に同期されます。

Cisco DCNM スタンドアロン展開をリリース 11.3(1) にアップグレードした後に証明書を復元するには、次の手順を実行します。

#### Procedure

- ステップ1 SSH を使用して Cisco DCNM サーバにログインします。
  - Note 例えば、アクティブおよびスタンバイアプライアンスを dcnm1 および dcnm2 に個別 に示します。
- ステップ2 スタンバイノードで、appmgr stop all コマンドを使用してすべてのアプリケーションを停止します。

dcnm2# appmgr stop all /\* Stop all applications running on Cisco DCNM Standby Node

ステップ3 アクティブノードで、appmgr stop all コマンドを使用してすべてのアプリケーションを停止します。

dcnml# appmgr stop all /\* Stop all applications running on Cisco DCNM Active Node

**ステップ4** appmgr afw restore-CA-signed-cert コマンドを使用して、アクティブ ノードの証明書を復元します。

dcnm1# appmgr afw restore-CA-signed-cert

- ステップ5 [はい (yes)] と入力し、以前インストールした証明書を復元することを確認します。
- ステップ6 アクティブ ノードで、appmgr start all コマンドを使用してすべてのアプリケーションを起動 します。

dcnml# appmgr start all /\* Start all applications running on Cisco DCNM Active Node

先に進む前に、Cisco DCNMアクティブノードのすべてのサービスが動作していることを確認 します。

**Note** Cisco DCNM Web UI にログオンし、証明書の詳細が正しいことを確認します。

ステップ7 スタンバイ ノードで、appmgr start all コマンドを使用してすべてのアプリケーションを起動 します。

dcnm2# **appmgr start all** /\* Start all applications running on Cisco DCNM Standby Node しばらく待ってから、スタンバイ ノードがアクティブ ノードと同期します。

**ステップ8** アクティブおよびスタンバイ ノードの両方で appmgr afw show-cert-details コマンドを使用して、新しくインストールした CA 署名証明書を確認します。

システムは、CA 証明書を用意しており、ブラウザで確認できます。

### 以前にインストールされた CA 署名付き証明書の回復と復元

CA 署名付き証明書のインストール、復元、管理は、サードパーティの署名サーバが関係しているため、時間がかかるプロセスです。これにより、誤った証明書をインストールすることとなるミスが生じる場合があります。このようなシナリオでは、最新のインストールまたはアップグレードの前にインストールされた証明書を復元することをお勧めします。

以前にインストールされた CA 署名付き証明書を回復して復元するには、次の手順を実行します。

手順

- ステップ1 SSH 端末を経由して DCNM サーバにログオンします。
- ステップ2 /var/lib/dcnm/afw/apigateway/ディレクトリに移動します。

```
dcnm# cd /var/lib/dcnm/afw/apigateway/
dcnm# ls -ltr /* View the contents of the folder
total 128
-rw------ 1 root root 1844 Nov 18 13:14 dcnmweb.key.2019-11-20T132939-08:00
-rw-r--r-- 1 root root 1532 Nov 18 13:14 dcnmweb.crt.2019-11-20T132939-08:00
-rw------ 1 root root 1844 Nov 20 10:15 dcnmweb.key.2019-11-20T132950-08:00
-rw-r--r-- 1 root root 1532 Nov 20 10:15 dcnmweb.crt.2019-11-20T132950-08:00
-rw------ 1 root root 1844 Dec 22 13:59 dcnmweb.key
-rw-r--r-- 1 root root 1532 Dec 22 13:59 dcnmweb.crt
```

dcnmwebとdcnmwebは、現在、システムにインストールされているキーと証明書ファイルで す。同様のファイル名は、タイムスタンプサフィックスを使用して、最近のアップグレードま たは復元の前にインストールされているキーと証明書のペアを識別するのに役立ちます。

- **ステップ3** appmgr stop all コマンドを使用して、Cisco DCNM上で実行されているすべてのアプリケーションを停止します。
- ステップ4 dcnmweb.key および dcnmweb.crt ファイルのバックアップをとります。
- ステップ5 復元する古いキーと証明書のペアを特定します。
- **ステップ6** キーと証明書のペアを dcnmweb.key および dcnmweb.crt として (タイムスタンプ サフィック スなしで) コピーします。
- **ステップ7** appmgr start all コマンドを使用して、Cisco DCNM 上で実行されているすべてのアプリケーションを開始します。
- **ステップ8** appmgr afw show-cert-details コマンドを使用して、証明書の詳細を確認します。CERTIFICATE 1 は CA 署名付き証明書です。
  - (注) CA 署名付き証明書が Cisco DCNM Web UI に表示されない場合、または DCNM サーバがエラーメッセージを送信した場合は、システムを再起動する必要があります。

### インストールした証明書の確認

appmgr afw show-cert-details コマンドを使用してインストールした証明書を確認でき、Web ブ ラウザによって証明書が有効か否か確認します。Cisco DCNM はすべての標準ブラウザ(Chrome、 IE、Safari、Firefox)をサポートします。しかし、各ブラウザでは証明書情報が異なって表示さ れます。

ブラウザのプロバイダ Web サイトで、ブラウザの固有情報を参照することをお勧めします。

次のスニペットは、証明書を確認するためのChromeブラウザバージョン74.0.3729.169の例です。

1. URL https://<dcnm-ip-address> または https://<FQDN> をブラウザのアドレス バーに入力 します。

Return キーを押します。

 証明書の種類に基づき、URL フィールドの左側のアイコンにロック アイコン [<sup>▲</sup>]また はアラート アイコン [<sup>▲</sup>]が表示されます。 アイコンをクリックします。

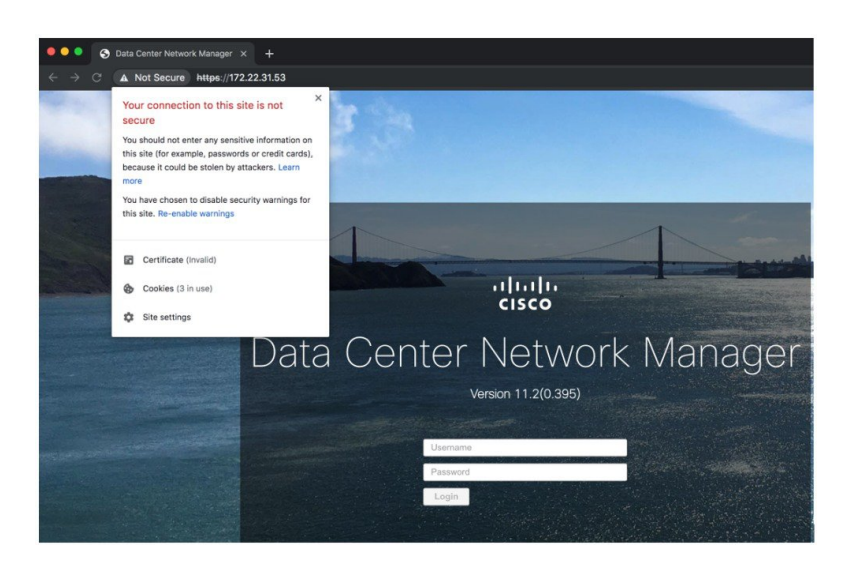

3. カードで、[証明書 (Certificate)] フィールドをクリックします。 証明書の情報が示されます。

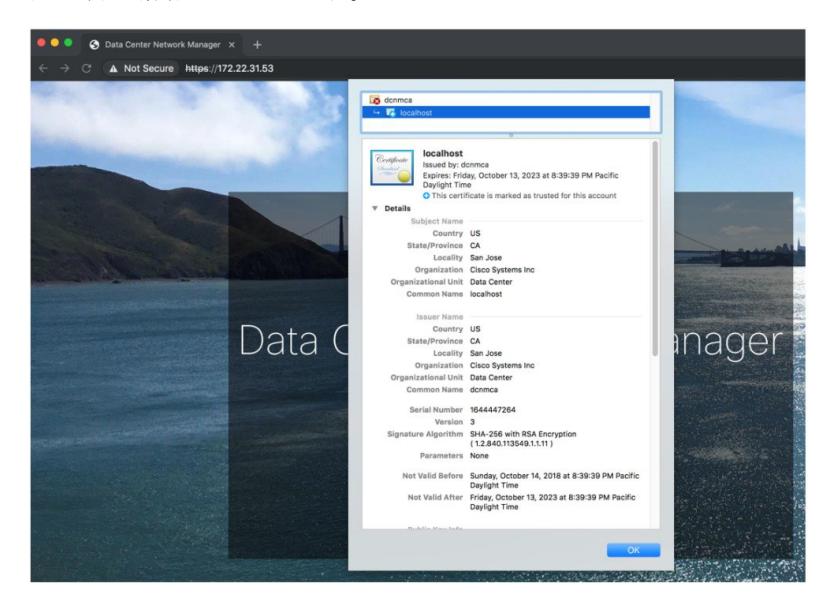

表示されている情報は、appmgr afw show-cert-details を使用して証明書の詳細を確認した ときに、証明書1に表示されている詳細と一致している必要があります。

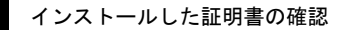

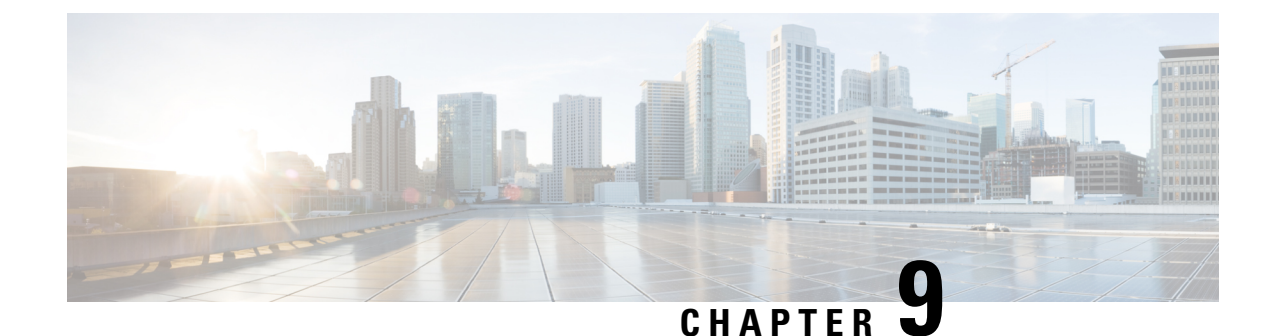

# Cisco DCNM サーバのセキュアなクライア ント通信

この項では、Cisco Data Center Network Manager Servers で HTTPS を使用する方法について説明 します。

Note

CA 署名済み SSL 証明書を追加する前に、Cisco DCNM で SSL/HTTPS を有効にする必要があり ます。したがって、下に記載されている順番で手順を実行します。

この項では、次のトピックについて取り上げます。

・Cisco DCNM サーバのセキュアなクライアント通信, on page 161

# Cisco DCNM サーバのセキュアなクライアント通信

この項では、Cisco Data Center Network Manager Servers で HTTPS を使用する方法について説明 します。

Note CA署名済みSSL証明書を追加する前に、Cisco DCNMでSSL/HTTPSを有効にする必要があり ます。したがって、下に記載されている順番で手順を実行します。

この項では、次のトピックについて取り上げます。

# RHELまたはWindows上のフェデレーションのCiscoDCNMでSSL/HTTPS を有効化する

フェデレーションの Cisco DCNM 向け RHEL または Windows 上で SSL/HTTPS を有効にするに は、次の手順を実行します。

#### Procedure

ステップ1 自己署名 SSL 証明書を使用してプライマリ サーバを設定します。

- Note CA署名付き証明書では、各サーバに独自の証明書が生成されます。証明書が両方の サーバで共通の署名証明書チェーンによって署名されていることを確認します。
- **ステップ2** セカンダリ サーバで、次のいずれかを実行します。
  - インストーラの実行中に、[HTTPS]を選択して、HTTPモードで実行することを選択します。
  - ・サイレントインストールしている間、インストーラの実行中に [HTTPs] を選択します。

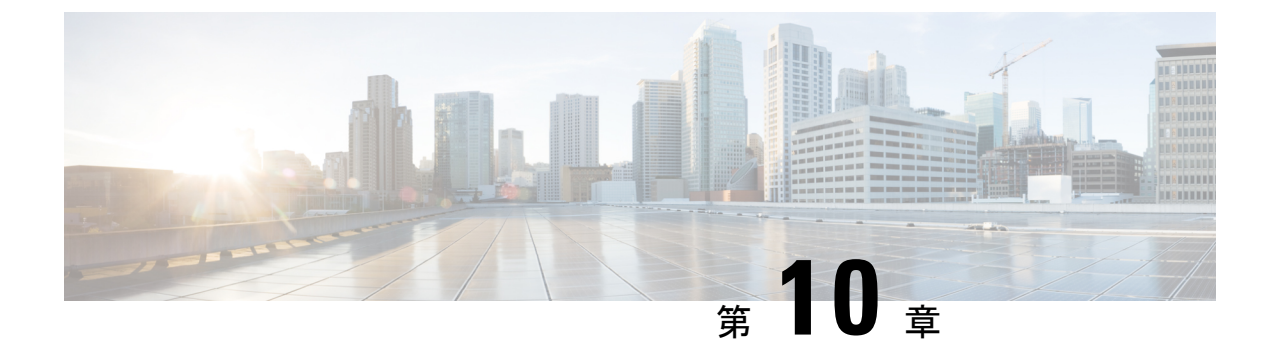

# DCNM 展開後にユーティリティ サービス を管理する

この章では、DCNM 展開後、管理機能の DC3 (プログラミング可能なファブリック)の主要目的を提供するユーティリティ サービスをすべて確認し、管理する方法を説明します。

表 7: Cisco DCNM ユーティリティ サービス

| カテゴリ     | アプリケーション                       | [ユーザ名<br>(Username)] | パスワード                           | プロトコルの実装 |
|----------|--------------------------------|----------------------|---------------------------------|----------|
| ネットワーク管理 | Data Center<br>Network Manager | admin                | ユーザーは、 <sup>2</sup> を<br>選択します。 | ネットワーク管理 |

<sup>2</sup> [展開中にユーザーによって入力された管理パスワードを参照するようにユーザーが選択 する (User choice refers to the administration password entered by the user during the deployment)]

この章は、次の項で構成されています。

- DCNM インストール後のネットワーク プロパティ (163 ページ)
- ユーティリティ サービスの詳細, on page 167
- •アプリケーションとユーティリティ サービスの管理, on page 169
- IPv6 の SFTP サーバ アドレスの更新, on page 171

# DCNM インストール後のネットワーク プロパティ

Cisco DCNM OVA または ISO iインストールは、3 つのネットワーク インターフェイスで構成 されています。

• dcnm-mgmt network (eth0) インターフェイス

このネットワークは、Cisco DCNMオープン仮想アプライアンスに接続(SSH、SCP、HTTP、 HTTPS)を提供します。DCNM管理ネットワークに関連付けられているサブネットに対応 するポート グループに、このネットワークを関連付けます。

• enhanced-fabric-mgmt (eth1) インターフェイス

このネットワークは、Nexus スイッチのファブリック管理を強化します。リーフおよびス パイン スイッチの管理ネットワークに対応するポート グループに、このネットワークを 関連付けます。

• enhanced-fabric-inband (eth2) インターフェイス

このネットワークは、ファブリックへのインバンド接続を提供します。このネットワーク を、ファブリックインバンド接続に対応するポートグループに関連付けます。

次の図は、Cisco DCNM 管理インターフェイスのネットワーク図を示しています。

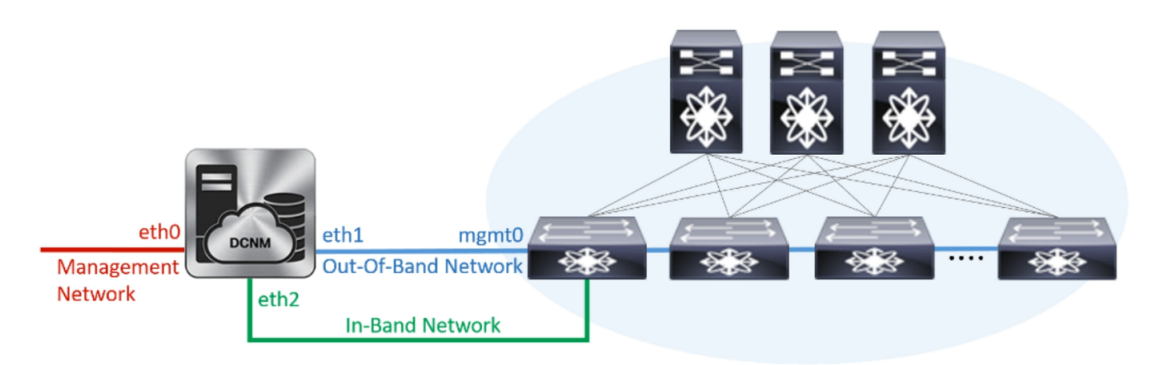

展開タイプの Cisco DCNM のインストール中に、これらのインターフェイスを設定できます。 ただし、Cisco DCNM リリース 11.2(1)以降では、インストール後のネットワーク設定を編集お よび変更できます。

次の項で説明するように、パラメータを変更できます。

### スタンドアロン モードの DCNM 上でネットワーク プロパティの変更

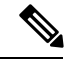

Note DCNM アプライアンス コンソールで次のコマンドを実行し、早期のセッション タイムアウト を防止します。

Cisco DCNM スタンドアロン セットアップでネットワーク プロパティを変更するには、次の 手順を実行します。

#### Procedure

ステップ1 次のコマンドを使用して、コンソールのセッションを開始します。

#### appmgr update network-properties session start

ステップ2 次のコマンドを使用して、ネットワーク プロパティを更新します。

**appmgr update network-properties set ipv4 {eth0|eth1|eth2}**<*ipv4-address> <network-mask>* <*gateway>* 

ステップ3 次のコマンドを使用して、変更を表示し確認します。

#### appmgr update network-properties session show {config | changes | diffs}

**ステップ4**変更を確認した後、次のコマンドを使用して設定を適用します。

#### appmgr update network-properties session apply

eth0 管理ネットワーク IP アドレスを使用して Cisco DCNM Web UI にログオンする前に、数分 待機します。

#### Cisco DCNM スタンドアロン セットアップでネットワーク パラメータを変更する場合 のサンプル コマンド出力

次のサンプル例では、Cisco DCNM スタンドアロン セットアップ用に、インストール 後ネットワーク パラメータを変更する方法を示します。

dcnm# appmgr update network-properties session start

dcnm# appmgr update network-properties set ipv4 eth0 172.28.10.244 255.255.255.0
172.28.10.1
dcnm# appmgr update network-properties set ipv4 eth1 100.0.0.244 255.0.0.0

dcnm# appmgr update network-properties set ipv4 eth2 2.0.0.251 255.0.0.0 2.0.0.1

WARNING: fabric/poap configuration may need to be changed manually after changes are applied.

dcnm#appmgr update network-properties session show changeseth0 IPv4 addr172.28.10.246/255.255.255.0-> 172.28.10.244/255.255.255.0eth1 IPv4 addr1.0.0.246/255.0.0.0-> 100.0.0.244/255.0.0.0eth2 IPv4 addr10.0.0.246/255.0.0.0-> 2.0.0.251/255.0.0.0

Applications of both nodes of the DCNM HA system need to be stopped for the changes to be applied properly.

PLEASE STOP ALL APPLICATIONS MANUALLY

Have applications been stopped? [y/n]: y Applying changes DELETE 1 Node left the swarm. Server configuration file loaded: /usr/local/cisco/dcm/fm//conf/server.properties log4j:WARN No appenders could be found for logger (fms.db). log4j:WARN Please initialize the log4j system properly. log4j:WARN See http://logging.apache.org/log4j/1.2/faq.html#noconfig for more info. UPDATE 1 UPDATE 1 DELETE 1 server signaled INFO : [ipv6 wait tentative] Waiting for interface eth0 IPv6 address(es) to leave the 'tentative' state

```
Started applications managed by heartbeat..
Check the status using 'appmgr status all'
Starting High-Availability services: INFO: Resource is stopped
Done.
Warning: PID file not written; -detached was passed.
AMQP User Check
Started AFW Server Processes
Started AFW Agent Processes
```

### DCNM インストール後に DCNM サーバ パスワードを変更する

The password to access Cisco DCNM Web UI にアクセスするためのパスワードは、展開タイプの Cisco DCNM をインストールする間に設定されます。ただし、必要に応じてインストール後に このパスワードを変更できます。

インストール後にパスワードを変更するには、次の手順を実行します。

#### Procedure

dcnm#

ステップ1 appmgr stop all コマンドを使用して、アプリケーションを停止します。

すべてのアプリケーションが稼働を停止するまで待ちます。

**ステップ2** appmgr change\_pwd ssh {root|poap|sysadmin}[*password* コマンドを使用して、管理インターフェ イスのパスワードを変更します。

新しいパスワードが次のパスワード要件に準拠していることを確認します。要件に従わない場合、DCNM アプリケーションは適切に機能しない場合があります。

- ・最小でも8文字を含み、1個のアルファベットと1個の数字を含む必要があります。
- アルファベット、数字、特殊文字(- #@&\$など)の組み合わせを含むことができます。
- DCNM パスワードにこれらの特殊文字を使用しないでください。 <SPACE> "&\$%'^=< >;:`\|/,.\*
- ステップ3 appmgr start all コマンドを使用して、アプリケーションを起動します。

# スタンドアロン セットアップで DCNM データベース パスワードを変 更する

Cisco DCNM スタンドアロン セットアップで Postgres データベースのパスワードを変更するに は、次の手順を実行します。

#### Procedure

ステップ1 appmgr stop all コマンドを使用して、すべてのアプリケーションを停止します。

appmgr status all コマンドを使用してすべてのアプリケーションが停止していることを確認します。

**ステップ2 appmgr change\_pwd db** コマンドを使用して Postgres パスワードを変更します。 プロンプトで新しいパスワードを入力します。

ステップ3 appmgr start all コマンドを使用して、アプリケーションを起動します。

appmgr status all コマンドを使用して、すべてのアプリケーションが起動していることを確認 します。

#### Example

dcnm# appmgr stop all dcnm# appmgr change\_pwd db <<new-password>> dcnm# appmgr start all

# ユーティリティ サービスの詳細

ここでは、Cisco DCNMで提供される機能内のすべてのユーティリティサービスの詳細について説明します。機能は次のとおりです。

### ネットワーク管理

データ センター ネットワーク管理機能は、Cisco Data Center Network Manager (DCNM) サーバ で提供されます。Cisco DCNM はデータ センター インフラストラクチャのセットアップ、仮 想化、管理、およびモニタリングを提供します。Cisco DCNM には、ブラウザからアクセスで きます。http://<<hostname/IP address>>。

Note Cisco DCNM の詳細については、http://cisco.com/go/dcnm を参照してください。

### オーケストレーション

#### RabbitMQ

Rabbit MQ は、Advanced Messaging Queuing Protocol (AMQP)を提供するメッセージブロッカー です。RabbitMQ メッセージブロッカーは、vCloud Director/vShield Manager から解析用の Python スクリプトにイベントを送信します。ファームウェアの Secure Shell (SSH) コンソールから、 特定の CLI コマンドを使用して、このプロトコルを設定できます。

**Note** 30 秒以内に DCNM のサーバ両方で AMQP を停止および再起動する必要があります。そうしな い場合、AMQP が開始しない場合があります。RabbitMQ の詳細については、 https://www.rabbitmq.com/documentation.html を参照してください。

アップグレード後、RabbitMQ 管理サービスを有効にして、次のコマンドを使用して錆巣を停止および開始します。

dcnm# appmgr stop amqp
dcnm# appmgr start amqp

AMQP が実行されない場合、メモリ スペースはファイル /var/log/rabbitmq/erl\_crash.dump に示されているように使いきっています。

### 電源オン自動プロビジョニング

Power On Auto Provisioning (POAP) は、スタートアップ設定を使用せずにスイッチを起動する と発生します。これは、インストールされた2つのコンポーネントによって発生します。

• DHCP サーバ

DHCP サーバは、ファブリック内のスイッチに IP アドレスをパーセルし、POAP データ ベースの場所を指します。これにより、Python スクリプトが提供され、デバイスがイメー ジと設定に関連付けられます。

Cisco DCNM のインストール時に、内部ファブリック管理アドレスまたは OOB 管理ネットワークの IP アドレスと、Cisco プログラマブルファブリック管理に関連付けられたサブネットを定義します。

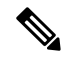

Note

[設定 (Configure)] > [POAP] > [DHCP 範囲 (DHCP Scopes)] を選択 し、Cisco DCNM Web UI を使用して DHCP を常に設定する必要が あります。SSH 端末から /etc/dhcp/dhcp.conf ファイルを編 集すると、予期しない動作が発生する可能性があります。

•リポジトリ

TFTP サーバは、POAP に使用される起動スクリプトをホストします。

SCP サーバは、データベース ファイル、設定ファイル、およびソフトウェア イメージを ダウンロードします。

# アプリケーションとユーティリティ サービスの管理

SSH 端末のコマンドを通して、Cisco DCNM で Cisco プログラマブル ファブリックのアプリ ケーションとユーティリティ サービスを管理できます。

次のクレデンシャルを使用して、SSH 端末から appmgr コマンドを入力します。

- ユーザ名:root
- ・パスワード:展開中に提供された管理パスワード

Note

参考に、コンテキスト サービス ヘルプが **appmgr** コマンドに利用可能です。**appmgr** コマン ドを使用してヘルプを表示します。

**appmgr tech\_support** コマンドを使用して、ログファイルのダンプを生成します。セットアップのトラブルシューティングと分析のため、この情報を TAC チームに提供できます。

Note

このセクションは、Cisco Prime Network Services Controller を使用したネットワーク サービスの コマンドは説明しません。

このセクションの内容は次のとおりです。

# 展開後にアプリケーションおよびユーティリティ サービス ステータ スを確認する

OVA/ISOファイルを展開後、ファイルに展開したさまざまなアプリケーションおよびユーティ リティサービスのステータスを決定できます。SSH セッションの appmgr status コマンドを使 用して、この手順を実行します。

Note

コンテキストの機密ヘルプは appmgr status コマンドで使用できます。appmgr status? コマンドを使用してヘルプを表示します。

#### Procedure

ステップ1 SSH セッションを開きます。

- a) ssh root DCNM network IP address コマンドを入力します。
- b) 管理パスワードを入力してログインします。
- ステップ2 次のコマンドを使用して、ステータスをチェックします。

#### appmgr status all

#### **Example:**

| DCNM Status   |        |           |      |          |           |          |          |
|---------------|--------|-----------|------|----------|-----------|----------|----------|
| PID USER      | PR     | NI VIRT   | RES  | SHR S    | %CPU %MEM | TIME+    | COMMAND  |
|               |        |           | ===  |          |           |          |          |
| 1891 root 20  | 02635m | 815m 15   | ōm S | 0.0 21.3 | 1:32.09   | 9 java   |          |
| LDAP Status   |        |           |      |          |           |          |          |
| PID USER      | PR     | NI VIRT   | RES  | SHR S    | %CPU %MEM | TIME+    | COMMAND  |
|               |        |           | ===  |          |           |          |          |
| 1470 ldap     | 20     | 0 692m    | 12m  | 4508 S   | 0.0 0.3   | 0:00.02  | slapd    |
| AMQP Status   |        |           |      |          |           |          |          |
| PID USER      | PR     | NI VIRT   | RES  | SHR S    | %CPU %MEM | TIME+    | COMMAND  |
| === =====     | ===    |           | ===  | === =    |           |          |          |
| 1504 root     | 20     | 0 52068   | 772  | 268 S (  | ).0 0.0 ( | 0:00.00  | rabbitmq |
| TFTP Status   |        |           |      |          |           |          |          |
| PID USER      | PR     | NI VIRT   | RES  | SHR S    | %CPU %MEM | TIME+    | COMMAND  |
| === =====     | ===    |           | ===  | === =    |           |          |          |
| 1493 root     | 20     | 0 22088   | 1012 | 780 S    | 0.0 0.0   | 0:00.00  | xinetd   |
| DHCP Status   |        |           |      |          |           |          |          |
| PID USER      | PR     | NI VIRT   | RES  | SHR S    | %CPU %MEM | TIME+    | COMMAND  |
|               | ===    |           | ===  | =        |           |          |          |
| 1668 dhcpd 20 | 0 4    | 6356 3724 | 408  | s 0.0    | 0.0 0:05  | .23 dhcp |          |

# ユーティリティ サービスの停止、開始、リセット

ユーティリティサービスの停止、開始、リセットには、次の CLI コマンドを使用します。

•アプリケーションを停止するには、appmgr stop コマンドを使用します。

dcnm# appmgr stop dhcp Shutting down dhcpd: [ OK ]

•アプリケーションを開始するには、appmgr start コマンドを使用します。

dcnm# appmgr start amqp Starting vsftpd for amqp: [ OK ]

•アプリケーションを再起動するには、appmgr restart コマンドを使用します。

| #  | appmgr   | restart | tftp |   |    |   |
|----|----------|---------|------|---|----|---|
| Re | estartir | ng TFTP |      |   |    |   |
| St | copping  | xinetd: | [    | ( | ЭK | l |
| St | arting   | xinetd: | [    | ( | ЭK | 1 |

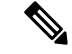

**Note** Cisco DCNM リリース 7.1.x から、**appmgr stop** *app\_name* コマンドを使用してアプリケーションを停止する場合、正常な再起動でアプリケーションが開始しません。

たとえば、DHCP が appmgr stop dhcp コマンドを使用して停止し、OS が再起動する場合、OS がアップ状態になり実行した後でも、DHCP アプリケーションはダウンしたままです。

再度開始するには、appmgr start dhcp コマンドを使用します。再起動後も DHCP アプリケー ションが開始されます。これは、環境で仮想アプライアンス (DHCP の代わりに CPNR など)の 一部としてパッケージ化されていないアプリケーションを使用している場合、ローカルで仮想 アプライアンスとともにパッケージ化されているアプリケーションは OS 再起動後に機能を妨 げrことはありません。

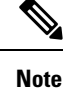

DCNM アプライアンス (ISO/OVA) が展開されると。Cisco SMIS コンポーネントはデフォルト では開始しません。しかし、このコンポーネントは、appmgr CLI を使用して管理できます。 appmgr start/stop dcnm-smis

**appmgr start/stop dcnm DCNM** Web コンポーネントのみを開始または停止します。

# IPv6のSFTP サーバアドレスの更新

DCNM OVA/ISO を EFM IPv4 および IPv6 で正常に展開した後、デフォルトでは SFTP アドレスは IPv4 のみを指します。次の 2 つの場所で IPv6 アドレスを手動で変更する必要があります。

 DCNM Web クライアントで、Administration > Server Properties を選択 してから、次の フィールドを IPv6 に更新し、Apply Changesボタンをクリックします。

```
# GENERAL>xFTP CREDENTIAL
#
# xFTP server's ip address for copying switch files:
server.FileServerAddress
```

sshを使用して DCNM にログインし、server.properties ファイル
 (/usr/local/cisco/dcm/fm/conf/server.properties) で SFTP アドレスを IPv6 で手動で更新します。

```
# xFTP server's ip address for copying switch files:
server.FileServerAddress=2001:420:5446:2006::224:19
```